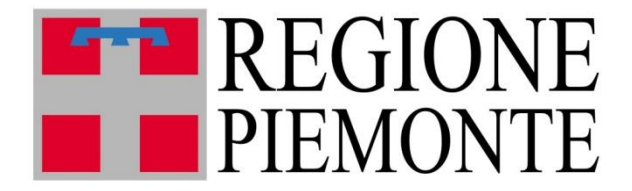

# FARSIADRP

# Assistenza Domiciliare

Manuale di utilizzo del portale

15 giugno 2020

La standardizzazione è una delle pietre angolari del miglioramento continuo. Il punto iniziale di ogni sforzo per migliorare è sapere dove si è in quel momento.

Ernst & Young

© ASL CN1 – Regione Piemonte

Servizio Informatica e Telecomunicazioni

Documento aggiornato al 21 settembre 2023

#### Sommario

| Introduzione                                                                                  | 7    |
|-----------------------------------------------------------------------------------------------|------|
| Contatti e Riferimenti                                                                        | 7    |
| Login                                                                                         | 8    |
| Selezione del profilo                                                                         | . 10 |
| La profilazione                                                                               | . 10 |
| l Ruoli                                                                                       | . 10 |
| Home Page                                                                                     | . 12 |
| Dettagli Utente                                                                               | . 13 |
| Cambio Password                                                                               | . 14 |
| Documenti richiesti                                                                           | 16   |
| Assistenza e manualistica                                                                     | . 17 |
| Messaggi                                                                                      | . 18 |
| Ricerca ed aggiunta assistiti                                                                 | . 19 |
| Richiesta                                                                                     | 23   |
| Elenco richieste da valutare                                                                  | 26   |
| Lista Attesa Domiciliare                                                                      | 29   |
| Valutazioni                                                                                   | 31   |
| Situazione Globale                                                                            | . 33 |
| Assistito                                                                                     | 35   |
| Altri Dati                                                                                    | 36   |
| Chiusura di una Presa in Carico                                                               | 38   |
| Maschera degli accessi                                                                        | 41   |
| Funzionalità base - Inserimento singolo accesso con prestazioni                               | 45   |
| Modifica singolo accesso                                                                      | 48   |
| Modifica di più accessi                                                                       | 50   |
| Funzionalità avanzate - Inserimento nuovi accessi e contemp. modifica di accessi preesistenti | 54   |
| Duplicazione accesso                                                                          | . 55 |
| Selezione veloce di un intervallo di date                                                     | 56   |
| Elenco accessi                                                                                | 57   |
| Sospensioni                                                                                   | 58   |

| Diario                                                                        | 59 |
|-------------------------------------------------------------------------------|----|
| Errori                                                                        | 60 |
| Flussi -Elenco Errori Flussi                                                  | 61 |
| Avvisi                                                                        | 63 |
| Gestione cartelle - Avvisi e Segnalazioni                                     | 64 |
| Stato delle prese in carico                                                   | 65 |
| Estrazioni Dati - Estrazioni                                                  | 66 |
| Estrazioni Dati - Estrazioni per Utente                                       | 69 |
| Estrazioni Dati - Elenco Documenti Caricati                                   | 71 |
| Cure Domiciliari Riabilitative - SRD NOVITA'                                  | 73 |
| Pianificazione, Gestori, Erogatori                                            | 73 |
| Percorso per le Tipologie di cura nel portale Farsiadrp                       | 74 |
| Inserimento Erogatori (a cura della Centrale Operativa o del Servizio RRF/NPI | 75 |
| Correggere errori su Pianficazione/Erogatori                                  | 77 |
| Inserimento di una nuova Pianificazione                                       | 77 |
| Erogazione delle prestazioni richieste                                        | 77 |
| Profilo "Operatore professionale SRD (RRF/NPI)"                               | 79 |
| Esito cura - Operatore professionale SRD                                      | 80 |
| Risposta all'esito cura - Referente cure riabilitative RRF/NPI                | 81 |
| Conteggio Accessi                                                             | 83 |
| Profilo "Struttura RRF" "Struttura NPI"                                       | 84 |
| SRD in altra tipologia di cura                                                | 84 |
| SRD RRF / SRD NPI - Visibilità                                                | 85 |
| Etichette NOVITA'                                                             | 87 |
| SID Semplici NOVITA'                                                          | 88 |
| Riepilogo pulsanti                                                            | 91 |
| Appendice - Dettaglio tastiera                                                | 92 |
| Domande frequenti                                                             |    |

| Acronimi utili96 |
|------------------|
|------------------|

#### Introduzione

Questo manuale ha lo scopo di spiegare il funzionamento generale dell'interfaccia dell'applicazione web. L'applicativo è stato realizzato come un sito web, pertanto non si rende necessaria nessuna procedura di installazione, ma è necessario un browser web recente (es. Microsoft Internet Explorer versione 7 o superiore) con accesso veloce a Internet (tipo ADSL o similari). Verranno spiegate tutte le funzioni dell'interfaccia ed i relativi menu e si cercherà di dare risposte ad eventuali dubbi o domande. Per qualsiasi ulteriore problema restiamo comunque a vostra disposizione.

#### Contatti e Riferimenti

Per comunicazioni ed eventuali problematiche:

- Inviare email all'indirizzo: <u>farsiadrp@ASLcn1.it</u>
- Telefonare al numero: 0174.677799 dalle 8.00 alle 16.30 dal Lunedì al Venerdì

Indirizzi di riferimento:

- Indirizzo del portale: <u>https://www.farsiadrp.it</u>
- Indirizzo del forum di supporto: <u>http://forum.farsiadrp.it/</u>

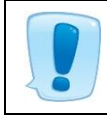

Se si contatta l'assistenza tecnica, tramite telefono o email, è importante riportare tutti i dati necessari affinché si possa replicare la problematica o l'errore riscontrato.

#### Login

 $\label{eq:constraint} \mathsf{C} \ \ \textcircled{\ } \ \ \mathsf{https://www.farsiadrp.it/APPFARSIADRP.aspx}$ 

Per iniziare ad usare l'applicativo, è necessario andare all'indirizzo web <u>https://www.farsiadrp.it</u> nella barra degli indirizzi del browser utilizzato (Microsoft Internet Explorer, Mozilla Firefox, Google Chrome, Opera browser). Si raccomanda l'utilizzo di una versione recente del browser.

| REGIONE<br>PIEMONTE |                                                                                                   |
|---------------------|---------------------------------------------------------------------------------------------------|
| Portale             | regionale per le cure domiciliari e residenziali                                                  |
|                     | Nome utente                                                                                       |
|                     |                                                                                                   |
|                     | Password                                                                                          |
|                     | Accedi                                                                                            |
| Per l'assiste       | enza telefonica chiamare il numero: 0174/677799<br>oppure via e-mail a <u>farsiadrp@aslcn1.it</u> |
| <u>Ele</u>          | nco distretti <u>Modalitá compilazione moduli</u>                                                 |
| S                   | carica il modulo di richiesta abilitazioni                                                        |
|                     | Seleziona un modulo                                                                               |
|                     | Abilitazioni e competenze per profilo                                                             |
|                     | Seleziona un profilo 🔹                                                                            |
|                     |                                                                                                   |

Per accedere al portale inserire le proprie credenziali di accesso e premere pulsante

# Accedi

- USERNAME Nella casella Username inserire il proprio nome utente che è formato da nome.cognome (es. Mario Rossi -> mario.rossi). Nel caso in cui l'utente abbia due nomi, l'username sarà formato dall'iniziale del primo nome, dal secondo nome per esteso e seguiti da .cognome (es. Paolo Mario Rossi -> pmario.rossi)
- PASSWORD Nella casella Password inserire la propria password, che deve contenere un minimo di 8 caratteri

Nel caso di un nuovo utente o di un reset della password, quella di default è 12345678, che dovrà essere cambiata al primo accesso con una nuova password di almeno 8 caratteri e diversa dalle 3 password precedenti.

La password scade ogni 3 mesi.

## Selezione del profilo

Se l'utente possiede più profili, una volta effettuato il login all'applicativo, apparirà la schermata di selezione del profilo.

| ezione Prof | ilo                                                     |                            |        |
|-------------|---------------------------------------------------------|----------------------------|--------|
|             | Elenco Profili                                          |                            |        |
| Seleziona   | Profilo                                                 | Ruolo                      | Attivo |
|             | (SIAD) OPERATORE PROFESSIONALE CURE DOMICILIARI DRONERO | OPERATORE PROFESSIONALE CD | Sì     |
| 81          | (SIAD) REFERENTE CURE DOMICILIARI BORGO S.DALMAZZO      | REFERENTE CURE DOMICILIARI | Sì     |
| <b>1</b>    | (SIAD) REFERENTE CURE DOMICILIARI CUNEO                 | REFERENTE CURE DOMICILIARI | Sì     |
| <b>1</b>    | (SIAD) REFERENTE CURE DOMICILIARI DRONERO               | REFERENTE CURE DOMICILIARI | Sì     |

Selezionare quello con cui si vuole accedere.

Il profilo, oltre a poterlo selezionare quando si ha effettuato il login, si potrà cambiare dall'apposito menu a sinistra della videata, aprendo la finestra Gestione Utenti e selezionando Selezione Profilo. In questo modo si avrà la stessa videata che appare dopo il login.

| Gestione Utenti      | - |
|----------------------|---|
| Dettagli Utente      |   |
| Selezione Profilo    |   |
| ·Documenti richiesti |   |
| Gestione cartelle    | + |
| Liste di attesa      | + |
| Flussi               | + |
| Estrazione Dati      | + |
| Assistenza           | + |
| Messaggi             | + |
| Videate Aperte       |   |

#### La profilazione

Per profilazione si intende la gestione dei permessi attribuiti ad un utente per vedere e operare solo su informazioni di pertinenza. In questo applicativo la profilazione degli utenti si realizza attraverso l'unione di due concetti:

#### Cosa può fare l'utente + Cosa può vedere l'utente

Per "Cosa può fare l'utente" si intendono tutte le azioni consentite ad un utente (accesso a menu, maschere e report, possibilità di modificare o inserire dati, ecc.). Mentre per "Cosa può vedere l'utente" si intende l'insieme dei filtri che limitano la visibilità di un utente all'insieme dei dati (accesso all'ASL di appartenenza e/o distretto, ad una certa struttura, agli assistiti di un certo MMG, ecc.).

Questi due concetti sono stati rispettivamente legati alle seguenti entità:

- RUOLO Per il "Cosa può fare l'utente", ossia l'autorizzazione alle funzionalità del programma (poter accedere ad una voce di menu, poter modificare dei dati, ecc.)
- ABILITAZIONE Per il "Cosa può vedere l'utente", ossia per i filtri sulla visibilità dei dati (tutti gli assistiti di un ASL, solo le prese in carico Domiciliari, ecc.)

Essendo le realtà delle ASL piemontesi molto eterogenee e di riflesso anche le figure professionali che ne fanno parte, si è reso necessario prevedere l'accesso da parte di operatori con più di un ruolo o con abilitazioni diverse. Per realizzare questa funzionalità si è deciso di creare dei Profili.

Un profilo rappresenta la combinazione di un ruolo con delle abilitazioni. Ogni utente può avere più di un profilo, in questo modo si possono gestire i profili di ogni utente in modo personalizzato.

#### I Ruoli

Come esposto precedentemente i ruoli servono ad attivare o negare delle funzionalità del programma. I ruoli attualmente identificati sono :

- REFERENTE SANITARIO DEL DISTRETTO Sanitario (Direttore di Distretto o eventuale suo delegato) – Visualizza i dati delle prese in carico degli assistiti del Distretto; esegue estrazioni puntuali ed aggregate
- REFERENTE AMMINISTRATIVO DEL DISTRETTO Amministrativo Visualizza i dati delle prese in carico degli assistiti del Distretto al netto dei dati sensibili e sanitari; esegue estrazioni puntuali al netto dei dati sensibili e sanitari; esegue estrazioni aggregate
- REFERENTE CURE DOMICILIARI Sanitario/Amministrativo Gestisce tutti i dati delle prese in carico; inserisce temporaneamente le richieste di attivazione o continuazione delle cure domiciliari sanitarie multi e mono professionali; gestisce temporaneamente i dati relativi alle richieste autorizzate di assistenza domiciliare e relative prime valutazioni; esegue estrazioni puntuali ed aggregate

- AUTORIZZATORE RICHIESTE Sanitario (medico ASL) Autorizza le richieste di attivazione/continuazione delle cure domiciliari sanitari multi e mono professionali
- OPERATORE PROFESSIONALE CURE DOMICILIARI Sanitario/Socio sanitario (con indicazione dell'incarico specifico ricoperto) – Gestione dei soli dati inerenti agli accessi e alle relative prestazioni delle prese in carico attive nell'ambito del proprio incarico professionale e territoriale, potendo visualizzare in sola lettura i dati delle prese in carico di proprio interessa (profilo inteso per gli operatori che si recano a domicilio dei pazienti e devono rendicontare l'attività svolta)
- REFERENTE SANITARIO ASL Sanitario Visualizza i dati delle prese in carico degli assistiti dell'Azienda; esegue estrazioni puntuali ed aggregate
- REFERENTE AMMINISTRATIVO ASL Amministrativo Visualizza i dati delle prese in carico degli assistiti dell'Azienda al netto dei dati sensibili e sanitari; esegue estrazioni puntuali al netto dei dati sensibili e sanitari; esegue estrazioni aggregate
- REFERENTE FLUSSI ASL Amministrativo Approva l'invio dei flussi informativi regionali; visualizza in sola lettura i dati delle prese in carico inerenti ai flussi
- REFERENTE SIAD AZIENDALE (2 persone) Amministrativo E' l'interfaccia tra la Regione e l'Asl e il Gruppo FARSIAD RP, verifica che siano effettuate le valutazioni e inseriti i relativi dati richiesti nei tempi previsti dalla normativa regionale e nazionale vigente; monitora gli scarti del Flusso SIAD di competenza della propria Asl; visualizza i dati delle prese in carico degli assistiti dell'Azienda; esegue estrazioni puntuali ed aggregate
- REFERENTE SANITARIO DEL SERVIZIO RRF Sanitario Visualizza i dati delle prese in carico degli assistiti assegnati al Servizio RRF; inserisce i propri accessi con le relative prestazioni, accetta o meno proposte di prosecuzione trattamento inserite dagli Operatori Professionali; comunica alla Centrale Operativa delle Cure domiciliari la chiusura del trattamento riabilitativo. Inserisce eventuali prosecuzioni di cura (quantità dei trattamenti e l'erogatore), esegue estrazioni puntuali ed aggregate
- OPERATORE PROFESSIONALE SRD (RRF) Sanitario/Amministrativo Gestione dei soli dati inerenti agli accessi e alle relative prestazioni delle prese in carico attive nell'ambito del proprio incarico professionale e territoriale, potendo visualizzare in sola lettura i dati delle prese in carico di proprio interesse (profilo inteso per gli Operatori che si recano a domicilio dei pazienti e devono rendicontare l'attività svolta); inserisce l'esito di fine trattamento riabilitativo.
- REFERENTE SRD-RRF AZIENDALE Amministrativo E' l'interfaccia tra la Centrale Operativa delle Cure Domiciliari e il Gruppo FARSIAD RP; esegue estrazioni puntuali ed aggregate.
- REFERENTE SANITARIO DEL SERVIZIO NPI Sanitario Visualizza i dati delle prese in carico degli assistiti assegnati al Servizio RRF; inserisce i propri accessi con le relative prestazioni; accetta o meno le proposte di prosecuzione trattamento inserite dagli Operatori Professionali; comunica alla Centrale Operativa delle Cure domiciliari la chiusura del trattamento riabilitativo. Inserisce eventuali prosecuzioni di cura (quantità dei trattamenti e l'erogatore); esegue estrazioni puntuali ed aggregate.

Il ruolo amministrativo può essere assegnato anche a un sanitario, non viceversa

#### **Home Page**

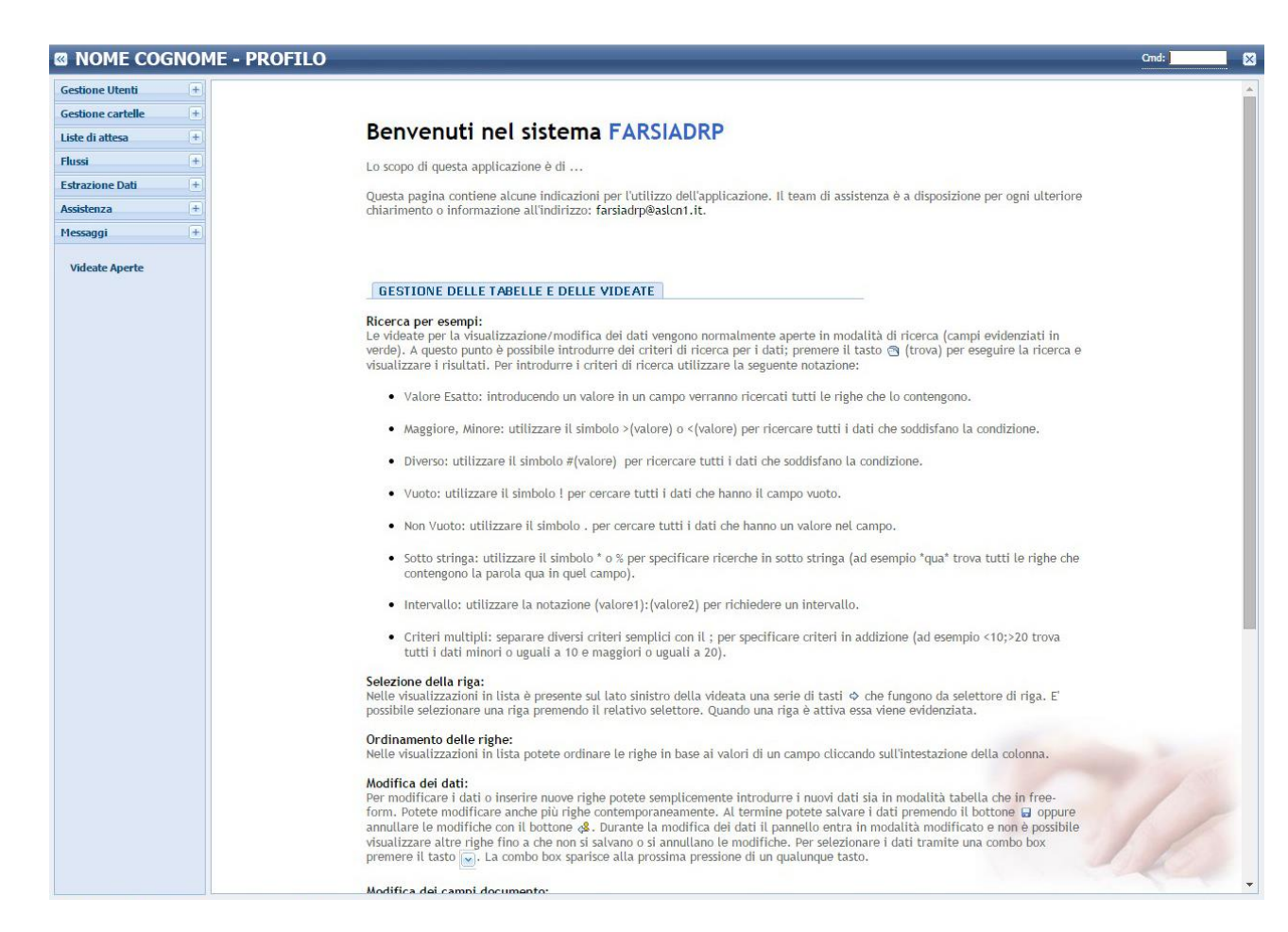

L'Home Page è la prima pagina vera e propria del portale, in cui sono presenti:

- In alto a destra, il pulsante 🖾 di logout/chiusura dell'applicazione, che permette di terminare la sessione dell'utente
- In alto a sinistra, Il menu di navigazione, composto da voci differenti a seconda del Ruolo/Profilo selezionato
- Alcune indicazioni utili sull'utilizzo dell'applicazione
- Eventuali news in primo piano

# Dettagli Utente

Dall'apposito menu a sinistra della videata, aprendo la finestra Gestione Utenti e selezionando Dettagli Utente, si avrà la schermata del proprio profilo utente.

| Gestione Utenti     |   |
|---------------------|---|
| Dettagli Utente     |   |
| Selezione Profilo   |   |
| Documenti richiesti |   |
| Gestione cartelle   | + |
| Liste di attesa     | + |
| Flussi              | + |
| Estrazione Dati     | + |
| Assistenza          | + |
| Messaggi            | + |
| Videate Aperte      |   |

Dette ali Uta

| Utenti: Riga 1 di 1         Image: Construction of the second second |                     |
|----------------------------------------------------------------------------------------------------|---------------------|
| LOGIN <b>mi la.</b> DATA SCADENZA 11/08/2019                                                                                                    |                     |
| ATTIVO SI DATA ULTIMO ACCESSO 17/06/2019                                                                                                    | Cambia password     |
|                                                                                                    |                     |
| Dati nersonali                                                                                                    |                     |
| COGNOME NOME MIR A CODICE FISCAI                                                                                                    | E BFOMND67E49D205Y  |
| FLEFONO 017 7 CELLULARE FAX                                                                                                    |                     |
|                                                                                                    | 171                 |
|                                                                                                    | 1/10                |
| rofilo attivo                                                                                                    |                     |
| IDME (SIAD) REFERENTE CURE DOMICILIARI BORGO S.DALMA ASL 210 ID PF                                                                                                    | OFILO 8519          |
| UOLO REFERENTE CURE DOMICILIARI REGIONE 010 MMG                                                                                                    | /PLS                |
| DISTRETTO DIST                                                                                                    | RETTO APPARTENTENZA |
| Ambiti     Distretti     Strutt                                                                                                    | ture                |
| Ambito                                                                                                    |                     |
|                                                                                                    |                     |
| \$ 35;41                                                                                                    | <b>*</b>            |
|                                                                                                    |                     |
|                                                                                                    |                     |
|                                                                                                    |                     |
|                                                                                                    |                     |
| Filtri Brafila                                                                                                    |                     |
| TIPO CHIAVE VALORE                                                                                                    |                     |
|                                                                                                    |                     |
| Attributo FLAG_ELIMINATO 0                                                                                                    | <u>^</u>            |
| Attributo REGIONE_PRESA_CARICO 010                                                                                                    |                     |
| Attributo ASL_FRESA_CARICO 210                                                                                                    |                     |

In questa videata è possibile vedere tutti i dati del proprio profilo, tra cui Login, la data di scadenza della propria password, cognome, nome, ecc.

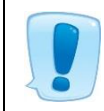

E' importante tenere sempre aggiornati i contatti di riferimento, come telefono ed email, in modo che se necessario possiamo contattarvi.

Premendo il pulsante 😰 si sbloccano le modifiche alla pagina. Si potrà ora modificare o aggiungere dei dati, i quali verranno salvati se si preme il pulsante 🗐.

## **Cambio Password**

Una menzione particolare alla Password, che ha una data di scadenza di 90 giorni.

| LOGIN  |    | nome.cognome | Cambia password | DATA SCADENZA       | 02/06/2016 |  |
|--------|----|--------------|-----------------|---------------------|------------|--|
| ATTIVO | Si |              |                 | DATA ULTIMO ACCESSO | 09/03/2016 |  |

Per la scadenza o per necessità personali, la password può essere cambiata nel seguente modo:

- 1. Aprire la pagina Dettagli Utente, come mostrato nella pagina precedente;
- 2. Premere il pulsante 🕅, in modo da sbloccare le modifiche alla pagina;
- 3. Premere il pulsante Cambia password
- 4. Nella finestra che si aprirà inserire la password nuova, confermarla e premere il pulsante

Conferma

| Modifica Password |                   |  |
|-------------------|-------------------|--|
|                   | Password          |  |
|                   | Conferma Password |  |
|                   | Conferma          |  |
|                   |                   |  |
|                   |                   |  |

5. Una volta modificata la password, apparirà il seguente messaggio di conferma;

| La nassiwi | ord è stata correttame  | ente salvata                   |
|------------|-------------------------|--------------------------------|
| Ed passivi | ord c stata correttanie | ance salvata                   |
|            | OK                      |                                |
|            | La passw                | La password è stata correttame |

6. Infine premere il pulsante CK per confermare.

#### Documenti richiesti

In documenti richiesti vengono caricate eventuali estrazioni richieste dagli utenti non eseguibili direttamente da portale sotto il menù "Estrazione Dati"

| Gestione Utenti      |   |
|----------------------|---|
| Dettagli Utente      |   |
| Selezione Profilo    |   |
| ·Documenti richiesti |   |
| Gestione cartelle    | + |
| Liste di attesa      | + |
| Flussi               | + |
| Estrazione Dati      | + |
| Assistenza           | + |
| Messaggi             | + |
| Videate Aperte       |   |

#### Assistenza e manualistica

| Gestione Utenti        | +     |
|------------------------|-------|
| Gestione cartelle      | +     |
| Liste di attesa        | +     |
| Flussi                 | (+    |
| Estrazione Dati        | +     |
| Assistenza             | (=    |
| Manuale FARSIAD        |       |
| Manuale Nuova Maschera | Acces |
| Disciplinare Flussi    |       |
| Elenco ICD9-CM         |       |
| Attiva Tele Assistenza |       |
| Associal CODUM         |       |
| Accedi al FORUM        |       |

Dall'apposito menu a sinistra della videata, aprendo la finestra Assistenza, si hanno a disposizione alcuni strumenti utili per la navigazione nell'applicativo e di aiuto per l'utente, come questo manuale.

In particolare, sono presenti:

- MANUALE FARSIAD Cliccando si aprirà una pagina web con il presente manuale in pdf
- MANUALE NUOVA MASCHERA DEGLI ACCESSI Cliccando si aprirà una pagina web con il manuale della nuova maschera degli accessi in pdf
- DISCIPLINARE FLUSSI Cliccando si aprirà una pagina web con un manuale in pdf riguardante il flusso informativo regionale delle prestazioni domiciliari, residenziali e semiresidenziali
- ELENCO ICD9-CM Cliccando si aprirà una pagina web con la classificazione, in pdf, delle malattie, dei traumatismi, degli interventi chirurgici e delle procedure diagnostiche e terapeutiche
- ATTIVA TELE ASSISTENZA Cliccando si scaricherà un file eseguibile di TeamViewer, utile per la tele assistenza
- ACCEDI AL FORUM Cliccando si aprirà una pagina web con il forum di supporto

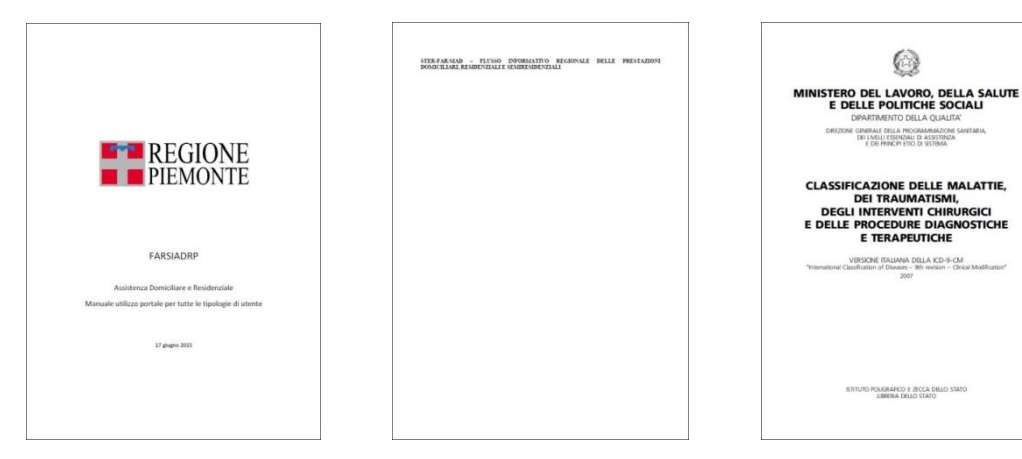

#### Messaggi

| + |
|---|
| + |
| ÷ |
| + |
| + |
| Ξ |
| 0 |
|   |

Dall'apposito menu a sinistra della videata, aprendo la finestra Messaggi, si possono vedere se sono presenti dei messaggi.

Accanto a Messaggi Amministrazione è presente in rosso il numero degli eventuali messaggi da visualizzare.

Quando si accede al portale, se sono presenti dei messaggi, oppure cliccando Messaggi Amministrazione, compare la seguente videata.

| lessaggi Amministrazione |                         |   |
|--------------------------|-------------------------|---|
| Messaggio                |                         |   |
| × Chiudi                 | Messaggi per gli Utenti |   |
| Informazione             |                         | 3 |
| Data: 08/05/2017         |                         |   |
| Prova                    |                         |   |

Premendo il pulsante <u>× Chiudi</u>, si chiude la videata dei messaggi.

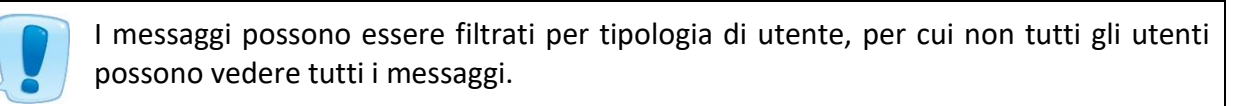

#### Ricerca ed aggiunta assistiti

Dall'apposito menu a sinistra della videata, aprire la finestra Gestione cartelle e selezionare Assistiti Domiciliare, in questo modo si potrà cercare o aggiungere un nuovo assistito.

| Gestione Utenti                                                             | +                 |
|-----------------------------------------------------------------------------|-------------------|
| Gestione cartelle                                                           | Ξ                 |
| Assistiti<br>Elenco richieste da valu<br>Lista Prese In Carico Do<br>Avvisi | tare<br>miciliari |
| Liste di attesa                                                             | (+)               |
| Flussi                                                                      | (+)               |
| Estrazione Dati                                                             | (+)               |
| Assistenza                                                                  | +                 |
|                                                                             | 0                 |

| Assistiti           |                                              |                                   |                                         |                |                 |   |
|---------------------|----------------------------------------------|-----------------------------------|-----------------------------------------|----------------|-----------------|---|
| Elenco Assistiti: I | nserisci n <mark>ella riga eviden</mark> zia | ta i criteri di ricerca, poi prer | ni il tasto 🔄 per cercare i dati nel da | tabase.        |                 |   |
| Elenco Assistiti    | ۵.                                           |                                   |                                         |                |                 |   |
| SI. COGNOME         | NOME                                         | DATA NASCITA                      | COMUNE NASCITA                          | CODICE FISCALE | DATA<br>DECESSO | 1 |
|                     |                                              |                                   |                                         |                |                 |   |
|                     |                                              |                                   |                                         |                |                 |   |
|                     |                                              |                                   |                                         |                |                 |   |
|                     |                                              |                                   |                                         |                |                 | - |

In questa schermata è possibile inserire i dati dell'assistito da cercare, come COGNOME, NOME, DATA DI NASCITA, COMUNE NASCITA, CODICE FISCALE, DATA DI DECESSO.

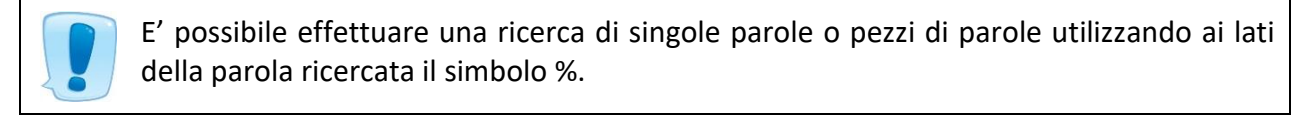

Di seguito i 3 tipi di ricerche effettuabili con il simbolo %:

- %esempio
- esempio%
- %esempio%

Nel primo esempio verranno cercate tutte le parole che finiscono con "esempio", nella seconda ricerca verranno cercate tutte le parole che iniziano con "esempio", mentre nel terzo esempio verranno cercate tutte le parole che contengono "esempio".

Se si cerca un assistito già presente sul portale si digita Cognome, Nome ed eventualmente data di nascita e si clicca sull'icona:

| As  | sistiti          |      |              |                |                |                 |  |
|-----|------------------|------|--------------|----------------|----------------|-----------------|--|
| le  | enco Assistiti 💡 | 9 20 |              |                |                |                 |  |
| si. | COGNOME          | NOME | DATA NASCITA | COMUNE NASCITA | CODICE FISCALE | DATA<br>DECESSO |  |
| 1   | VER              | P    | 28/03/1      | FONTANELLA     | V              |                 |  |
| 1   |                  |      |              |                |                |                 |  |
| 1   |                  |      |              |                |                |                 |  |
| 1   |                  |      |              |                |                |                 |  |
| 1   |                  |      |              |                |                |                 |  |
| 1   |                  |      |              |                |                |                 |  |
| 1   |                  |      |              |                |                |                 |  |
| 1   |                  |      |              |                |                |                 |  |
| 1   |                  |      |              |                |                |                 |  |
| 1   |                  |      |              |                |                |                 |  |
| -   |                  |      |              |                |                |                 |  |

Premendo il pulsante  $\mathscr{P}$ , si accede ai dati dell'assistito.

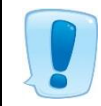

La ricerca è limitata a 500 risultati per motivi di prestazioni del server. Questo vale per tutte le ricerche nell'applicativo.

Nel caso non sia ancora presente sul portale si usa l'icona 😭

Apparirà il seguente messaggio di conferma.

|                     | Conferma                                        |
|---------------------|-------------------------------------------------|
|                     | Vuoi inserire un nuovo Assistito in Anagrafe?   |
| Premere il pulsante | Ok per confermare o Annulla per tornare indietr |

A questo punto comparirà la seguente videata.

|                |         | T. |
|----------------|---------|----|
| Cognome        |         |    |
| Nome           |         |    |
| Data Nascita   |         |    |
| Codice Fiscale |         |    |
|                |         |    |
|                | Ricerca | 1  |

Inserire i dati dell'assistito da cercare e premere il pulsante

Si consiglia di inserire più dati possibili, in modo da effettuare una ricerca più mirata e veloce.

Premere il pulsante 🖉 per inserire l'assistito e come conferma apparirà il seguente messaggio.

| 2 | Vuoi inserire in Anagrafe Cogne<br>CGNNMO30A01D205B Nato il : | ome: COGNC<br>01/01/1930 ? | OME Nome : NOME Codice Fiscale : |
|---|---------------------------------------------------------------|----------------------------|----------------------------------|
|   |                                                               | Ok                         | Annulla                          |

Premere il pulsante Ok per confermare o Annulla per tornare indietro.

Dopo aver cliccato su Ok, apparirà la schermata con i dati dell'assistito, il quale, ora sarà presente sull'applicativo per ricerche future.

Se l'assistito che si vuole inserire ha meno di 65 anni, apparirà il seguente messaggio.

|                      | Conferma                                       |
|----------------------|------------------------------------------------|
|                      | L'assistito ha meno di 65 anni. Continuare ?   |
|                      | Ok Annulla                                     |
|                      |                                                |
| remere il pulsante 🛄 | Ok per confermare o Annulla per tornare indiet |

Dopo aver cliccato su Ok, apparirà la schermata con i dati dell'assistito, il quale, ora sarà presente sull'applicativo per ricerche future.

### Richiesta

Una volta trovato l'assistito e cliccato sulla matita compaiono i dettagli:

| × 359110 -   |          | 20/08           |            | - CERVASCA         |             |         |         |
|--------------|----------|-----------------|------------|--------------------|-------------|---------|---------|
|              |          |                 |            |                    |             |         |         |
| Assistiti    | - 🗎      |                 |            |                    |             |         |         |
| ASSISTITO    |          | DATI AGGIUNTIVI | RIFERIMENT | I RICHIESTE        | SITUA       | ZIONE @ | GLOBALE |
|              |          | Ar              |            |                    |             |         |         |
|              |          | 20/08/          |            | NTCC               |             |         |         |
| 🖃 Dati Cone  | rali     |                 |            |                    |             |         |         |
| MEDICO CUR   | ANTE     | C               |            | DATA DECESSO       |             |         | ]       |
| STATO ASSIS  | тіто     |                 |            | DATA STATO         |             |         |         |
| COD TESSER/  | A TEAM   | 80380000        |            | ASSIST. NON FAMIL. |             |         | -       |
| COMUNE NAS   | CITA     | CUNEO           |            | SESSO              | Femmina     |         |         |
| STATO CIVILI | E        | Non dichiarato  |            | CITTADINANZA       |             |         |         |
| TITOLO DI ST | TUDIO    | Non dichiarato  |            | PROFESSIONE        | NON DICHIAR | RATA    |         |
| TELEFONO     |          | 3292317591      |            | TELEFONO2          |             |         |         |
| 🗆 Residenza  | 1        |                 |            |                    |             |         |         |
| ASL          | A.S.L. C | N1              | DISTRETTO  | 11                 |             | CAP     | 12010   |
| COMUNE       | CERVAS   | CA              | INDIRIZZO  | VIA BŁ             |             | NUM     | 3       |
| 🗆 Domicilio  |          |                 |            |                    |             |         |         |
| ASL          | A.S.L. C | N1              | DISTRETTO  | 11                 |             | CAP     | 12010   |
| COMUNE       | CERVAS   | CA              | INDIRIZZO  | VIA .              | NUM         | 3       |         |

Per fare una nuova cliccare sulla scheda Richieste. Da questa videata si potranno vedere le richieste presenti ed inserirne una nuova.

| 12345 - COGNOME - NOME - 01/01/1930 CGNNMO30A01D205B - CUNEO - CARTELLA : 1234         Image: Structure         Image: Structure         Image: Structur |     |          |        |            |             |          |            |      |                 |      |            |  |
|----------------------------------------------------------------------------------------------------|-----|----------|--------|------------|-------------|----------|------------|------|-----------------|------|------------|--|
|                                                                                                    |     | •        |        |            |             |          |            |      |                 |      |            |  |
| isist                                                                                                    | ito |          | Dati A | ggiuntivi  | Riferimenti | Richiest | e          | Situ | azione Globale  |      |            |  |
| Vai                                                                                                    | El. | DATA RIC | HIESTA | DESCRIZION | E RICHIESTA |          | NR PROTOCO | OLLO | DATA PROTOCOLLO | ROG. | ASL ROGAT. |  |
| 1                                                                                                    | ×   |          |        |            |             |          |            |      |                 |      |            |  |
| 1                                                                                                    | ×   |          |        |            |             |          |            |      |                 |      |            |  |
| 1                                                                                                    | ~   |          |        |            |             |          |            |      |                 | E    |            |  |

Per inserire una nuova richiesta premere il pulsante 🐋.

Apparirà la videata seguente.

| X 359110 - AN I - CI - 20/08/1 - CERVASCA                                                                                            |                    |
|----------------------------------------------------------------------------------------------------|--------------------|
| 🚦 Richieste: Hai modificato i dati visualizzati; se vuoi registrarli nel database premi 🔒 , se vuoi annullare le modifiche premi 👶 . |                    |
| 🦞 Richieste 🏖 🗲                                                                                                    |                    |
| Dettaglio Richiesta                                                                                                    |                    |
|                                                                                                    | Sbloccato          |
| PROGRESSIVO 1899                                                                                                    |                    |
| TIPO VALUTAZIONE E ASSISTENZA RICHIESTA                                                                                              |                    |
| ASSISTENZA RICHIESTA                                                                                                    |                    |
|                                                                                                    |                    |
|                                                                                                    |                    |
|                                                                                                    |                    |
|                                                                                                    |                    |
| 9                                                                                                    |                    |
| Si deve sbloccare con la                                                                                                    |                    |
| × 359110 - AN. J. I TI ZTA - 20/08/ 377 - CE. VAL IA                                                                                 |                    |
| 🔋 Richieste: Hai modificato i dati visualizzati; se vuoi registrarli nel database premi 🔒 , se vuoi annullare le modifiche premi 🖑 . |                    |
| Richieste 🕞 😫 🔶 🎒                                                                                                    |                    |
| Dettaglio Richiesta                                                                                                    |                    |
|                                                                                                    |                    |
| PDOCPESSIV/O 1800                                                                                                    | i <u>Sbloccato</u> |
|                                                                                                    |                    |
|                                                                                                    |                    |
| ASSISTENZA RICHIESTA                                                                                                    |                    |
| -                                                                                                    |                    |
|                                                                                                    |                    |
|                                                                                                    |                    |
|                                                                                                    |                    |

| 359110 -                                                                                                    | - An1 )C* -  | CL.IZI - 70 '0~/19 |                                  |   |                       |          |  |  |  |  |  |
|----------------------------------------------------------------------------------------------------|--------------|--------------------|----------------------------------|---|-----------------------|----------|--|--|--|--|--|
| Richieste: Hai modificato i dati visualizzati; se vuoi registrarii nel database premi 🔒 , se vuoi annullare le modifiche premi 👶 . |              |                    |                                  |   |                       |          |  |  |  |  |  |
| DATA RICHIESTA: LA DATA DELLA RICHIESTA NON PUO' ESSERE MINORE DEL 01/01/1900                                                      |              |                    |                                  |   |                       |          |  |  |  |  |  |
| NUCLEO FAMILIARE: NUCLEO FAMILIARE DEVE ESSERE VALORIZZATO                                                                         |              |                    |                                  |   |                       |          |  |  |  |  |  |
| Richieste 🕞 😂 🔶 🞒                                                                                                    |              |                    |                                  |   |                       |          |  |  |  |  |  |
| ettaglio F                                                                                                    | Richiesta    | Prima Valutazione  | Valutazione Pratiche DOM         | D | iario                 |          |  |  |  |  |  |
| ATA RICH                                                                                                    | IESTA        |                    |                                  |   |                       | Eblaceta |  |  |  |  |  |
| ROGRESS                                                                                                    | IVO          | 1899               |                                  |   |                       |          |  |  |  |  |  |
| IPO VA                                                                                                    | ALUTAZIO     | ONE E ASSISTENZ    | A RICHIESTA                      |   |                       |          |  |  |  |  |  |
| SSISTENZ                                                                                                    | A RICHIEST   | CURE DOMICILI      | ARI                              |   |                       |          |  |  |  |  |  |
| ENTRALE                                                                                                    | OPERATIVA    | ASL CN1 - Centr    | ale Operativa Distretto di Cuneo | • |                       |          |  |  |  |  |  |
| DISTRETTO                                                                                                    | D            | DISTRETTO SUE      | DISTRETTO SUD-OVEST              |   | ZONA                  |          |  |  |  |  |  |
| TIPOLOGIA                                                                                                    | A DI CURA    |                    |                                  |   |                       |          |  |  |  |  |  |
| GOGGETTO                                                                                                    | RICHIEDEN    | те                 |                                  |   |                       |          |  |  |  |  |  |
| NUCLEO FA                                                                                                    | AMILIARE     |                    |                                  |   | ASSIST. NON FAMILIARE |          |  |  |  |  |  |
| NOTIZIE CL                                                                                                    | LINICHE      |                    |                                  |   |                       |          |  |  |  |  |  |
|                                                                                                    |              |                    |                                  |   |                       |          |  |  |  |  |  |
|                                                                                                    |              | COUNTRY            |                                  |   |                       |          |  |  |  |  |  |
| MOTIVA                                                                                                    | 4Z10111 A    | GGIUNTIVE          |                                  | _ |                       |          |  |  |  |  |  |
| MOTIVAZIO                                                                                                    | ONE          |                    |                                  |   |                       |          |  |  |  |  |  |
| MOTIV. AG                                                                                                    | GIUNTIVA 2   |                    |                                  |   | MOTIV. AGGIUNTIVA 3   | <b></b>  |  |  |  |  |  |
| PIANIFI                                                                                                    | ICAZION      | E MMG              |                                  |   |                       |          |  |  |  |  |  |
| REQUENZ                                                                                                    | A RICHIESTA  | A                  |                                  | • | DURATA RICHIESTA      |          |  |  |  |  |  |
| OTE                                                                                                    | Inserisci ev | ventuali note      |                                  |   |                       |          |  |  |  |  |  |
|                                                                                                    |              |                    |                                  |   |                       |          |  |  |  |  |  |

| TIPOLOGIA DI CURA    |                                                                                               |
|----------------------|-----------------------------------------------------------------------------------------------|
| SOGGETTO RICHIEDENTE | Assistenza Domiciliare Integrata (ADI)<br>Assistenza Domiciliare Programmata (ADP)            |
| NUCLEO FAMILIARE     | Servizio Infermieristico Domiciliare (SID)<br>ADI + Unità Operativa di Cure Palliative (UOCP) |
| NOTIZIE CLINICHE     | Servizio Riabilitativo Domiciliare (SRD)                                                      |
|                      |                                                                                               |

Compilare tutti i campi, quelli in rosso sono obbligatori

Attenzione ai messaggi riportati in alto, indicano eventuali errori da correggere prima di poter salvare

Dopo aver inserito tutti i dati, premere il pulsante 🗐

Ora nella scheda Richieste dell'assistito è possibile vedere la richiesta appena inserita.

| × 359 | 110   | - I)(I -   | 20/08/ | () - NT()     | 27: D CE    | RVASCA |                               |      |                 |   |
|-------|-------|------------|--------|---------------|-------------|--------|-------------------------------|------|-----------------|---|
|       |       |            |        |               |             |        |                               |      |                 |   |
| Assi  | stiti |            |        |               |             |        |                               |      |                 |   |
| ASSIS | ътт   | 0          | DATI   | AGGIUNTIVI    | RIFERIMENTI | RICHIE | STE                           | SITU | JAZIONE GLOBALE |   |
| SI.   | El.   | DATA RICHI | ESTA 🖕 | DESCRIZIONE R | ICHIESTA    |        | NR PROTOCOLLO DATA PROTOCOLLO |      |                 |   |
| /     | ×     | 17/06/2019 |        | CURE DOMICILI | ARI         |        |                               |      |                 | h |
|       |       |            |        |               |             |        |                               |      |                 |   |
|       |       |            |        |               |             |        |                               |      |                 |   |
|       |       |            |        |               |             |        |                               |      |                 |   |

#### Elenco richieste da valutare

Inserendo la richiesta per un assistito normalmente si passa direttamente alla scheda Valutazione Pratiche Dom per accettare o respingere la richiesta, ma:

- nelle Centrali Operative dove chi inserisce la Richiesta non è lo stesso operatore che accetta o respinge la stessa
- in prospettiva dell'integrazione ai portali MMG

(si può arrivare alla stessa finestra passando da Gestione Cartelle, Elenco richieste da valutare

| Gestione Utenti +                 |
|-----------------------------------|
| Gestione cartelle                 |
| Assistiti                         |
| Elenco richieste da valutare      |
| Lista Prese In Carico Domiciliari |
| Avvisi e Segnalazioni             |
| Liste di attesa +                 |
| Flussi +                          |
| Estrazione Dati +                 |
| Assistenza +                      |
| Messaggi +                        |
| Videate Aperte                    |

#### Si seleziona con la matita l'assistito presente in elenco

| X  | X) Elenco richieste da valutare |   |                |                                            |                 |                |            |                |      |             |  |  |
|----|---------------------------------|---|----------------|--------------------------------------------|-----------------|----------------|------------|----------------|------|-------------|--|--|
|    |                                 |   |                |                                            |                 |                |            |                |      |             |  |  |
| 1  | 🖹 Richieste: Riga 1 di 4 🔞 🕱 🕼  |   |                |                                            |                 |                |            |                |      |             |  |  |
| F  | Richieste da Valutare           |   |                |                                            |                 |                |            |                |      |             |  |  |
| ۲  |                                 |   |                |                                            |                 |                |            |                |      |             |  |  |
|    |                                 |   | DATA RICHIESTA | TIPO CURA RICHIESTO                        | COGN. ASSISTITO | NOME ASSISTITO | COD MEDICO | COGNOME MEDICO | ZONA | NOME MEDICO |  |  |
| \$ | 1                               | × | 02/08/2017     | Servizio Infermieristico Domiciliare (SID) |                 |                | 000543P    | N              |      | ROBERTO     |  |  |
| \$ | P                               | × | 02/11/2017     | Servizio Infermieristico Domiciliare (SID) |                 |                | 042950G    |                |      | SILVIA      |  |  |
| \$ | P                               | × | 05/01/2018     | Servizio Infermieristico Domiciliare (SID) |                 |                | 040568P    | P              |      | MARCO       |  |  |
| \$ | 1                               | × | 17/06/2019     | Servizio Riabilitativo Domiciliare (SRD)   |                 |                | 042296V    |                |      | MARCO       |  |  |
| \$ | 1                               | × |                |                                            |                 |                |            |                |      |             |  |  |
| \$ | 1                               | × |                |                                            |                 |                |            |                |      |             |  |  |
| \$ | /                               | × |                |                                            |                 |                |            |                |      |             |  |  |
| \$ | /                               | × |                |                                            |                 |                |            |                |      |             |  |  |
| \$ | /                               | × |                |                                            |                 |                |            |                |      |             |  |  |
| \$ | /                               | × |                |                                            |                 |                |            |                |      |             |  |  |
| \$ | 1                               | × |                |                                            |                 |                |            |                |      |             |  |  |

| Sbloccare con | la | chiavetta | la | scheda |
|---------------|----|-----------|----|--------|
|---------------|----|-----------|----|--------|

| 🗙 359110 - AN I - CII - 2                                                                     | - CERVASCA                        |        |  |  |  |  |  |  |  |
|-----------------------------------------------------------------------------------------------|-----------------------------------|--------|--|--|--|--|--|--|--|
| 🕽 Richieste: Per modificare i dati visualizzati devi prima sbloccare il pannello premendo 🦞 . |                                   |        |  |  |  |  |  |  |  |
| 💡 Richieste 🏖 🔶 Sta                                                                           | npaPratica                        |        |  |  |  |  |  |  |  |
| Dettaglio Richiesta Prima Val                                                                 | utazione Valutazione Pratiche DOM | Diario |  |  |  |  |  |  |  |
|                                                                                               |                                   |        |  |  |  |  |  |  |  |
| APPROVAZIONE RICHIES                                                                          | TA                                |        |  |  |  |  |  |  |  |
|                                                                                               |                                   |        |  |  |  |  |  |  |  |
|                                                                                               |                                   |        |  |  |  |  |  |  |  |
|                                                                                               |                                   |        |  |  |  |  |  |  |  |
| TIPOLOGIA CURA ASSEGNATA                                                                      |                                   |        |  |  |  |  |  |  |  |
| NOTE                                                                                          |                                   |        |  |  |  |  |  |  |  |
|                                                                                               |                                   |        |  |  |  |  |  |  |  |
|                                                                                               |                                   |        |  |  |  |  |  |  |  |
| PIANIFICAZIONE MMG                                                                            |                                   |        |  |  |  |  |  |  |  |
| FREQUENZA AUTORIZZATA                                                                         |                                   |        |  |  |  |  |  |  |  |
| DURATA AUTORIZZATA                                                                            |                                   |        |  |  |  |  |  |  |  |
| ESITO                                                                                         |                                   |        |  |  |  |  |  |  |  |
| ESITO                                                                                         |                                   |        |  |  |  |  |  |  |  |
| MOTIVAZIONE                                                                                   |                                   |        |  |  |  |  |  |  |  |
|                                                                                               |                                   |        |  |  |  |  |  |  |  |

Compilare, nell'esito, indicare se accettato o respinto

Nel caso si respinga, anche per errore, non è più possibile cambiare l'esito, si deve procedere con una nuova richiesta.

| X 359110 - Al I - CI - 3           | 8/3-V                                                                                      |          |
|------------------------------------|--------------------------------------------------------------------------------------------|----------|
| Richieste: Hai modificato i dati v | /isualizzati; se vuoi registrarli nel database premi 🔒 , se vuoi annullare le modifiche pr | remi 🖧 . |
| 🖉 🤉 Richieste 🔒 🏖 🔶                | StampaPratica 🚨                                                                            |          |
| Dettaglio Richiesta Prima Va       | lutazione Valutazione Pratiche DOM Diario                                                  |          |
|                                    | Sbloccato                                                                                  |          |
| APPROVAZIONE RICHIES               | STA                                                                                        |          |
| DATA VALUTAZIONE                   | 17/06/2019                                                                                 |          |
| TIPO PROGETTO                      | Assistenza Domiciliare                                                                     |          |
| TIPOLOGIA CURA                     |                                                                                            |          |
| TIPOLOGIA CURA ASSEGNATA           | Servizio Riabilitativo Domiciliare (SRD)                                                   |          |
| NOTE                               |                                                                                            |          |
|                                    |                                                                                            |          |
|                                    |                                                                                            |          |
| PIANIFICAZIONE MMG                 |                                                                                            |          |
| FREQUENZA AUTORIZZATA              | QUINDICINALE                                                                               |          |
| DURATA AUTORIZZATA                 | 3 MESI                                                                                     |          |
| ESITO                              |                                                                                            |          |
| ESITO                              |                                                                                            |          |
| MOTIVAZIONE                        | ACCETTATO - INSERIMENTO LISTA DI ATTESA<br>RESPINTO                                        |          |
|                                    |                                                                                            |          |

Se si accetta compare il messaggio:

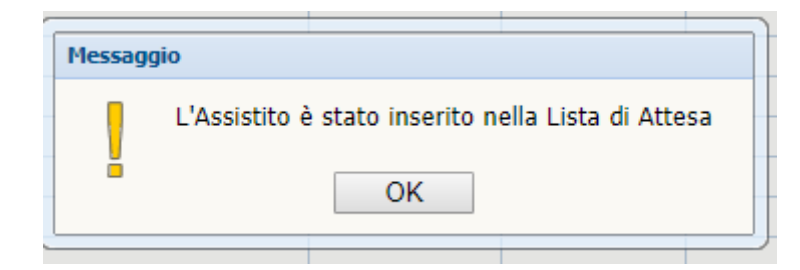

#### Lista Attesa Domiciliare

Una volta accettata la richiesta, tramite" Valutazione Dom", si cerca l'assistito in Lista Attesa Domiciliare per aprire la presa in carico, in linea generale questa lista dovrebbe essere sempre vuota, perché i tempi che intercorrono tra la richiesta e la presa in carico dovrebbero essere nulli

| Gestione Utenti +                                                                                                    |  |
|----------------------------------------------------------------------------------------------------|--|
| Gestione cartelle +                                                                                                    |  |
| Liste di attesa 📃                                                                                                    |  |
| Lista Attesa Domiciliare                                                                                                    |  |
| Flussi +                                                                                                    |  |
| Estrazione Dati +                                                                                                    |  |
| Assistenza +                                                                                                    |  |
| Messaggi +                                                                                                    |  |
| Videate Aperte<br>Elenco richieste da<br>valutare<br>Lista Prese in carico<br>Domiciliari<br>Assistiti<br>LISTA ATTESA<br>DOMICILIARE |  |

#### Sulla Lista Attesa Domiciliare si selezionare l'assistito con la matita

| X LISTA ATTESA DOMICILIARE |      |            |        |              |                                                          |              |      |              |                                            |  |  |  |
|----------------------------|------|------------|--------|--------------|----------------------------------------------------------|--------------|------|--------------|--------------------------------------------|--|--|--|
| Li                         | ista | Attesa Dom | 9 fb 🛛 | 0            |                                                          |              |      |              |                                            |  |  |  |
|                            |      | COGNOME    | NOME   | DATA NASCITA | DISTRETTO                                                | APPARTENENZA | ZONA | DATA DOMANDA | TIPOLOGIA CURA                             |  |  |  |
| 6                          | 1    | 🔀 SE.      | A      | 26/11 9      | DISTRETTO                                                | SUD-OVEST    |      | 21/02/2017   | Assistenza Domiciliare Integrata (ADI)     |  |  |  |
| 6                          |      | × N        | A      | 09/01/1      | DISTRETTO                                                | SUD-OVEST    |      | 13/12/2017   | Servizio Infermieristico Domiciliare (SID) |  |  |  |
| 1                          |      | X D        | B/     | 03/04/1      | DISTRETTO                                                | SUD-OVEST    |      | 22/12/2017   | Servizio Infermieristico Domiciliare (SID) |  |  |  |
| 1                          |      | × I        | SI     | 14/08/*      | DISTRETTO                                                | SUD-OVEST    |      | 02/04/2018   | Servizio Infermieristico Domiciliare (SID) |  |  |  |
| 1                          |      | × +        | C.     | 20/08/1      | DISTRETTO                                                | SUD-OVEST    |      | 17/06/2019   | Servizio Riabilitativo Domiciliare (SRD)   |  |  |  |
|                            |      |            |        |              |                                                          |              |      |              |                                            |  |  |  |
|                            |      |            |        |              |                                                          |              |      |              |                                            |  |  |  |
|                            |      |            |        |              |                                                          | [            |      |              |                                            |  |  |  |
|                            |      |            |        |              |                                                          | Conferma     |      |              |                                            |  |  |  |
|                            |      |            |        |              | Vuoi creare la Presa in Carico per l'assisitito Al . C ? |              |      |              |                                            |  |  |  |
|                            |      |            |        |              |                                                          |              |      |              |                                            |  |  |  |
|                            |      |            |        |              |                                                          | Ok Annulla   |      |              |                                            |  |  |  |
|                            |      |            |        |              | (                                                        |              |      |              |                                            |  |  |  |
|                            |      |            |        |              |                                                          |              |      |              |                                            |  |  |  |
|                            |      |            |        |              |                                                          |              |      |              |                                            |  |  |  |
|                            |      |            |        |              |                                                          |              |      |              |                                            |  |  |  |
|                            |      |            |        |              |                                                          |              |      |              |                                            |  |  |  |
|                            |      |            |        |              |                                                          |              |      |              |                                            |  |  |  |
|                            |      |            |        |              |                                                          |              |      |              |                                            |  |  |  |
|                            |      |            |        |              |                                                          |              |      |              |                                            |  |  |  |
|                            |      |            |        |              |                                                          |              |      |              |                                            |  |  |  |

| 🚦 Presa in carico n | num. /2019 - Servizio Riabilitativo Dor   | niciliare (SRD): Ha | ai modificato i dati v | visualizzati | ; se vuoi registrarli n | el database pren | ni 🔒 , se vuoi anr | ullare le modifiche premi 🚜 |
|---------------------|-------------------------------------------|---------------------|------------------------|--------------|-------------------------|------------------|--------------------|-----------------------------|
| 🥖 🛛 Presa in cari   | ico num. /2019 - Servizio Riabilitativo   | Domiciliare (SRD)   | • 🕳 🛃                  | 👜 รุ่นเล     | ₽₽nto di cattura        |                  |                    |                             |
| Assistito Altri D   | Dati Richiesta Presa In Carico            | Valutazioni DOM     | Maschera Ac            | cessi        | Elenco Accessi          | Sospensioni      | Diario Erro        | ri Avvisi                   |
| Sbloccato           |                                           |                     |                        |              |                         |                  |                    |                             |
| ASSISTITO AN        | CI                                        | PRO                 | OGRESSIVO              |              | 2019 DATA               | 17/06/2019       |                    |                             |
| MMG 04229           | 6V - GIR 1/                               | ULT                 | TMA MODIFICA           |              | -                       | 31/12/1999 02:0  | 00                 |                             |
| PROVENIENZA         |                                           |                     |                        |              |                         |                  |                    |                             |
| PROVENIENZA         | Domicilio                                 |                     |                        |              |                         |                  | <b>~</b>           |                             |
|                     |                                           |                     |                        |              |                         |                  |                    |                             |
| PROGETTO            |                                           |                     |                        |              |                         |                  |                    |                             |
| TIPO PROGETTO       | Assistenza Domiciliare                    |                     |                        |              |                         |                  |                    |                             |
| TIPO CURA           | Servizio Riabilitativo Domiciliare (SRD)  |                     | MOTIVO APER            | RTURA        | Nuovo caso              |                  |                    |                             |
| STRUTTURA ER        | OGAZIONE                                  |                     |                        |              |                         |                  |                    |                             |
| STRUTTURA           | ASL CN1 - Centrale Operativa Distretto di | Cuneo 😐             | ASL PRESA IN C         | ARICO        | A.S.L. CN1              |                  |                    |                             |
| DENOMINAZIONE       | Cure Domiciliari                          |                     | DISTRETTO              | 11           | DISTRETTO SUD-          | OVEST            |                    |                             |
| MATRICOLA           |                                           | 9686                | ZONA                   |              |                         |                  |                    |                             |
|                     |                                           |                     |                        |              |                         |                  |                    |                             |
| PIANIFICAZIO        | NE MMG                                    |                     |                        |              |                         |                  |                    |                             |
| FREQUENZA           | QUINDICINALE                              |                     | DURATA                 | 3 MESI       |                         |                  |                    |                             |
|                     | -                                         |                     |                        |              |                         |                  |                    |                             |
| CONCLUSIONE         |                                           |                     |                        |              |                         |                  |                    |                             |
| MOTIVAZIONE         |                                           |                     |                        |              |                         | DATA             |                    |                             |
|                     |                                           |                     |                        |              |                         |                  |                    |                             |

Inseriti tutti i campi si salva 亘

L'icona Permette di stampare delle etichette con i dati dell'assistito, per gli usi burocratici che ne possono fare le diverse centrali operative

# Valutazioni

In questa scheda viene inserita la Prima valutazione, che normalmente coincide con la data di apertura presa in carico e le successive valutazioni , da fare ogni tre mesi ed eventuali valutazioni straordinarie

Nelle valutazioni vengono indicate le patologie di cui è affetto l'assistito, inserite le valutazioni e i trattamenti specialistici

| <b>i</b> | Presa      | in carico num. 2/2019   | 9 - <mark>Servizio Riabilitativo</mark> D | omiciliar | re (SRD): Per | modificare i dati visuali: | zzati devi prima sbloc | care il pannello pr | emendo 🢡 |        |        |
|----------|------------|-------------------------|-------------------------------------------|-----------|---------------|----------------------------|------------------------|---------------------|----------|--------|--------|
| 9        | P          | resa in carico num. 2/2 | 2019 - Servizio Riabilitativ              | vo Domic  | iliare (SRD)  | 🗲 😭                        |                        |                     |          |        |        |
| As       | istit      | o Altri Dati Richi      | iesta Presa In Carico                     | Valuta    | zioni DOM     | Maschera Accessi           | Elenco Accessi         | Sospensioni         | Diario   | Errori | Avvisi |
|          |            | DATA VALUTAZIONE        | MOTIVO                                    |           | SOGGETTO      | VALUTATORE                 |                        |                     |          |        |        |
|          | • •        | •<br>•                  |                                           |           |               |                            |                        |                     |          | -      |        |
|          |            |                         |                                           |           |               |                            |                        |                     |          | _      |        |
|          | -          |                         |                                           |           |               |                            |                        |                     |          | _      |        |
|          | -          |                         |                                           |           |               |                            |                        |                     |          | _      |        |
|          |            |                         |                                           |           |               |                            |                        |                     |          | _      |        |
|          |            |                         |                                           |           |               |                            |                        |                     |          | -      |        |
|          | · ×        |                         |                                           |           |               |                            |                        |                     |          | _      |        |
|          | ×          |                         |                                           |           |               |                            |                        |                     |          | _      |        |
|          | * 🗙        |                         |                                           |           |               |                            |                        |                     |          | _      |        |
| 1        | ' <b>X</b> |                         |                                           |           |               |                            |                        |                     |          |        |        |
| 1        | *          |                         |                                           |           |               |                            |                        |                     |          |        |        |
| Ì        | ' <b>X</b> |                         |                                           |           |               |                            |                        |                     |          |        |        |
| J        | *          |                         |                                           |           |               |                            |                        |                     |          |        |        |
| Ì        | ' <b>X</b> |                         |                                           |           |               |                            |                        |                     |          |        |        |
| J        | ' <b>X</b> |                         |                                           |           |               |                            |                        |                     |          |        |        |
| Ì        | ×          |                         |                                           |           |               |                            |                        |                     |          |        |        |
| 1        | ' ×        |                         |                                           |           |               |                            |                        |                     |          |        |        |
| 1        | ×          |                         |                                           |           |               |                            |                        |                     |          |        |        |
| 1        | ×          |                         |                                           |           |               |                            |                        |                     |          |        |        |
|          | ×          |                         |                                           |           |               |                            |                        |                     |          |        |        |
| 1        | ×          |                         |                                           |           |               |                            |                        |                     |          |        |        |

Si inserisce con la

| Conferm | a                                               |
|---------|-------------------------------------------------|
| 2       | Vuoi creare una nuova Valutazione Domiciliare ? |
| ŏ       | Ok Annulla                                      |

| × Valutazioni Domiciliari                                                                                                    |                            |           |                        |                 |             |         |                              |   |  |  |  |  |
|----------------------------------------------------------------------------------------------------|----------------------------|-----------|------------------------|-----------------|-------------|---------|------------------------------|---|--|--|--|--|
| 🖁 VALUTAZIONI DOMICILIARI : Hai modificato i dati visualizzati; se vuoi registrarli nel database premi 🗔 , se vuoi annullare le modifiche premi 👶 .     |                            |           |                        |                 |             |         |                              |   |  |  |  |  |
| SUPPORTO SOCIALE: A meno che non si stia confermando la valutazione precedente è necessario inserire il valore del parametro "Supporto Sociale"         |                            |           |                        |                 |             |         |                              |   |  |  |  |  |
| VALUTAZIONI DOMICILIARI : A meno che non si stia confermando la valutazione precedente è necessario inserire il valore del parametro "Supporto Sociale" |                            |           |                        |                 |             |         |                              |   |  |  |  |  |
| VALUTAZIONI DOM:                                                                                                    | ICILIARI                   | • 🖶       | Stampa                 |                 |             |         |                              |   |  |  |  |  |
| ULTIMA MODIFICA:                                                                                                    |                            |           | - 31/12/1999 02:00     | CONFERMA        | VAL. PRECED | ENTE    |                              |   |  |  |  |  |
| DATA VALUTAZIONE 24/06/2019 MOTIVAZIONE Prima valutazione                                                                                               |                            |           |                        |                 |             |         |                              |   |  |  |  |  |
| OGGETTO VALUTATORE 1 Fisiatra SOGGETTO VALUTATORE 2                                                                                                    |                            |           |                        |                 |             |         |                              |   |  |  |  |  |
| SOGGETTO VALUTATORE 3                                                                                                    |                            |           |                        |                 |             |         |                              |   |  |  |  |  |
| PATOLOGIE - Codice                                                                                                    | PATOLOGIE - Codice ICD9-CM |           |                        |                 |             |         |                              |   |  |  |  |  |
| PREVALENTE 0                                                                                                    | 55.9 💽                     | MORBIL    | LO - MORBILLO SENZA MI | ENZIONE DI COMP | LICAZIONI   |         |                              |   |  |  |  |  |
| CONCOMITANTE 1                                                                                                    | ox.x 💽                     | PATOLO    | GIA NON INDICATA       |                 |             |         |                              |   |  |  |  |  |
| CONCOMITANTE 2                                                                                                    | ONCOMITANTE 2              |           |                        |                 |             |         |                              |   |  |  |  |  |
| CONCOMITANTE 3                                                                                                    | VCOMITANTE 3               |           |                        |                 |             |         |                              |   |  |  |  |  |
| CONCOMITANTE 4                                                                                                    |                            |           |                        |                 |             |         |                              |   |  |  |  |  |
| CONCOMITANTE 5                                                                                                    | ·                          |           |                        |                 |             |         |                              |   |  |  |  |  |
| VALUTAZIONI                                                                                                    |                            |           |                        |                 |             |         |                              |   |  |  |  |  |
| AUTONOMIA                                                                                                    | AUTONOM                    | 10        |                        | DISTURBI CO     | OMPORTAME   | NTALI   | ASSENTI / LIEVI              | ~ |  |  |  |  |
| GRADO MOBILITA                                                                                                    | SI SPOSTA                  | A DA SOLO |                        | SUPPORTO S      | OCIALE      |         | Presenza                     |   |  |  |  |  |
| DISTURBI COGNITIVI                                                                                                    | ASSENTI /                  | LIEVI     | EVI                    |                 |             |         |                              |   |  |  |  |  |
| TRATTAMENTI SPECI                                                                                                    | ALISTICI                   |           |                        |                 |             |         |                              |   |  |  |  |  |
| ALIMENTAZIONE ASSISTITA                                                                                                    |                            |           | ELIMINAZIONE URINA I   | NTESTINALE      |             | TELEM   | ETRIA                        |   |  |  |  |  |
| ALIMENTAZIONE ENTERALE                                                                                                    |                            |           | GESTIONE CATETERE C    | VC              |             | TER. SO | OTTOC. INTRAMUS. INFUSIONALE |   |  |  |  |  |
| ALIMENTAZIONE PARENTERAL                                                                                                    | LE                         |           | GESTIONE STOMIA        |                 |             | TRACH   | EOSTOMIA                     |   |  |  |  |  |
| ALTERAZIONI RITMO SONNO-                                                                                                    | -VEGLIA                    |           | INTERV. EDUCAZIONE     | TERAPEUTICA     |             | TRASFL  | JSIONI                       |   |  |  |  |  |
| ASSISTENZA ADL                                                                                                    |                            |           | OSSIGENOTERAPIA        |                 |             | TRATT.  | RIABIL. DI MANTENIMENTO      |   |  |  |  |  |
| ASSISTENZA IADL                                                                                                    |                            |           | PRELIEVI VENOSI NON    | OCCASIONALI     |             | TRATT.  | RIABILITATIVO NEUROLOGICO    |   |  |  |  |  |
| CONTROLLO DOLORE                                                                                                    |                            |           | RISCHIO INFETTIVO      |                 |             | TRATT.  | RIABILITATIVO ORTOPEDICO     |   |  |  |  |  |
| CURA ULCERE CUTANEE 1º e                                                                                                    | 2° GRADO                   |           | STATO TERMINALE NON    | N ONCOLOGICO    |             | VENTI   | ΟΤΕΡΔΡΙΔ                     |   |  |  |  |  |

# Premere salva

| Valutazione salvata correttamente |
|-----------------------------------|
| OK                                |

#### **Situazione Globale**

Dalla Situazione Globale è possibile vedere complessivamente tutte le richieste e tutte le prese in carico aperte a nome dell'assistito, utilizzando una sola voce di menù da:

#### Gestione cartelle\ Assistiti

|                                   | CT - 1               | KEFEKENTE U                 | DRE DOMICILI                    | IAKI                  |                                              |                |         |    |  |  |  |
|-----------------------------------|----------------------|-----------------------------|---------------------------------|-----------------------|----------------------------------------------|----------------|---------|----|--|--|--|
| Gestione Utenti +                 | XA                   | ssistiti                    |                                 |                       |                                              |                |         |    |  |  |  |
| Gestione cartelle                 | i e                  | Elenco Assistiti: Inserisci | nella riga evidenziata i criter | i di ricerca, poi pre | mi il tasto 😋 per cercare i dati nel databas | ie.            |         |    |  |  |  |
| Assistiti                         | Elenco Assistiti 🖄 🔊 |                             |                                 |                       |                                              |                |         |    |  |  |  |
| Lista Prese In Carico Domiciliari |                      |                             |                                 |                       |                                              |                |         |    |  |  |  |
| Avvisi e Segnalazioni             | 31.                  | . COGNOME                   | NOPIL                           | DATA NAJUTA           |                                              | CODICE TISCALL | DECESSO |    |  |  |  |
| Liste di attesa +                 |                      | •                           |                                 |                       |                                              |                |         | *  |  |  |  |
| Flussi +                          |                      |                             |                                 |                       |                                              |                |         |    |  |  |  |
| Estrazione Dati +                 |                      |                             |                                 |                       |                                              |                |         |    |  |  |  |
| Assistenza +                      |                      |                             |                                 |                       |                                              |                |         |    |  |  |  |
| Messaggi +                        |                      |                             |                                 |                       |                                              |                |         |    |  |  |  |
| Midaata Aarata                    |                      |                             |                                 |                       |                                              |                |         |    |  |  |  |
| videate Aperte                    |                      |                             |                                 |                       |                                              |                |         |    |  |  |  |
| <ul> <li>Assistiti</li> </ul>     |                      |                             |                                 |                       |                                              |                |         |    |  |  |  |
| Chiudi Tutto                      |                      |                             |                                 |                       |                                              |                |         |    |  |  |  |
|                                   |                      |                             |                                 |                       |                                              |                |         |    |  |  |  |
|                                   |                      |                             |                                 |                       |                                              |                |         |    |  |  |  |
|                                   |                      |                             |                                 |                       |                                              |                |         |    |  |  |  |
|                                   |                      |                             |                                 |                       |                                              |                |         |    |  |  |  |
|                                   |                      |                             |                                 |                       |                                              |                |         |    |  |  |  |
|                                   |                      |                             |                                 |                       |                                              |                |         |    |  |  |  |
|                                   |                      |                             |                                 |                       |                                              |                |         |    |  |  |  |
|                                   |                      |                             |                                 |                       |                                              |                |         |    |  |  |  |
|                                   |                      |                             |                                 |                       |                                              |                |         |    |  |  |  |
|                                   |                      |                             |                                 |                       |                                              |                |         |    |  |  |  |
|                                   |                      |                             |                                 |                       |                                              |                |         |    |  |  |  |
|                                   |                      |                             |                                 |                       |                                              |                |         |    |  |  |  |
|                                   |                      |                             |                                 |                       |                                              |                |         | Ψ. |  |  |  |
|                                   |                      |                             |                                 |                       |                                              |                |         |    |  |  |  |

Presenti anche le schede Assistiti, Dati Aggiuntivi, Riferimenti e Richieste

| X 1 | 6127                                                                                          | 3 - 0 | (    | ш         | 21/1  | 12/      | ) - C | <b>c</b> () | H2     | 165                                        | - PEV  | ERAGI    | 10          |          |       |                                 |          |             |         |            |             |          |
|-----|-----------------------------------------------------------------------------------------------|-------|------|-----------|-------|----------|-------|-------------|--------|--------------------------------------------|--------|----------|-------------|----------|-------|---------------------------------|----------|-------------|---------|------------|-------------|----------|
|     |                                                                                               |       |      |           |       |          |       |             |        |                                            |        |          |             |          |       |                                 |          |             |         |            |             |          |
| A   | ssistit                                                                                       | i ┥   |      |           |       |          |       |             |        |                                            |        |          |             |          |       |                                 |          |             |         |            |             |          |
| AS  | 51571                                                                                         | то    |      |           | DAT   | I AGGI   | инт   | IVI         | RIFE   | RIMENTI                                    |        | RI       | CHIESTE     |          |       | SITUAZIONE                      | GLOBALE  | ]           |         |            |             |          |
|     |                                                                                               |       |      |           |       |          |       |             |        |                                            |        |          |             |          |       |                                 |          | · · · · · · |         |            |             |          |
| RI  | СНІ                                                                                           | STI   | E    |           |       |          |       |             |        |                                            |        |          |             |          |       |                                 |          |             |         |            |             |          |
| sl. | SI. ID_RICHIESTA ID_ASSISTITO EI. ASSISTENZA RICHIESTA DATA RICHIESTA NUN PRT. DT. PROTOC. RV |       |      |           |       |          |       |             |        |                                            |        |          |             |          |       |                                 |          |             |         |            |             |          |
| P   |                                                                                               | 382   | 2300 |           | 1     | 61273 (  | ) Cl  | JRE DO      | MICIL  | IARI                                       |        |          |             |          | 12/1  | 1/2014                          |          |             |         | <b></b>    |             |          |
| 1   |                                                                                               | 278   | 3789 |           | 1     | 61273 0  | ) Cl  | JRE DO      | MICIL  | IARI                                       |        |          |             |          | 27/0  | 9/2013                          |          | 27/09/20    | 13      |            |             |          |
|     |                                                                                               | 894   | 4142 |           | 1     | 61273 (  | ) Cl  | JRE DO      | MICIL  | IARI                                       |        |          |             |          | 02/0  | 1/2019                          |          |             |         |            |             |          |
| /   |                                                                                               | 493   | 3743 |           | 1     | 61273    | 0 Cl  | JRE DO      | MICIL  | IARI                                       |        |          |             |          | 11/1  | 1/2015                          |          |             |         |            |             |          |
| ٧Æ  | LUT                                                                                           | AZI   | оиі  | U\        | /G    |          |       |             |        |                                            |        |          |             |          |       |                                 |          |             |         |            |             |          |
| sl. | I. V.                                                                                         | IC    | RE   | <b>I.</b> | DATA  | +        | B. F  | B. M        | IAD    | . SPSMQ                                    | DMI    | CIRS     | ADICO       | SAN      | SOC   | PROGETTO A                      | SSEGNATO | 1           | TIPO CL | JRA ASSEGN | IATO        |          |
| 1   |                                                                                               |       | 1    |           |       |          |       |             |        |                                            |        |          |             |          |       |                                 |          |             |         |            |             |          |
| 1   |                                                                                               |       |      |           |       |          |       |             |        |                                            |        |          |             |          |       |                                 |          |             |         |            |             |          |
| P   |                                                                                               |       |      |           |       |          |       |             |        |                                            |        |          |             |          |       |                                 |          |             |         |            |             |          |
| P   |                                                                                               |       |      |           |       |          |       |             |        |                                            |        |          |             |          |       |                                 |          |             |         |            |             |          |
|     |                                                                                               |       |      |           |       |          |       |             |        |                                            |        |          |             |          |       |                                 |          |             |         |            |             | •        |
| PF  | ESA                                                                                           | IN    | CAR  | IC        | 0     |          |       |             |        |                                            |        |          |             |          |       |                                 |          |             |         |            |             |          |
| sl. | IC                                                                                            | El.   | DAT  | A         | +1    | tipo pr  | OGET  | то          |        | TIPO CURA NI                               |        |          |             |          | IUCL. | DENOMIN. TAB ANAGR. STRUTTURE N |          |             |         | DATA CONCL | MOTIVAZIONE |          |
| 1   | 7697                                                                                          | 0     | 02/0 | 01/2      | 019 / | Assisten | za Do | miciliar    | e      | Servizio Infermieristico Domiciliare (! DO |        |          |             |          | MO    | Cure Domiciliari                |          |             |         |            |             | <b>A</b> |
| /   | 6727                                                                                          | 0     | 07/: | 12/2      | 017   | Assisten | za Do | miciliar    | e      | Servizio Infermieristico Domiciliare (! DO |        |          |             |          |       | Cure Domiciliari                |          |             |         | 7/12/2018  | CONCLUSIONE |          |
|     | 5677                                                                                          | 0     | 05/: | 12/2      | 016   | Assisten | za Do | miciliar    | e      | Servizio Infermieristico Domiciliare (! DO |        |          |             |          |       | Cure Domiciliari                |          |             |         | 6/12/2017  | CONCLUSIONE |          |
| /   | 4769                                                                                          | 0     | 11/: | 11/2      | 015   | Assisten | za Do | miciliar    | e      | Servizio I                                 | nfermi | eristico | ) Domicilia | ire (! E | MOM   | Cure Domicilia                  | ari      |             | 3       | 80/11/2016 | CONCLUSIONE | -        |
|     |                                                                                               | 05    |      |           |       |          |       |             |        |                                            |        |          |             |          |       |                                 |          |             |         |            |             |          |
| KI  | NUN                                                                                           | CE    |      |           |       |          |       |             |        |                                            |        |          |             | 7        |       |                                 |          |             |         |            |             |          |
| SI. | 1                                                                                             |       | ID R |           | ID A  | UATA R   | 10100 | LIA + D     | T. RIA | 111V.                                      | TIPO   | KINUN    | ALDI        |          |       |                                 |          |             |         |            |             |          |
|     |                                                                                               | _     |      |           |       |          |       |             |        |                                            |        |          |             | -        |       |                                 |          |             |         |            |             |          |
|     |                                                                                               |       |      |           |       |          |       |             |        |                                            |        |          |             | -        |       |                                 |          |             |         |            |             |          |
|     |                                                                                               | _     |      |           |       |          |       |             |        |                                            |        |          |             | -        |       |                                 |          |             |         |            |             |          |
| 1   |                                                                                               |       |      |           |       |          |       |             |        |                                            |        |          |             |          |       |                                 |          |             |         |            |             |          |

La Situazione Globale permette di vedere tutte le richieste e le prese in carico relative ad un determinato assistito, sono visibili finché l'assistito è di competenza del proprio distretto. E' possibile vedere tutto lo storico dell'assistito fino ad eventuale trasferimento.

Cliccando sul pulsante al relativo dato, è possibile apportare delle modifiche. Queste ultime sono vincolate in base ai permessi dell'utente.

#### Assistito

Nella scheda, di sola consultazione, si trovano i dati anagrafici, scaricati da Aura

|                                                                                                    | 2( )-      | BR         | L30P7 | 66P - CENTALLO |               |           |           |         |  |  |  |  |
|----------------------------------------------------------------------------------------------------|------------|------------|-------|----------------|---------------|-----------|-----------|---------|--|--|--|--|
| 👔 Presa in carico num. 661/2019 - Servizio Infermieristico Domiciliare (SID): Per modificare i dati visualizzati devi prima sbloccare il pannello premendo 🦞 . |            |            |       |                |               |           |           |         |  |  |  |  |
| 💡 Presa in carico num. 661/2019 - Servizio Infermieristico Domiciliare (SID) 🔶                                                                                 |            |            |       |                |               |           |           |         |  |  |  |  |
| Assistito Altri Dati Richiesta Presa In Carico Valutazioni DOM Maschera Accessi Elenco Accessi Sospensioni Diario Errori Avvisi                                |            |            |       |                |               |           |           |         |  |  |  |  |
| ID ASSISTITO 2.9 ID AURA 1813076 ID STORICO 533264 DATA INIZIO 01/01/2017 DATA FINE                                                                            |            |            |       |                |               |           |           |         |  |  |  |  |
| COGNOME                                                                                                    | E JDO      | 0          | NOME  | PAS _E         |               | DATA NASO | CITA 28/  | 09/1930 |  |  |  |  |
| CODICE FISCALE                                                                                                    | BR L       | 30P2 56P   | SESSO | Maschio        |               | DATA DECE | ESSO      |         |  |  |  |  |
| COMUNE NASCIT                                                                                                    | A CENTALL  | .0         |       |                |               | CITTADINA | ANZA 100  | )       |  |  |  |  |
| MEDICO CURANT                                                                                                    | E 040806F  | F( TI      |       |                |               | _         |           |         |  |  |  |  |
| TELEFONO                                                                                                    | 0171       | )6         |       |                | TELEFONO2     | , 78.     |           |         |  |  |  |  |
| 🗆 Residenza                                                                                                    |            |            |       |                |               |           |           |         |  |  |  |  |
| ASL                                                                                                    | 210        | A.S.L. CN1 |       |                |               |           |           |         |  |  |  |  |
| INDIRIZZO                                                                                                    | REGIONE SA | GNASSI     |       |                | N. CIVICO 250 |           |           |         |  |  |  |  |
| COMUNE                                                                                                    | 004061     | CENTALLO   |       |                |               |           |           |         |  |  |  |  |
|                                                                                                    |            |            |       |                |               |           |           |         |  |  |  |  |
|                                                                                                    | 24.0       |            |       |                |               |           |           |         |  |  |  |  |
| ASL                                                                                                    | 210        | A.S.L. CN1 |       |                |               |           |           |         |  |  |  |  |
| INDIRIZZO                                                                                                    | REGIONE SA | GNASSI     |       |                |               |           | N. CIVICO | 250     |  |  |  |  |
| COMUNE                                                                                                    | 004061     | CENTALLO   |       |                |               |           | CAP       | 12044   |  |  |  |  |
|                                                                                                    |            |            |       |                |               |           |           |         |  |  |  |  |
|                                                                                                    |            |            |       |                |               |           |           |         |  |  |  |  |
|                                                                                                    |            |            |       |                |               |           |           |         |  |  |  |  |
|                                                                                                    |            |            |       |                |               |           |           |         |  |  |  |  |
#### Altri Dati

In questa scheda possono essere inseriti dei riferimenti sull'assistito a discrezione della Centrale Operativa,

| si usa la Stellina        |                     |               |           |          |                     |                  |        |          |             |        |        |          |
|---------------------------|---------------------|---------------|-----------|----------|---------------------|------------------|--------|----------|-------------|--------|--------|----------|
| X U P. J.                 | -2 )/               | 0 - B         | QL 28     | jF       | P - CENTALLO        |                  |        |          |             |        |        |          |
| <b>RIFERIMENTI:</b> Per m | nodificare i dati v | isualizzati d | evi prima | sblocca  | are il pannello pro | emendo 🦞.        |        |          |             |        |        |          |
| Presa in carico n         | um. 661/2019        | - Servizio    | Infermi   | eristic  | o Domiciliare (     | 5ID) 🔶 🏄         |        |          |             |        |        |          |
| Assistito Altri Dati      | Richiesta           | Presa In      | Carico    | Valu     | itazioni DOM        | Maschera Accessi | Elenco | Accessi  | Sospensioni | Diario | Errori | Avvisi   |
|                           | TETITO              |               |           | -        |                     |                  |        |          |             |        |        |          |
| KIFEKIMENTI A33           |                     |               |           | <u>_</u> |                     |                  |        |          |             |        |        |          |
| NOMINATIVO                |                     | RAPPORT       | 0         |          | TELEFONO            | TELEFONO 2       | D      | ENOMINAZ | TONE COMUNE |        |        |          |
| /                         |                     |               |           |          |                     |                  |        |          |             |        |        | *        |
| /                         |                     |               |           |          |                     |                  |        |          |             |        |        |          |
|                           |                     |               |           |          |                     |                  |        |          |             |        |        |          |
|                           |                     |               |           |          |                     |                  |        |          |             |        |        | <b>T</b> |
| DOMICILIO / REC           | APITO               |               |           |          |                     |                  |        |          |             |        |        |          |
| REGIONE                   |                     |               | ASL       |          |                     | DISTRETTO        |        |          |             |        |        |          |
| COMUNE                    |                     |               |           |          |                     |                  |        |          | CAP         |        |        |          |
| INDIRIZZO                 |                     |               |           |          |                     |                  |        |          | n°          |        |        |          |
| STRUTTURA DOM             | ICILIO              |               |           |          |                     |                  |        |          |             |        |        |          |
| STRUTTURA                 |                     |               |           |          |                     |                  |        |          | NUCLEO      |        |        |          |
| DATI GENERALI             |                     |               |           |          |                     |                  |        |          |             |        |        |          |
| PROFESSIONE               |                     |               |           |          |                     | TELEFONO         |        |          |             |        |        |          |
| STATO CIVILE              |                     |               |           |          |                     | TELEFONO 2       |        |          |             |        |        |          |
| TITOLO DI STUDIO          |                     |               |           |          |                     |                  |        |          |             |        |        |          |

#### Chiusura di una Presa in Carico

Dal menu Gestione Cartelle, selezionare la voce Lista Prese In Carico e ricercare l'assistito a cui si vuole chiudere la Presa in Carico.

| Gestione Utenti                                            | +                                       |
|------------------------------------------------------------|-----------------------------------------|
| Gestione cartelle                                          | -                                       |
| Assistiti                                                  |                                         |
| Elenco richieste da valutare                               |                                         |
| Lista Prese In Carico Domicil                              | iari                                    |
| Avvisi e Segnalazioni                                      |                                         |
|                                                            |                                         |
| Liste di attesa                                            | +                                       |
| Liste di attesa<br>Flussi                                  | +                                       |
| Liste di attesa<br>Flussi<br>Estrazione Dati               | +++++++++++++++++++++++++++++++++++++++ |
| Liste di attesa<br>Flussi<br>Estrazione Dati<br>Assistenza | +++++++++++++++++++++++++++++++++++++++ |

Dopo avere trovato l'assistito, premere il pulsante 🥒, in modo da aprire la relativa Presa in Carico.

| × | ista   | Prese in c | arico Domi | iciliari     |         |         |      |              |      |                                              |           |      |    |    |             |        |
|---|--------|------------|------------|--------------|---------|---------|------|--------------|------|----------------------------------------------|-----------|------|----|----|-------------|--------|
|   |        |            |            |              |         |         |      |              |      |                                              |           |      |    |    |             |        |
|   | ista I | Prese In C | arico Dom  | iciliari: Ri | ga 1 di | 1 🖸 🦞   |      |              |      |                                              |           |      |    |    |             |        |
| D |        | BLOCCO     | STATO      | PROG.        | ANNO    | COGNOME | NOME | DATA NASCITA | ZONA | PRESIDIO                                     | TIPO CURA | MEDI | 00 |    | DATA INIZIO | DATA F |
|   | 1      | 1          | APERTA     | 2            | 2019    | AN      | CI   | 20/08/1      |      | ASL CN1 - Centrale Operativa Distretto di Cu | SRD       | GI   | 01 | ). | 17/06/2019  |        |
|   |        |            |            |              |         |         |      |              |      |                                              |           |      |    |    |             |        |
|   | /      |            |            |              |         |         |      |              |      |                                              |           |      |    |    |             |        |
|   | 1      |            |            |              |         |         |      |              |      |                                              |           |      |    |    |             |        |
|   |        |            |            |              |         |         |      |              |      |                                              |           |      |    |    |             |        |
|   | /      |            |            |              |         |         |      |              |      |                                              |           |      |    |    |             |        |
|   | 1      |            |            |              |         |         |      |              |      |                                              |           |      |    |    |             |        |
|   | P      |            |            |              |         |         |      |              |      |                                              |           |      |    |    |             |        |

Le prese in carico chiuse, possono essere riaperte dall'operatore se non ne abbiamo di successive,

basta andare a sbloccare con la chiavetta Pla presa in carico, togliere la motivazione e la data di conclusione e salvare

Non possono essere aperte in contemporanea più prese in carico

Le date di chiusura e apertura tra più prese in carico possono essere consecutive, ma non si possono accavallare.

Una presa in carico può essere cancellata, direttamente dall'utente, utilizzando la 送

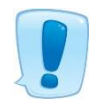

Attenzione con questa operazione si cancellano la presa in carico, le valutazioni, eventuali sospensioni, eventuali accessi inseriti, la richiesta

In fase di chiusura presa in carico è bene fare attenzione che in una presa carico attiva possono essere inseriti anche degli accessi diversi, da quelli per cui è stata aperta la stessa

Viene evidenziato in giallo se ci sono degli accessi diversi da quelli previsti ad apertura

| Pres                                                                                                    | a in carico num. 2792/2018 - Assistenza Domiciliare P                                                                                                    | rogramm                                                           | iata (ADP) 🔶                                                                                                    |                                                                                                    | SDD 🔀                                                                                                    |                                                                                                    |                                                          |
|----------------------------------------------------------------------------------------------------|----------------------------------------------------------------------------------------------------|-------------------------------------------------------------------|----------------------------------------------------------------------------------------------------|----------------------------------------------------------------------------------------------------|----------------------------------------------------------------------------------------------------|----------------------------------------------------------------------------------------------------|----------------------------------------------------------|
| ssistito                                                                                                    | Altri Dati Richiesta Presa In Carico Valutaz                                                                                                    | tioni DOM                                                         | 1 Maschera A                                                                                                    | ccessi El                                                                                                    | lenco Accessi                                                                                                    | Sospensioni Di                                                                                                 | ario Ei                                                  |
| Sbloccat                                                                                                    | <u>o</u>                                                                                                    |                                                                   |                                                                                                    |                                                                                                    |                                                                                                    | st                                                                                                    | locca                                                    |
| SSISTITO                                                                                                    | LUBATTI ANGELA                                                                                                    | PR                                                                | DGRESSIVO                                                                                                    | 2792                                                                                                    | 2018 DATA                                                                                                    | 24/04/2018                                                                                                    |                                                          |
| IMG                                                                                                    | 041072W - COLOMBO GABRIELLA                                                                                                    | UL                                                                | TIMA MODIFICA                                                                                                    | luisa.alberior                                                                                                    | ne -                                                                                                    | 13/05/2019 10:36                                                                                               | $\mathbf{v}$                                             |
| ROVENI                                                                                                    | ENZA                                                                                                    |                                                                   |                                                                                                    |                                                                                                    |                                                                                                    |                                                                                                    |                                                          |
| ROVENIENZ                                                                                                    | A Domicilio                                                                                                    |                                                                   |                                                                                                    |                                                                                                    |                                                                                                    |                                                                                                    |                                                          |
|                                                                                                    |                                                                                                    |                                                                   |                                                                                                    |                                                                                                    |                                                                                                    |                                                                                                    |                                                          |
| ROGETT                                                                                                    | 0                                                                                                    |                                                                   |                                                                                                    |                                                                                                    |                                                                                                    |                                                                                                    |                                                          |
| IPO PROGET                                                                                                    | ITO Assistenza Domiciliare                                                                                                    |                                                                   |                                                                                                    |                                                                                                    |                                                                                                    |                                                                                                    |                                                          |
| IPO CURA                                                                                                    | Assistenza Domiciliare Programmata (ADP)                                                                                                    |                                                                   | MOTIVO APE                                                                                                    | RTURA                                                                                                    | Rinnovo dopo 12                                                                                                    | mesi (medesima tipol                                                                                           | ogia)                                                    |
| TRUTTU                                                                                                    | RA EROGAZIONE                                                                                                    |                                                                   |                                                                                                    |                                                                                                    |                                                                                                    |                                                                                                    |                                                          |
| TRUTTURA                                                                                                    | ASL CN1 - Centrale Operativa Distretto di Mondovi                                                                                                    |                                                                   | ASL PRESA IN                                                                                                    | CARICO                                                                                                    | A.S.L. CN1                                                                                                    |                                                                                                    |                                                          |
| ENOMINAZI                                                                                                    | ONE Cure Domiciliari                                                                                                    |                                                                   | DISTRETTO                                                                                                    | 12                                                                                                    | DISTRETTO SUE                                                                                                    | )-EST                                                                                                    |                                                          |
| IATRICOLA                                                                                                    |                                                                                                    | 10338                                                             | ZONA                                                                                                    | 151                                                                                                    | CARRU'                                                                                                    |                                                                                                    |                                                          |
|                                                                                                    |                                                                                                    |                                                                   |                                                                                                    |                                                                                                    |                                                                                                    |                                                                                                    |                                                          |
| DTANTET                                                                                                    | CAZIONE MMG                                                                                                    |                                                                   |                                                                                                    |                                                                                                    |                                                                                                    |                                                                                                    |                                                          |
|                                                                                                    |                                                                                                    |                                                                   | DURATA                                                                                                    | 1 4000                                                                                                    |                                                                                                    |                                                                                                    |                                                          |
| REQUERER                                                                                                    | MENSILE                                                                                                    |                                                                   | DOIGHA                                                                                                    | 1 ANNO                                                                                                    |                                                                                                    |                                                                                                    |                                                          |
| CONCLU                                                                                                    | SIONE                                                                                                    |                                                                   |                                                                                                    |                                                                                                    |                                                                                                    |                                                                                                    |                                                          |
| IOTIVAZIO                                                                                                    | NE Scadenza 12 mesi di presa in carico                                                                                                    |                                                                   |                                                                                                    |                                                                                                    | <b></b>                                                                                                    | DATA 18/04/                                                                                                    | 2019                                                     |
|                                                                                                    |                                                                                                    |                                                                   | Attenzione: Al                                                                                                    | OP con prese                                                                                                    | enza di accessi o                                                                                                    | di altre Figure Profe                                                                                          | ssionali                                                 |
| Presa in                                                                                                    | carico num. 6990/2018 - Servizio Infermieristico Dom<br>a in carico num. 6990/2018 - Servizio Infermieristico I                                                                                                    | niciliare (                                                       | Attenzione: Al<br>SID): Per modific<br>re (SID)                                                                                                    | DP con prese<br>are i dati visu                                                                                                    | enza di accessi d<br>Ializzati devi prima                                                                                                    | di altre Figure Profe                                                                                          | ssionali<br>premendo                                     |
| Presa in<br>Presa                                                                                                    | carico num. 6990/2018 - Servizio Infermieristico Dom<br>a in carico num. 6990/2018 - Servizio Infermieristico I<br>Altri Dati   Richiesta   Presa In Carico   Valutaz                                                                                                    | niciliare (<br>Domicilia                                          | Attenzione: Al<br>SID): Per modific<br>re (SID) (                                                                                                    | are i dati visu                                                                                                    | enza di accessi d<br>nalizzati devi prima<br>SDD                                                                                                    | ii aftre Figure Profe<br>I sbloccare il pannello                                                               | premendo                                                 |
| Presa in<br>Presa<br>Assistito                                                                                                    | carico num. 6990/2018 - Servizio Infermieristico Dom<br>a in carico num. 6990/2018 - Servizio Infermieristico I<br>Altri Dati Richiesta Presa In Carico Valutaz                                                                                                    | niciliare (<br>Domicilia                                          | Attenzione: Al<br>SID): Per modific<br>re (SID) (                                                                                                    | DP con prese<br>are i dati visu<br>최 은 또                                                                                                    | enza di accessi e<br>nalizzati devi prima<br>SDD X                                                                                                    | ii altre Figure Profe<br>sbloccare il pannello<br>Sospensioni Di                                               | premendo<br>ario E                                       |
| Presa in<br>Presa<br>Assistito                                                                                                    | carico num. 6990/2018 - Servizio Infermieristico Dom<br>a in carico num. 6990/2018 - Servizio Infermieristico I<br>Altri Dati Richiesta Presa In Carico Valutaz<br>2                                                                                                    | niciliare (<br>Domicilia<br>cioni DOP                             | Attenzione: Al<br>SID): Per modific<br>re (SID) () ()<br>Maschera A                                                                                                    | are i dati visu<br>are i dati visu<br>are i dati visu                                                                                                    | enza di accessi o<br>Ializzati devi prime<br>SDD X<br>Ienco Accessi<br>2018 DATA                                                                                                    | ii altre Figure Profe<br>sbloccare il pannello<br>Sospensioni Di<br>Sl 16/10/2018                              | premendo<br>ario E<br>plocca                             |
| Presa in<br>Press<br>Assistito<br>I <u>Sbloccat</u><br>SISTITO<br>MG                                                                                                    | carico num. 6990/2018 - Servizio Infermieristico Dom<br>a in carico num. 6990/2018 - Servizio Infermieristico I<br>Altri Dati Richiesta Presa In Carico Valutaz<br>2<br>CARRARA ACHILLE<br>[024551] - DORMETTA DIEGO                                                                                                    | iciliare (<br>Domicilia<br>cioni DOM                              | Attenzione: Al<br>SID): Per modific<br>re (SID) () ()<br>Maschera A<br>DGRESSIVO<br>TIMA MODIFICA                                                                                                    | are i dati visu                                                                                                    | enza di accessi e<br>ializzati devi prima<br>SDD X<br>lenco Accessi<br>2018 DATA<br>michelis -                                                                                                    | i altre Figure Profe<br>a sbloccare il pannello<br>Sospensioni Di<br>[5]<br>16/10/2018<br>04/12/2018 10:44     | premendo<br>ario E<br>olocca                             |
| Presa in<br>Presa<br>Assistito<br>SSISTITO<br>MG                                                                                                    | carico num. 6990/2018 - Servizio Infermieristico Dom<br>a in carico num. 6990/2018 - Servizio Infermieristico I<br>Altri Dati Richiesta Presa In Carico Valutaz<br>2<br>(CARRARA ACHILLE<br>(024551J - DORMETTA DIEGO                                                                                                    | iiciliare (<br>Domicilia<br>cioni DOM                             | Attenzione: Al<br>SID): Per modific<br>re (SID) () ()<br>1 Maschera A<br>DGRESSIVO<br>IIMA MODIFICA                                                                                                    | are i dati visu                                                                                                    | enza di accessi e<br>talizzati devi prima<br>SDD X<br>lenco Accessi<br>2018 DATA<br>michelis -                                                                                                    | is altre Figure Profe<br>sbloccare il pannello<br>Sospensioni Di<br>16/10/2018<br>04/12/2018 10:44             | premendo<br>ario E<br>blocca                             |
| Presa in<br>Presa<br>Assistito<br>SSISTITO<br>MG<br>PROVENI                                                                                                    | carico num. 6990/2018 - Servizio Infermieristico Dom<br>a in carico num. 6990/2018 - Servizio Infermieristico I<br>Altri Dati Richiesta Presa In Carico Valutaz<br>2<br>CARRARA ACHILLE<br>024551J - DORMETTA DIEGO<br>ENZA<br>A Dominitio                                                                                                    | aiciliare (<br>Domicilia<br>cioni DOM                             | Attenzione: AI<br>SID): Per modific<br>re (SID) () ()<br>1 Maschera A<br>DGRESSIVO<br>TIMA MODIFICA                                                                                                    | are i dati visu                                                                                                    | enza di accessi e<br>ializzati devi prima<br>SDD X<br>lenco Accessi<br>2018 DATA<br>michelis -                                                                                                    | is altre Figure Profe<br>sbloccare il pannello<br>Sospensioni Di<br>16/10/2018<br>04/12/2018 10:44             | premendo<br>ario E<br>blocca                             |
| Presa in<br>Presa<br>Assistito<br>SSISTITO<br>MG<br>ROVENIENZ                                                                                                    | carico num. 6990/2018 - Servizio Infermieristico Dom<br>a in carico num. 6990/2018 - Servizio Infermieristico I<br>Altri Dati Richiesta Presa In Carico Valutaz<br>g<br>[CARRARA ACHILLE<br>[024551J - DORMETTA DIEGO<br>ENZA<br>A Domicilio                                                                                                    | aiciliare (<br>Domicilia<br>cioni DOM                             | Attenzione: AI<br>SID): Per modific<br>re (SID) () ()<br>Naschera A<br>DGRESSIVO<br>TIMA MODIFICA                                                                                                    | are i dati visu                                                                                                    | enza di accessi d<br>alizzati devi prima<br>SDD X<br>lenco Accessi<br>2018 DATA<br>michelis -                                                                                                    | ii altre Figure Profe<br>sbloccare il pannello<br>Sospensioni Di<br>16/10/2018<br>04/12/2018 10:44             | premendo<br>ario E<br>blocca                             |
| Presa in<br>Presa<br>Assistito<br>SSISTITO<br>MG<br>ROVENIENZ                                                                                                    | carico num. 6990/2018 - Servizio Infermieristico Dom<br>a in carico num. 6990/2018 - Servizio Infermieristico I<br>Altri Dati Richiesta Presa In Carico Valutaz<br>g<br>[CARRARA ACHILLE<br>[024551] - DORMETTA DIEGO<br>ENZA<br>A Domicilio                                                                                                    | iciliare (<br>Domicilia<br>cioni DOP                              | Attenzione: AI<br>SID): Per modific<br>re (SID) () ()<br>1 Maschera A<br>DGRESSIVO<br>TIMA MODIFICA                                                                                                    | are i dati visu<br>are i dati visu<br>are i | enza di accessi e<br>elizzati devi prime<br>SDD X<br>lenco Accessi<br>2018 DATA<br>michelis -                                                                                                    | i altre Figure Profe<br>sbloccare il pannello<br>Sospensioni Di<br>16/10/2018<br>04/12/2018 10:44              | premendo<br>ario E<br>Nocca                              |
| Presa in<br>Press<br>Assistito<br>Sbloccat<br>SSISTITO<br>MG<br>ROVENI<br>ROVENI<br>ROVENIENZ                                                                                                    | carico num. 6990/2018 - Servizio Infermieristico Dom<br>a in carico num. 6990/2018 - Servizio Infermieristico I<br>Altri Dati Richiesta Presa In Carico Valutaz<br>g<br>[CARRARA ACHILLE<br>[024551J - DORMETTA DIEGO<br>ENZA<br>A Domicilio<br>0                                                                                                    | aiciliare (<br>Domicilia<br>cioni DOP                             | Attenzione: AI<br>SID): Per modific<br>re (SID) () ()<br>1 Maschera A<br>DGRESSIVO<br>TIMA MODIFICA                                                                                                    | are i dati visu                                                                                                    | enza di accessi e<br>elizzati devi prime<br>SDD X<br>Ienco Accessi<br>2018 DATA<br>michelis -                                                                                                    | ii altre Figure Profe<br>sbloccare il pannello<br>Sospensioni Di<br>16/10/2018<br>04/12/2018 10:44             | premendo<br>ario E<br>blocca                             |
| Presa in<br>Presa<br>Assistito<br>SSISTITO<br>MG<br>PROVENIENZ<br>PROGETT<br>IPO PROGET                                                                                                    | carico num. 6990/2018 - Servizio Infermieristico Dom<br>a in carico num. 6990/2018 - Servizio Infermieristico I<br>Altri Dati Richiesta Presa In Carico Valutaz<br>2<br>CARRARA ACHILLE<br>0245513 - DORMETTA DIEGO<br>ENZA<br>A Domicilio<br>O<br>CITO Assistenza Domiciliare<br>Sancia Defermieristico Domiciliare (SID)                                                                                                    | aiciliare (<br>Domicilia<br>cioni DOP                             | Attenzione: Al<br>SID): Per modific<br>re (SID) () ()<br>1 Maschera A<br>DGRESSIVO<br>TIMA MODIFICA                                                                                                    | are i dati visu<br>are i dati visu<br>are i | enza di accessi e<br>alizzati devi prima<br>SDD X<br>lenco Accessi<br>2018 DATA<br>michelis -                                                                                                    | ii altre Figure Profe<br>sbloccare il pannello<br>Sospensioni Di<br>16/10/2018<br>04/12/2018 10:44             | premendo<br>ario E<br>blocca                             |
| Presa in<br>Assistito<br>SSISTITO<br>MG<br>PROVENIENZ<br>PROGETT<br>IPO PROGET<br>IPO CURA                                                                                                    | carico num. 6990/2018 - Servizio Infermieristico Dom<br>a in carico num. 6990/2018 - Servizio Infermieristico I<br>Altri Dati Richiesta Presa In Carico Valutaz<br>2<br>CARRARA ACHILLE<br>0245513 - DORMETTA DIEGO<br>ENZA<br>A Domicilio<br>O<br>TTO Assistenza Domiciliare<br>Servizio Infermieristico Domiciliare (SID)                                                                                                    | iciliare (<br>Domicilia<br>cioni DOP                              | Attenzione: Af<br>SID): Per modific<br>re (SID) ( )<br>( Maschera A<br>DGRESSIVO<br>IIMA MODIFICA                                                                                                    | are i dati visu<br>are i dati visu<br>are i | enza di accessi di<br>alizzati devi prima<br>SDD X<br>lenco Accessi<br>2018 DATA<br>michelis -                                                                                                    | ii altre Figure Profe<br>sbloccare il pannello<br>Sospensioni Di<br>16/10/2018<br>04/12/2018 10:44             | premendo<br>ario E<br>Slocca                             |
| Presa in<br>Presa<br>Assistito<br>SSISTITO<br>MG<br>ROVENIENZ<br>ROVENIENZ<br>PROGETT<br>IPO PROGET<br>IPO CURA<br>TRUTTU                                                                                                  | carico num. 6990/2018 - Servizio Infermieristico Dom<br>a in carico num. 6990/2018 - Servizio Infermieristico I<br>Altri Dati Richiesta Presa In Carico Valutaz<br>2<br>CARRARA ACHILLE<br>0245513 - DORMETTA DIEGO<br>ENZA<br>A Domicilio<br>O<br>TTO Assistenza Domiciliare<br>Servizio Infermieristico Domiciliare (SID)<br>RA EROGAZIONE                                                                                          | idiliare (<br>Domicilia<br>ioni DOP<br>PRI<br>UL'                 | Attenzione: Af<br>SID): Per modific<br>re (SID) ( )<br>( )<br>Maschera A<br>DGRESSIVO<br>IIMA MODIFICA                                                                                                    | are i dati visu<br>are i dati visu<br>are i | enza di accessi e<br>ealizzati devi prime<br>SDD X<br>lenco Accessi<br>2018 DATA<br>michelis -                                                                                                    | i altre Figure Profe<br>sbloccare il pannello<br>Sospensioni Di<br>16/10/2018<br>04/12/2018 10:44              | premendo<br>ario E E<br>Slocca                           |
| Presa in<br>Presa<br>Assistito<br>SSISTITO<br>MG<br>ROVENIENZ<br>ROVENIENZ<br>IPO PROGET<br>IPO CURA<br>TRUTTURA                                                                                                    | carico num. 6990/2018 - Servizio Infermieristico Dom<br>a in carico num. 6990/2018 - Servizio Infermieristico I<br>Altri Dati Richiesta Presa In Carico Valutaz<br>a<br>CARRARA ACHILLE<br>0245513 - DORMETTA DIEGO<br>ENZA<br>A Domicilio<br>O<br>TTO Assistenza Domiciliare<br>Servizio Infermieristico Domiciliare (SID)<br>RA EROGAZIONE<br>ASL CNI - Centrale Operativa Distretto di Ceva                                        | iciliare (<br>Domicilia<br>ioni DOP<br>UL'                        | Attenzione: Af<br>SID): Per modific<br>re (SID) ( )<br>( )<br>Maschera A<br>DGRESSIVO<br>ITIMA MODIFICA<br>MOTIVO APE<br>ASL PRESA IN (                                                                                                    | are i dati visu<br>are i dati visu<br>are i | enza di accessi e<br>alizzati devi prima<br>SDD X<br>lenco Accessi<br>2018 DATA<br>michelis -<br>Nuovo caso<br>[A.S.L. CN1                                                                                                    | is altre Figure Profe<br>sbloccare il pannello<br>Sospensioni Di<br>16/10/2018<br>04/12/2018 10:44             | ario E E E E E E E E E E E E E E E E E E E               |
| Presa in<br>Presa<br>Assistito<br>SSISTITO<br>MG<br>ROVENIENZ<br>ROVENIENZ<br>ROVENIENZ<br>IPO PROGET<br>IPO CURA<br>TRUTTURA<br>ENOMINAZI                                                                                 | carico num. 6990/2018 - Servizio Infermieristico Dom<br>a in carico num. 6990/2018 - Servizio Infermieristico I<br>Altri Dati Richiesta Presa In Carico Valutaz<br>a<br>CARRARA ACHILLE<br>0245513 - DORMETTA DIEGO<br>ENZA<br>A Domicilio<br>O<br>CTO Assistenza Domiciliare<br>Servizio Infermieristico Domiciliare (SID)<br>RA EROGAZIONE<br>ASL CNI - Centrale Operativa Distretto di Ceva<br>ONE Cure Domiciliari                | iciliare (<br>Domicilia<br>ioni DOP<br>UL'                        | Attenzione: Af<br>SID): Per modific<br>re (SID) ( )<br>( )<br>Maschera A<br>DGRESSIVO<br>IIMA MODIFICA<br>MOTIVO APE<br>ASL PRESA IN (<br>DISTRETTO                                                                                                    | are i dati visu<br>are i dati visu<br>are i | Initializzati devi prima<br>sDD X<br>Ienco Accessi<br>2018 DATA<br>michelis -<br>Nuovo caso<br>A.S.L. CN1<br>DISTRETTO SUI                                                                                                    | II altre Figure Profe<br>sbloccare II pannello<br>Sospensioni Di<br>16/10/2018<br>04/12/2018 10:44             | premendo<br>arrio E E<br>Solocca                         |
| Presa in<br>Presa<br>Assistito<br>SSISTITO<br>MG<br>ROVENIENZ<br>ROVENIENZ<br>ROVENIENZ<br>ROOGETT<br>IPO PROGET<br>IPO CURA<br>TRUTTUA<br>RUTTUA<br>RUTTUA<br>ATRICOLA                                                    | carico num. 6990/2018 - Servizio Infermieristico Dom<br>a in carico num. 6990/2018 - Servizio Infermieristico I<br>Altri Dati Richiesta Presa In Carico Valutaz<br>2<br>CARRARA ACHILLE<br>0245513 - DORMETTA DIEGO<br>ENZA<br>A Domicilio<br>O<br>TTO Assistenza Domiciliare<br>Servizio Infermieristico Domiciliare (SID)<br>RA EROGAZIONE<br>ASL CN1 - Centrale Operativa Distretto di Ceva<br>ONE                                 | iciliare (<br>Domicilia<br>ioni DOM<br>PRI<br>UL<br>UL<br>28404   | Attenzione: Af<br>SID): Per modific<br>re (SID) ( )<br>( )<br>Maschera A<br>DGRESSIVO<br>IIMA MODIFICA<br>MOTIVO APE<br>ASL PRESA IN (<br>DISTRETTO<br>ZONA                                                                                                    | are i dati visu<br>are i dati visu<br>are i | Initializzati devi prima<br>sDD X<br>Initializzati devi prima<br>SDD X<br>Initializzati devi prima<br>2018 DATA<br>michelis -<br>Nuovo caso<br>A.S.L. CN1<br>DISTRETTO SUI<br>GARESSIO                                                                                                    | II altre Figure Profe<br>sbloccare II pannello<br>Sospensioni Di<br>16/10/2018<br>04/12/2018 10:44             | premendo<br>artio E G<br>Docca                           |
| Presa in<br>Presa<br>Assistito<br>SSISTITO<br>MG<br>ROVENIENZ<br>ROVENIENZ<br>ROVENIENZ<br>ROVENIENZ<br>ROVENIENZ<br>ROVENIENZ<br>ROVENIENZ<br>ROVENIENZ<br>ROUTINA<br>ROUTINA<br>ROUTINA<br>ROUTINA<br>ROUTINA<br>ROUTINA | carico num. 6990/2018 - Servizio Infermieristico Dom<br>a in carico num. 6990/2018 - Servizio Infermieristico I<br>Altri Dati Richiesta Presa In Carico Valutaz<br>2<br>CARRARA ACHILLE<br>0245513 - DORMETTA DIEGO<br>ENZA<br>A Domicilio<br>O<br>C<br>TIO Assistenza Domiciliare<br>Servizio Infermieristico Domiciliare (SID)<br>RA EROGAZIONE<br>ASL CN1 - Centrale Operativa Distretto di Ceva<br>ONE                            | iciliare (<br>Domicilia<br>ioni DOM<br>PRI<br>UL<br>UL<br>28404   | Attenzione: Af<br>SID): Per modific<br>re (SID) ( )<br>( )<br>Maschera A<br>DGRESSIVO<br>IIMA MODIFICA<br>MOTIVO APE<br>ASL PRESA IN (<br>DISTRETTO<br>ZONA                                                                                                    | are i dati visu<br>are i dati visu<br>are i | Initializzati devi prima<br>sDD X<br>Initializzati devi prima<br>SDD X<br>Initializzati devi prima<br>2018 DATA<br>michelis -<br>Nuovo caso<br>A.S.L. CN1<br>DISTRETTO SUI<br>GARESSIO                                                                                                    | is altrer Figure Profe<br>sbloccare il pannello<br>Sospensioni Di<br>16/10/2018<br>04/12/2018 10:44            | premendo<br>ario E G<br>Jocca                            |
| Presa in<br>Presa<br>Assistito<br>SSISTITO<br>MG<br>ROVENIENZ<br>ROVENIENZ<br>ROVENIENZ<br>ROVENIENZ<br>ROVENIENZ<br>ROVENIENZ<br>ROVENIENZ<br>ROVENIENZ<br>ROGETT<br>IPO CURA<br>TRUTTURA<br>ENOMINAZI<br>ATRICOLA        | carico num. 6990/2018 - Servizio Infermieristico Dom<br>a in carico num. 6990/2018 - Servizio Infermieristico I<br>Altri Dati Richiesta Presa In Carico Valutaz<br>a<br>CARRARA ACHILLE<br>0245513 - DORMETTA DIEGO<br>ENZA<br>A Domicilio<br>O<br>C<br>TIO Assistenza Domiciliare<br>Servizio Infermieristico Domiciliare (SID)<br>RA EROGAZIONE<br>ASL CN1 - Centrale Operativa Distretto di Ceva<br>ONE<br>CAZIONE MMG             | iciliare (<br>Domicilia<br>ioni DOM<br>PRI<br>UL<br>UL<br>28404   | Attenzione: Af<br>SID): Per modific<br>re (SID) ( )<br>( )<br>Maschera A<br>DGRESSIVO<br>IIMA MODIFICA<br>MOTIVO APE<br>ASL PRESA IN (<br>DISTRETTO<br>ZONA                                                                                                    | are i dati visu<br>are i dati visu<br>are i | Initializzati devi prima<br>SDD X<br>Ienco Accessi<br>2018 DATA<br>michelis -<br>Nuovo caso<br>A.S.L. CN1<br>DISTRETTO SUI<br>GARESSIO                                                                                                    | is altrer Figure Profe<br>soloccare il pannello<br>Sospensioni Di<br>16/10/2018<br>04/12/2018 10:44            | ssionali<br>premendo<br>ario E G<br>Socca                |
| Presa in<br>Presa<br>Assistito<br>SSISTITO<br>MG<br>ROVENIENZ<br>ROVENIENZ<br>ROVENIENZ<br>ROVENIENZ<br>ROVENIENZ<br>ROVENIENZ<br>ROVENIENZ<br>ROVENIENZ<br>ROVENIENZ<br>ROVENIENZ<br>ROVENIENZ                            | carico num. 6990/2018 - Servizio Infermieristico Dom<br>a in carico num. 6990/2018 - Servizio Infermieristico I<br>Altri Dati Richiesta Presa In Carico Valutaz<br>e<br>CARRARA ACHILLE<br>0245513 - DORMETTA DIEGO<br>ENZA<br>A Domicilio<br>O<br>CTO Assistenza Domiciliare<br>Servizio Infermieristico Domiciliare (SID)<br>RA EROGAZIONE<br>ASL CNI - Centrale Operativa Distretto di Ceva<br>ONE Cure Domiciliari                | iciliare (<br>Domicilia<br>ioni DOP<br>PR/PR<br>UL<br>UL<br>28404 | Attenzione: Af<br>SID): Per modific<br>re (SID)<br>I Maschera A<br>DGRESSIVO<br>IIMA MODIFICA<br>MOTIVO APE<br>ASL PRESA IN (<br>DISTRETTO<br>ZONA<br>DURATA                                                                                                    | are i dati visu<br>are i dati visu<br>are i | Inite and accessi of a constraint of a constraint of a constra | is altrer Figure Profe<br>sbloccare il pannello<br>Sospensioni Di<br>16/10/2018<br>04/12/2018 10:44            | ssionali<br>premendo<br>ario E<br>Slocca                 |
| Presa in<br>Presa<br>Issistito<br>I Soloccatu<br>SSISTITO<br>MG<br>ROVENIENZ<br>ROVENIENZ<br>ROVENIENZ<br>ROVENIENZ<br>ROVENIENZ<br>PO CURA<br>TRUTTURA<br>ENOMINAZI<br>ATRICOLA                                           | Carico num. 6990/2018 - Servizio Infermieristico Dom a in carico num. 6990/2018 - Servizio Infermieristico I Altri Dati Richiesta Presa In Carico Valutaz 9 CARARA ACHILLE 0245513 - DORMETTA DIEGO ENZA A Domicilio O TTO Assistenza Domiciliare Servizio Infermieristico Domiciliare (SID) RA EROGAZIONE ASL CN1 - Centrale Operativa Distretto di Ceva ONE Cure Domiciliari CAZIONE MMG                                            | Aiciliare (<br>Domicilia<br>isioni DOP<br>UL'<br>28404            | Attenzione: Af<br>SID): Per modific<br>re (SID)<br>I Maschera A<br>DGRESSIVO<br>IIMA MODIFICA<br>MOTIVO APE<br>ASL PRESA IN 6<br>DISTRETTO<br>ZONA<br>DURATA                                                                                                    | are i dati visu<br>are i dati visu<br>are i | Alizzati devi prima<br>sDD X<br>Ienco Accessi<br>2018 DATA<br>michelis -<br>Nuovo caso<br>A.S.L. CN1<br>DISTRETTO SUC<br>GARESSIO                                                                                                    | is altrer Figure Profe<br>s sbloccare il pannello<br>Sospensioni Di<br>16/10/2018<br>04/12/2018 10:44<br>D-EST | premendo<br>ario E<br>Docca                              |
| Presa in<br>Presa<br>Assistito<br>I Soloccatu<br>SSISTITO<br>MG<br>ROVENIENZ<br>ROVENIENZ<br>ROVENIENZ<br>ROVENIENZ<br>ROVENIENZ<br>ROVENIENZ<br>ROUTUUR<br>TRUTTURA<br>ENOMINAZI<br>ATRICOLA<br>PIANIFIC<br>REQUENZA      | Carico num. 6990/2018 - Servizio Infermieristico Dom<br>a in carico num. 6990/2018 - Servizio Infermieristico I<br>Altri Dati Richiesta Presa In Carico Valutaz<br>2<br>CARARA ACHILLE<br>0245513 - DORMETTA DIEGO<br>ENZA<br>A Domicilio<br>CO<br>TTO Assistenza Domiciliare<br>Servizio Infermieristico Domiciliare (SID)<br>RA EROGAZIONE<br>ASL CN1 - Centrale Operativa Distretto di Ceva<br>ONE Cure Domiciliari<br>CAZIONE MMG | iciliare (<br>Domicilia<br>ioni DOP<br>UL'<br>28404               | Attenzione: Af<br>SID): Per modific<br>re (SID)  Termodific<br>(SID)  Termodific<br>Constant of the second<br>Assumption of the second<br>Assumption of the second<br>Assumption of the second<br>Assumption of the second<br>Assumption of the second<br>DISTRETTO<br>ZONA<br>DURATA | AP con press<br>are i dati visu<br>are i dati visu<br>cccessi El<br>6990<br>mariangela.<br>ERTURA<br>CARICO<br>12<br>150                                                                                                    | Initializzati devi prima<br>sDD X<br>Ienco Accessi<br>2018 DATA<br>michelis -<br>Nuovo caso<br>A.S.L. CN1<br>DISTRETTO SUG<br>GARESSIO                                                                                                    | ii altre Figure Profe<br>sbloccare il pannello<br>Sospensioni Di<br>16/10/2018<br>04/12/2018 10:44             | seionali<br>premendo<br>ario E E<br>Jocca<br>(<br>(<br>( |

Per chiudere la presa in carico:

premere il pulsante 📝 per sbloccare la pagina. Scegliere la motivazione della conclusione e la data. Premere il pulsante 🗐 per salvare le modifiche.

| X AN I - CI         | - 20/08/ 3 - N° IZ7: )D 3 - CERVASCA                    |                         |                |                                                |
|---------------------|---------------------------------------------------------|-------------------------|----------------|------------------------------------------------|
| 🚺 Presa in carico i | num. 2/2019 - Servizio Riabilitativo Domiciliare (SRD)  | : Per modificare i dati | i visualizzati | devi prima sbloccare il pannello premendo  🦞 . |
| Presa in car        | ico num. 2/2019 - Servizio Riabilitativo Domiciliare (S | RD) 🗲 🎒 🚔               | SDD            | 8                                              |
| Assistito Altri I   | Dati Richiesta Presa In Carico Valutazioni DO           | Maschera Ao             | cessi El       | enco Accessi Sospensioni Diario Errori Avvisi  |
| Sbloccato           |                                                         |                         |                |                                                |
| ASSISTITO AI O      | T1 CL J2 A P                                            | ROGRESSIVO              | 2              | 2019 DATA 17/06/2019                           |
| MMG 04229           | 6V - GIF UD L M*RCJ U                                   | LTIMA MODIFICA          | cinzia.antoci  | - 24/06/2019 13:08                             |
| PROVENIENZA         |                                                         |                         |                |                                                |
| PROVENIENZA         | Domicilio                                               |                         |                |                                                |
|                     |                                                         |                         |                |                                                |
| PROGETTO            |                                                         |                         |                |                                                |
| TIPO PROGETTO       | Assistenza Domiciliare                                  |                         |                |                                                |
| TIPO CURA           | Servizio Riabilitativo Domiciliare (SRD)                | MOTIVO APER             | TURA           | Nuovo caso                                     |
| STRUTTURA ER        | OGAZIONE                                                |                         |                |                                                |
| STRUTTURA           | ASL CN1 - Centrale Operativa Distretto di Cuneo         | ASL PRESA IN CA         | ARICO          | A.S.L. CN1                                     |
| DENOMINAZIONE       | Cure Domiciliari                                        | DISTRETTO               | 11             | DISTRETTO SUD-OVEST                            |
| MATRICOLA           | 9686                                                    | ZONA                    |                |                                                |
|                     |                                                         |                         |                |                                                |
| PIANIFICAZIO        | NE MMG                                                  |                         |                |                                                |
| FREQUENZA           | QUINDICINALE                                            | DURATA                  | 3 MESI         |                                                |
|                     |                                                         |                         |                |                                                |
| CONCLUSIONE         |                                                         |                         |                |                                                |
| MOTIVAZIONE         |                                                         |                         |                | DATA                                           |

Salvando apparirà il messaggio di conferma:

| Conf                          | erma                                                             |
|-------------------------------|------------------------------------------------------------------|
|                               | Salvare le modifiche ?                                           |
|                               | SI NO ANNULLA                                                    |
| Premere il pulsante           | per confermare, il pulsante <b>NO</b> per annullare le modifiche |
| effettuate o il pulsante      | A per tornare indietro mantenendo le modifiche effettuate.       |
| Dopo aver premuto il pulsante | SI, apparirà il seguente messaggio di conferma.                  |

| Dati Salvati |
|--------------|
| Dau Salvau   |
|              |
| OR           |

Premere il pulsante OK per procedere.

#### Maschera degli accessi

| Pres         | e In Carico | Domiciliar | re 🗲 层  |             |          |           |                      |
|--------------|-------------|------------|---------|-------------|----------|-----------|----------------------|
| Assistito    | Altri Dati  | Richies    | ta Pres | a In Carico | o Valuta | zioni DOM | Nuova Maschera Acces |
| Avvisi       |             |            |         |             |          |           |                      |
| Tipo Operati | ore:        |            |         |             |          |           |                      |
| Temp         | o H:        |            | Tempo   | GO:         |          | j         |                      |
| 🗄 Dati Pres  | a in Carico |            |         |             |          |           |                      |
|              | << <        | GIUGNO     |         | 2015        | > >>     | ]         |                      |
| Lun          | Mar         | Mer        | Gio     | Ven         | Sab      | Dom       |                      |
| 01           | 02          | 03         | 04      | 05          | 06       | 07        |                      |
| 08           | 09          | 10         | 11      | 12          | 13       | 14        |                      |
| 15           | 16          | 17         | 18      | 19          | 20       | 21        |                      |
| 22           | 23          | 24         | 25      | 26          | 27       | 28        |                      |
| 29           | 30          | 01         | 02      | 03          | 04       | 05        |                      |

In alto compare la tendina per la scelta della figura professionale con eventuali tempi H e GO (o specialità) quando previsti.

Nel riquadro espandibile "Dati Presa in Carico" vengono presentate le informazioni riassuntive riguardanti la presa in carico: la data di presa in carico, l'eventuale data di conclusione e, se è prevista per la tipologia di presa in carico, la pianificazione MMG scelta per l'assistito.

| 🖯 Dati Presa in Cari | co          |              |            |
|----------------------|-------------|--------------|------------|
| Presa in carico:     | 26/06/2014  | Conclusione: | 25/06/2015 |
| Pianificazione MMG:  | SETTIMANALE | Durata:      | 3 MESI     |

Inizialmente, quando non è ancora stato scelto il "Tipo Operatore", il calendario è posizionato sul mese corrente oppure sul mese di conclusione della presa in carico (se presente). Le caselle delle date del calendario sono disabilitate e quelle colorate in azzurro indicano che in quella data è presente almeno un accesso.

| Tipo Operati | ore:       |           |      |              |        |      | Tipo Operat  | ore: Ir  | fermiere |              |            |         | 3    |
|--------------|------------|-----------|------|--------------|--------|------|--------------|----------|----------|--------------|------------|---------|------|
| Temp         | o H:       |           | Temp | io GO:       |        |      | Temp         | oo H:    | 6        | Tempo        | GO:        |         |      |
| 🗟 Dati Pres  | sa in Cari | ico       |      |              |        |      | 🗆 Dati Pres  | in Cario | :0       |              |            |         |      |
| Presa in ca  | rico:      | 26/06/201 | 4 0  | Conclusione: | 25/06/ | 2015 | Presa in ca  | arico:   | 26/06/20 | <b>14</b> Co | nclusione: | 25/06/2 | 2015 |
| Pianificazio | ne MMG:    | SETTIMAN  | ALE  | Durata:      | 3 MESI | t i  | Pianificazio | one MMG: | SETTIMAN | ALE          | Durata:    | 3 MESI  | [    |
|              | <<         | < GIUGNO  |      | 2015         | > >>   | ]    |              | <<       | < GIUGNO |              | 2015       | > >>    | ]    |
| Lun          | Mar        | Mer       | Gio  | Ven          | Sab    | Dom  | Lun          | Mar      | Mer      | Gio          | Ven        | Sab     | Dom  |
| 01           | 02         | 03        | 04   | 05           | 06     | 07   | 01           | 02       | 03<br>🗙  | 04           | 05<br>🗙    | 06<br>🗙 | 07   |
| 08           | 09         | 10        | 11   | 12           | 13     | 14   | 08           | 09       | 10       | 11<br>×      | 12         | 13      | 14   |
| 15           | 16         | 17        | 18   | 19           | 20     | 21   | 15<br>🗙      | 16<br>×  | 17       | 18           | 19         | 20<br>X | 21   |
| 22           | 23         | 24        | 25   | 26           | 27     | 28   | 22           | 23<br>X  | 24       | 25           | 26         | 27      | 28   |
| 29           | 30         | 01        | 02   | 02           | 04     | 15   | 20           | 30       | 01       | 02           | 02         | 04      | 05   |

Una volta sbloccato il pannello e scelto il tipo di operatore, le caselle del calendario si abilitano, quelle colorate in VERDE rappresentano date in cui è presente un accesso per la figura professionale selezionata, le caselle rimaste BLU indicano che in quella giornata è presente almeno un accesso di una figura professionale diversa da quella selezionata.

L'icona 🔀 permette all'utente di eliminare l'accesso (e le prestazioni) dell'operatore selezionato.

Es. nella giornata del 7 Giugno 2015, l'icona in tale data sono presenti due accessi per la stessa figura professionale. In tale data non è consentito procedere alla modifica o all'eliminazione degli accessi da questa maschera.

E' possibile operare sugli inserimenti con il pannello: agendo sulle frecce, o selezionando il mese ed anno, è possibile "sfogliare" il calendario per visualizzare gli accessi presenti anche nei mesi precedenti.

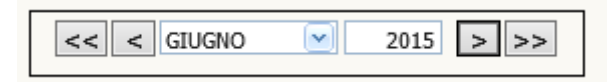

Accanto al pannello di selezione mese-anno del calendario, la lente d'ingrandimento, se trascinata su una delle celle del calendario, permette di visualizzare in un tooltip giallo in alto a destra l'elenco delle figure professionali che hanno effettuato accessi in quella giornata.

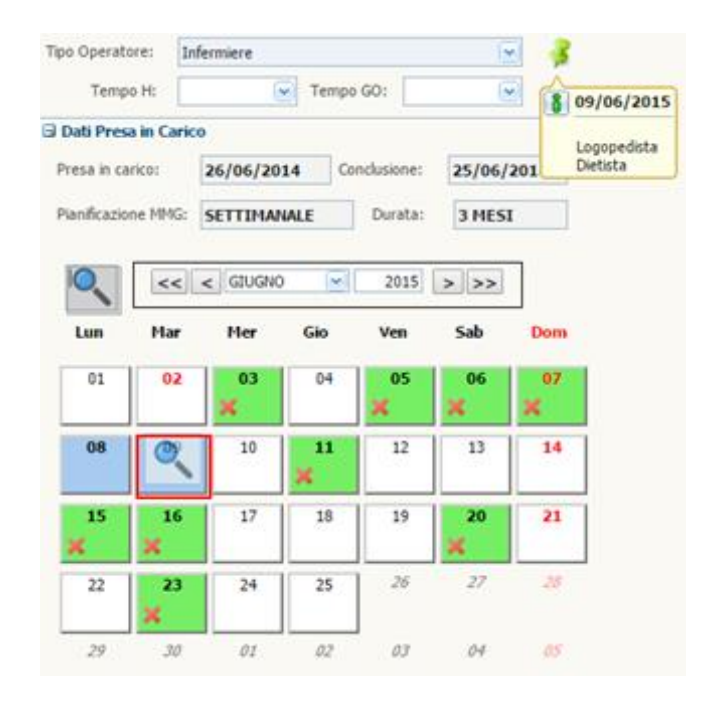

Quando si clicca la casella di una data in cui è presente un accesso per la figura professionale selezionata, si apre la finestra. La finestra del dettaglio elenca gli accessi della giornata e le prestazioni di ciascun accesso. Nell'esempio, nella data del 7 Giugno sono presenti due accessi per la stessa figura professionale. Una volta sbloccata la finestra, è possibile procedere con le modifiche su accessi e prestazioni:

- Dal primo elenco è possibile modificare il numero accessi ed eventualmente i tempi H e tempi GO o procedere all'eliminazione completa dell'accesso.
- Dal secondo elenco si può procedere all'aggiunta o all'eliminazione delle prestazioni. Qualora si tentasse di eliminare l'ultima o l'unica prestazione esistente l'applicativo segnalerà di procedere con l'eliminazione di tutto l'accesso.
- Con il terzo elenco è possibile visionare quali altre figure professionali hanno effettuato accessi in quella giornata. In figura, ad esempio, è presente per la data selezionata un accesso MMG.

| ) 🛞 Det | tagli | io Acce | essi Prest    | azioı   | ni         |                      |             |          |         |          |        |   |
|---------|-------|---------|---------------|---------|------------|----------------------|-------------|----------|---------|----------|--------|---|
| } Acc   | cessi | i della | Figura Pr     | ofes    | sionale:   | Riga 1 di 2 💿        |             |          |         |          |        |   |
|         | ſ     |         | DAT/<br>ACCES | A<br>SO | FIGURA     | PROFESSIONALE        | SPECIALITA' |          | Tempo h | TEMPO G  | C      |   |
|         |       | ×       | 07/06/3       | 2015    | 5 Infermie | ere                  |             |          | 00:05   | 00:05    | -      |   |
|         |       | ×       | 07/06/3       | 2015    | 5 Infermie | ere                  |             |          | 00:05   | 00:05    |        |   |
|         |       |         |               |         |            |                      |             |          |         |          |        |   |
|         |       |         |               |         |            |                      |             |          |         |          | _      |   |
|         |       |         |               |         |            |                      |             |          |         |          | _      |   |
|         |       |         |               |         |            |                      |             |          |         |          | -      |   |
|         |       |         |               |         |            |                      |             |          |         |          | -      |   |
|         | L     |         |               |         |            |                      |             |          |         |          |        |   |
|         |       |         |               |         |            | Elenco               | Prestazioni |          |         |          |        |   |
|         |       |         |               |         | N°         | TIPO PRESTAZIONE     |             |          |         |          |        |   |
|         |       |         |               | ×       | 1          | Prelievo ematico     |             |          | *       |          |        |   |
|         |       |         |               |         |            |                      |             |          |         |          |        |   |
|         |       |         |               |         |            |                      |             |          |         |          |        |   |
|         |       |         |               |         |            |                      |             |          |         |          |        |   |
|         |       |         |               |         |            |                      |             |          |         |          |        |   |
|         |       |         |               |         |            |                      |             |          |         |          |        |   |
|         |       |         |               |         |            |                      |             |          | -       |          |        |   |
|         |       |         |               |         |            |                      |             |          |         |          |        |   |
|         | A     | tri /   | Acces         | si      | _          |                      |             |          |         |          |        |   |
|         | C     | DATA A  | CCESSO        | N°      | ACCESSI    | FIGURA PROFESSIONALE | SPE         | CIALITA' | TEM     | PO H TEM | IPO GO |   |
|         |       | 07/06   | /2015         |         | 1          | MMG                  |             |          |         |          |        | * |
|         |       |         |               |         |            |                      |             |          |         |          |        |   |
|         |       |         |               |         |            |                      |             |          | _       |          |        |   |
|         |       |         |               | +       |            |                      |             |          | _       |          |        |   |
|         |       |         |               |         |            |                      |             |          |         |          |        | * |
|         |       |         |               |         |            |                      |             |          |         |          |        |   |

| [   | << < (  | GENNAIO | × 💙            | 2015 >  | >>  |     |
|-----|---------|---------|----------------|---------|-----|-----|
| Lun | Mar     | Mer     | Gio            | Ven     | Sab | Dom |
| 29  | 30      | 31      | 01             | 02      | 03  | 04  |
| 05  | 06      | 07      | 08             | 09      | 10  | 11  |
| 12  | 13      | 14      | 15             | 16      | 17  | 18  |
| 19  | 20<br>S | 21<br>S | 22<br><b>S</b> | 23      | 24  | 25  |
| 26  | 27      | 28<br>× | 29             | 30<br>🗙 | 31  | 01  |

Eventuali date colorate in grigio (fig. 8) evidenziano che in quel periodo è presente una SOSPENSIONE e queste date (ad esclusione di quelle di inizio e fine Sospensione) <u>non sono selezionabili.</u>

#### Funzionalità base - Inserimento singolo accesso con prestazioni

Per procedere all'inserimento di nuovi accessi è necessario:

- posizionarsi sul mese in cui si vuole caricare il/i accesso/i.
- procedere a scegliere la figura professionale con eventuali tempi H e GO o Specialità (se previsti).

| Tipo Operatore:   | Infermiere                | 4 |
|-------------------|---------------------------|---|
| Tempo H:          | 00:05 💌 Tempo GO: 00:15 💌 |   |
| 🗄 Dati Presa in C | arico                     |   |
|                   | < < GIUGNO V 2015 >>>     |   |

selezionare le date in cui inserire nuovi accessi: cliccare sulle corrispondenti caselle del calendario. Si
possono scegliere caselle dove non sono ancora presenti accessi (BIANCO) o quelle in cui sono
presenti accessi di altre figure professionali (BLU). La casella corrispondente alla data scelta diventa
di colore GIALLO.

| ipo Operato | ore:     | Infermiere |                        |      |      | a 🧟 🔒    | 🗄 Le | egen  | da p | rest | azioni                                           |                    |
|-------------|----------|------------|------------------------|------|------|----------|------|-------|------|------|--------------------------------------------------|--------------------|
| Temn        | a He L   | 00.05      | Tempo                  |      | 15   | a 🗡      |      | Eleno | o Ti | po F | restazioni                                       |                    |
| ) Dati Pres | a in Car | ico        | - Tempe                |      | 15   |          | _    |       |      |      | Descrizione                                      | N° prest<br>comuni |
|             |          | < GUG      |                        | 2015 |      | Ø        | d    | 0     | 0    | 0    | Visita domiciliare (comprensiva di valutazione   | 0                  |
|             | ~        |            |                        | 2013 | / // | <u> </u> | 0    | 0     | 0    | 0    | Prelievo ematico                                 | 0                  |
| Lun         | Mar      | Mer        | Gio                    | Ven  | Sab  | Dom      | 0    | 0     | 0    | 0    | Esami strumentali                                | 0                  |
|             |          |            |                        |      |      |          | 0    | 0     | 0    | 0    | Trasferimento competenze / educazione del        | 0                  |
| 01          | 02       | 03         | 04                     | 05   | 06   | 07       | 0    | 0     | 0    | 0    | Supporto psicologico                             | 0                  |
|             |          | ×          |                        | ×    | ×    | 9        | 0    | 0     | 0    | 0    | Terapie iniettive attraverso le diverse vie di s | 0                  |
| 08          | 00       | 10         | 11                     | 12   | 13   | 14       | 0    | 0     | 0    | 0    | Terapia infusionale SC e EV                      | 0                  |
|             | 0,0      | 10         | <b>v</b> <sup>11</sup> | 12   | 15   | 14       | 0    | 0     | 0    | 0    | Elastomeri/Cateteri spinali/Paracentesi/Torac    | 0                  |
|             |          |            | ^                      |      |      |          | 0    | 0     | 0    | 0    | Gestione ventilazione                            | 0                  |
| 15          | 16       | 17         | 18                     | 19   | 20   | 21       | 0    | 0     | 0    | 0    | Gestione nutrizionale enterale (SNG PEG)         | 0                  |
| ×           | ×        |            |                        |      | ×    |          | 0    | 0     | 0    | 0    | Gestione nutrizionale parenterale - gestione     | 0                  |
| 22          | 23       | 24         | 25                     | 26   | 27   | 28       | 0    | 0     | 0    | 0    | Gestione cateterismo urinario comprese le de     | 0                  |
|             | ×        |            |                        |      |      |          | 0    | 0     | 0    | 0    | Gestione alvo comprese le enterostomie           | 0                  |
|             | ~        |            |                        | ]    |      |          | 0    | 0     | 0    | 0    | Igiene personale e mobilizzazione                | 0                  |
| 29          | 30       | 01         | 02                     | 03   | 04   | 05       | 0    | 0     | 0    | 0    | Medicazioni semplici                             | 0                  |
|             |          |            |                        |      |      |          | 0    | 0     | 0    | 0    | Medicazioni complesse                            | 0                  |
|             |          |            |                        |      |      |          | 0    | 0     | 0    | 0    | Fasciature semplici, bendaggi, bendaggi ade      | 0                  |
|             |          |            |                        |      |      |          | 0    | 0     | 0    | 0    | Apertura caso                                    | 0                  |

• Alla selezione della prima data, sulla sinistra compare l'elenco delle prestazioni filtrate in base al tipo di operatore scelto.

| 🗆 Le | gen                     | da p | rest | azioni                                                      |                    |  |  |  |
|------|-------------------------|------|------|-------------------------------------------------------------|--------------------|--|--|--|
| Nuov | а                       | С    | omur | ne agli accessi selezionati <mark>In almeno un acces</mark> | so selezionato     |  |  |  |
| E    | Elenco Tipo Prestazioni |      |      |                                                             |                    |  |  |  |
|      |                         |      |      | Descrizione                                                 | N° prest<br>comuni |  |  |  |
| 0    | 0                       | 0    | 0    | Visita domiciliare (comprensiva di valutazione              | 0                  |  |  |  |
| 0    | 0                       | 0    | 0    | Prelievo ematico                                            | 0                  |  |  |  |
| 0    | 0                       | 0    | 0    | Esami strumentali                                           | 0                  |  |  |  |
| 0    | 0                       | 0    | 0    | Trasferimento competenze / educazione del o                 | 0                  |  |  |  |
| 0    | 0                       | 0    | 0    | Supporto psicologico                                        | 0                  |  |  |  |
| 0    | 0                       | •    | 0    | Terapie iniettive attraverso le diverse vie di s            | 0                  |  |  |  |
| 0    | 0                       | •    | 0    | Terapia infusionale SC e EV                                 | 0                  |  |  |  |
| 0    | 0                       | •    | 0    | Elastomeri/Cateteri spinali/Paracentesi/Torac               | 0                  |  |  |  |
| 0    | 0                       | •    | 0    | Gestione ventilazione                                       | 0                  |  |  |  |
| 0    | 0                       | 0    | 0    | Gestione nutrizionale enterale (SNG PEG)                    | 0                  |  |  |  |
| 0    | 0                       | 0    | 0    | Gestione nutrizionale parenterale - gestione                | 0                  |  |  |  |
| 0    | 0                       | 0    | 0    | Gestione cateterismo urinario comprese le de                | 0                  |  |  |  |
| 0    | 0                       | •    | 0    | Gestione alvo comprese le enterostomie                      | 0                  |  |  |  |
| 0    | 0                       | •    | 0    | Igiene personale e mobilizzazione                           | 0                  |  |  |  |
| 0    | 0                       | 0    | 0    | Medicazioni semplici                                        | 0                  |  |  |  |
| 0    | 0                       | 0    | 0    | Medicazioni complesse                                       | 0                  |  |  |  |
| 0    | 0                       | 0    | 0    | Fasciature semplici, bendaggi, bendaggi ades                | 0                  |  |  |  |
| 0    | 0                       | ۰    | 0    | Apertura caso                                               | 0                  |  |  |  |

Agendo su  $\bigcirc$  si aggiungono o tolgono prestazioni. Contemporaneamente a questa operazione, sulla data selezionata nel calendario compare un numero che indica quante di quelle prestazioni stanno per essere "caricate" sull'accesso

|      | 2          | 6 | 🗄 Leg | gend | la p | resta | zioni                                             |                    |
|------|------------|---|-------|------|------|-------|---------------------------------------------------|--------------------|
| F 6  | - <b>-</b> |   | E     | lenc | o Ti | po P  | restazioni                                        |                    |
| 5 [  |            |   |       |      |      |       | Descrizione                                       | N° prest<br>comuni |
|      |            |   | , 1   | 0    | 0    | 0     | Visita domiciliare (comprensiva di valuta.        | 1                  |
| > >> |            | / | 0     | 0    | 0    | 0     | Prelievo ematico                                  | 0                  |
| Sab  | Dom        |   | 0     | 0    | 0    | 0     | Esami strumentali                                 | 0                  |
|      |            |   | 0     | 0    | •    | 0     | Trasferimento competenze / educazione del o       | 0                  |
| 06   | 07         | / | 0     | 0    | •    | 0     | Supporto psicologico                              | 0                  |
| ×    | 9          | / | 0     | 0    | 0    | 0     | Terapie iniettive attraverso le diverse vie di so | 0                  |
| 13   | 14         | / | 0     | 0    | •    | 0     | Terapia infusionale SC e EV                       | 0                  |
| 10   | 1 N        | r | 0     | 0    | •    | 0     | Elastomeri/Cateteri spinali/Paracentesi/Torac     | 0                  |
|      | - 1        |   | 0     | 0    | 0    | 0     | Gestione ventilazione                             | 0                  |
| 20   | 21         |   | 0     | 0    | 0    | 0     | Gestione nutrizionale enterale (SNG PEG)          | 0                  |
| ×    |            |   | 0     | 0    | 0    | 0     | Gestione nutrizionale parenterale - gestione (    | 0                  |

• Ultimata la fase di scelta delle prestazioni, si procede con il salvataggio dell'accesso.

• Qualora si vogliano annullare le modifiche (prima del salvataggio) è sufficiente cliccare sull'icona "Pulisci" che provvederà a ripristinare la situazione iniziale.

- Procedendo con il salvataggio, la casella corrispondente alla data diventa VERDE.
- Se necessario è possibile procedere all'eliminazione dell'accesso (e delle relative prestazioni) cliccando sull'icona elimina X.
- Se è necessario rivedere quanto appena salvato basta cliccare sulla cella VERDE aprendo la finestra • di Dettaglio.

| Carico Valutaz                                                               | 🗙 🐮 De | ttaglio Access   | i Prestazion | i                                                                              |                                                  |                            |               |        |
|------------------------------------------------------------------------------|--------|------------------|--------------|--------------------------------------------------------------------------------|--------------------------------------------------|----------------------------|---------------|--------|
|                                                                              | 9 A    | ccessi della Fig | ura Professi | ionale: Riga 1 di 1                                                            |                                                  |                            |               |        |
| : 25/06/2015                                                                 |        | DATA<br>ACCESSO  | Nº ACCESSI   | FIGURA PROFESSIONALE                                                           | SPECIALITA'                                      | TEMPO                      | H TEMPO GO    |        |
| ta: 3 MESI                                                                   | ×      | 06/06/2015       | 1            | Infermiere                                                                     |                                                  | 00:05                      | 00:05         | ^      |
| >>><br>Sab De                                                                |        |                  |              |                                                                                |                                                  |                            |               | ~      |
| 0     06     0       13     1       20     2       27     28       04     05 | 7<br>  | <u>Altri Ac</u>  | ×            | Eler<br>N° TIPO PRESTAZIONE  1 Visita domiciliare (comprens 1 Prelievo ematico | co Prestazioni<br>va di valutazione clinica / fu | nzionale / sociale e monit |               |        |
|                                                                              |        | DATA ACCES       | 550 N° ACI   | CESSI FIGURA PROFESSIONALE                                                     | SP                                               |                            | IPO H TEMPO ( | 00<br> |

#### Modifica singolo accesso

La modifica dell'accesso può avvenire in due diverse modalità.

Nella prima modalità cliccando su una cella verde del calendario e tenendo premuto il "Control" (tasto CTRL della tastiera – vedi appendice) la casella del calendario diventerà VERDE bordata di ROSSO e nel pannello dell'elenco prestazioni verranno evidenziate in VERDE le prestazioni presenti nell'accesso.

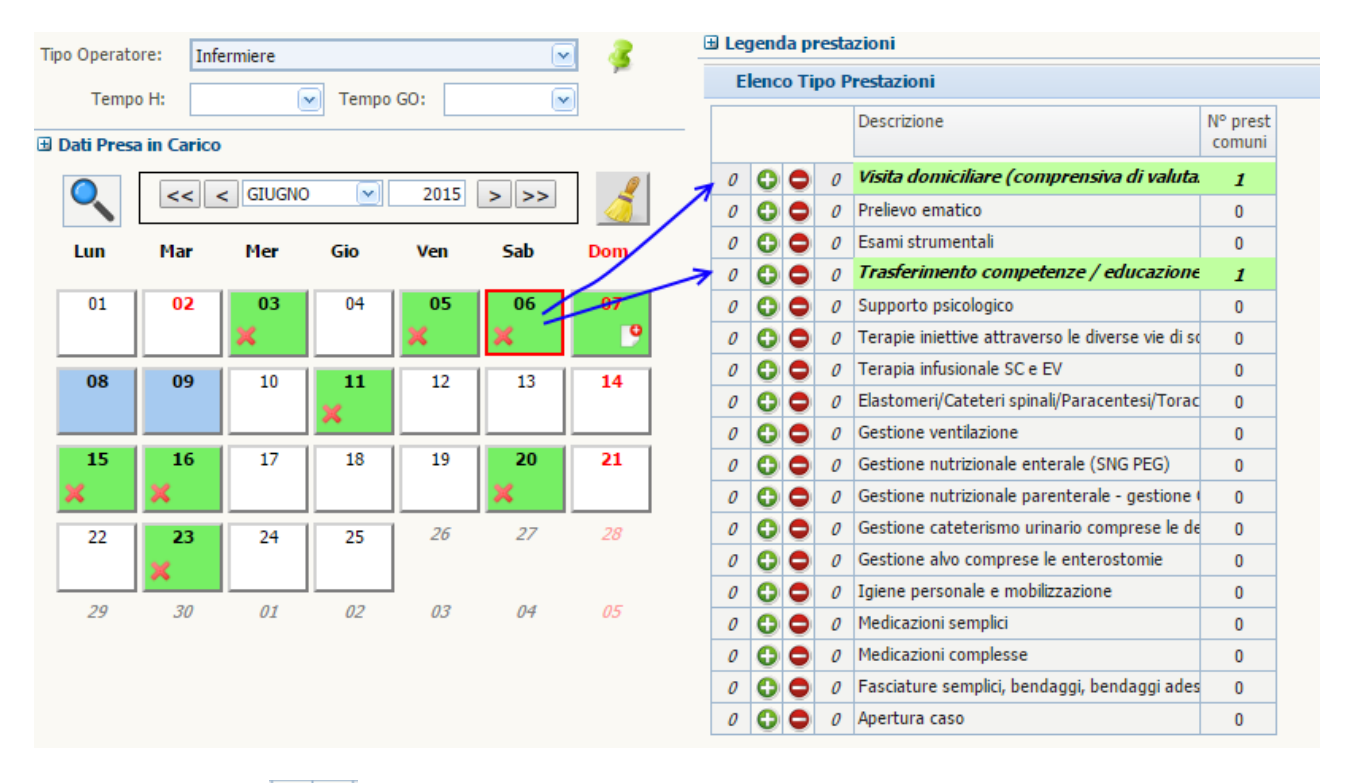

Agendo sui bottoni o potranno essere aggiunte nuove prestazioni, variata la quantità delle esistenti o eliminate le prestazioni già presenti.

| Le   | geno    | la p | resta | izioni                                            |                    |    |
|------|---------|------|-------|---------------------------------------------------|--------------------|----|
| luov | a       | C    | omur  | ne agli accessi selezionati In almeno un acces    | sso selezioi       | na |
| E    | lenc    | o Ti | po P  | restazioni                                        |                    |    |
|      |         |      |       | Descrizione                                       | N° prest<br>comuni |    |
| 0    | 0       | 0    | 1     | Visita domiciliare (comprensiva di valuta         | 0                  |    |
| 0    | 0       | 0    | 0     | Prelievo ematico                                  | 0                  |    |
| 1    | 0       | 0    | 0     | Esami strumentali                                 | 1                  |    |
| 0    | 0       | 0    | 0     | Trasferimento competenze / educazione             | 1                  |    |
| 2    | 0       | 0    | 0     | Supporto psicologico                              | 2                  |    |
| 0    | 0       | 0    | 0     | Terapie iniettive attraverso le diverse vie di so | 0                  |    |
| 0    | 0       | 0    | 0     | Terapia infusionale SC e EV                       | 0                  |    |
| 0    | 0       | 0    | 0     | Elastomeri/Cateteri spinali/Paracentesi/Torac     | 0                  |    |
| 0    | 0       | 0    | 0     | Gestione ventilazione                             | 0                  |    |
| 0    | 0       | 0    | 0     | Gestione nutrizionale enterale (SNG PEG)          | 0                  |    |
| 0    | 0       | 0    | 0     | Gestione nutrizionale parenterale - gestione      | 0                  |    |
| 0    | 0       | 0    | 0     | Gestione cateterismo urinario comprese le de      | 0                  |    |
| 0    | 0       | •    | 0     | Gestione alvo comprese le enterostomie            | 0                  |    |
| 0    | 0       | •    | 0     | Igiene personale e mobilizzazione                 | 0                  |    |
| 0    | 0       | •    | 0     | Medicazioni semplici                              | 0                  |    |
| 0    | 0       | 0    | 0     | Medicazioni complesse                             | 0                  |    |
| 0    | 0 🗘 🗢 0 |      |       | Fasciature semplici, bendaggi, bendaggi ades      | 0                  |    |
| 0    | 0       | 0    | 0     | Apertura caso                                     | 0                  |    |

Come riportato, nell'accesso del 6 Giugno sono state aggiunte due prestazioni di tipo "Supporto psicologico", è stata aggiunta una prestazione di tipo "Esami strumentali" (evidenziate in GIALLO) ed è stata eliminata l'unica "Visita domiciliare" presente. Tutte le modifiche per essere confermate devono essere salvate premendo il bottone .

Nella seconda modalità, appena viene scelta la figura professionale e cliccando sulla data dell'accesso da modificare (colore VERDE) si apre la maschera di Dettaglio.

Sbloccando la videata si possono modificare i dati dell'accesso oppure aggiungere o modificare delle prestazioni. E' anche possibile DUPLICARE un accesso.

Una volta completate le modifiche si può procedere al salvataggio dei dati.

|   | × | 🐮 Det | taglio Access   | si Prestazior | i                                                                                                    |                                                  |            |          |   |
|---|---|-------|-----------------|---------------|----------------------------------------------------------------------------------------------------|--------------------------------------------------|------------|----------|---|
|   | 1 | Ao    | cessi della Fig | jura Profess  | ionale: DATI MODIFICATI                                                                                                    | 6 🖈 🗖                                            |            |          |   |
| 5 |   |       | DATA<br>ACCESSO | Nº ACCESSI    | FIGURA PROFESSIONALE                                                                                                    | SPECIALITA'                                      | TEMPO H    | TEMPO GO |   |
|   |   | ×     | 06/06/2015      | 1             | Infermiere                                                                                                    |                                                  | 00:05 🖂    | 00:05 🖂  |   |
|   |   |       |                 |               |                                                                                                    |                                                  |            |          |   |
|   |   |       |                 |               |                                                                                                    |                                                  |            |          |   |
|   |   |       |                 |               |                                                                                                    |                                                  |            |          |   |
|   |   |       |                 |               |                                                                                                    |                                                  |            |          |   |
|   |   |       |                 |               |                                                                                                    |                                                  |            |          |   |
|   |   |       |                 |               |                                                                                                    |                                                  |            |          | ~ |
| 1 | l |       |                 |               |                                                                                                    |                                                  |            |          |   |
| 7 |   |       |                 |               | ct                                                                                                    |                                                  | 1          |          |   |
|   |   |       |                 | N°            | TIPO PRESTAZIONE                                                                                                    | estazioni                                        |            |          |   |
| 1 |   |       |                 | 1             | Visita domiciliare (comprensiva di valu                                                                                                    | tazione clinica / funzionale / sociale e m 🔽     |            |          |   |
|   |   |       |                 | 1             | Prelievo ematico                                                                                                    | · · · · · · · · · · · · · · · · · · ·            | ^          |          |   |
|   |   |       |                 | 1             | Supporto psicologico                                                                                                    | × ~                                              |            |          |   |
| 1 |   |       |                 |               | DESCRIZIONE TAB TIPOLOGIE PE                                                                                                    | RESTAZIONI                                       |            |          |   |
|   |   |       |                 |               | Visita domiciliare (comprensiva di valu                                                                                                    | utazione clinica / funzionale / sociale e monito | oraggio)   |          |   |
|   |   |       |                 |               | Prelievo ematico<br>Esami strumentali                                                                                                    |                                                  |            |          |   |
|   |   |       |                 |               | Trasferimento competenze / educazi                                                                                                    | one del care giver / colloquio / nursering / ac  | destrament | 0        |   |
|   |   |       |                 |               | Supporto psicologico                                                                                                    |                                                  |            |          |   |
|   |   |       |                 |               | Terapie iniettive attraverso le divers                                                                                                    | e vie di somministrazione                        |            |          |   |
|   |   |       |                 |               | l erapia infusionale SC e EV<br>Elastomeri/Cateteri spinali/Paracente                                                                                                    | esi/Toracentesi                                  |            |          |   |
|   |   |       | AITTI AC        | Cessi         | Castion and Casting Casting Ca | ay fordeartear                                   |            |          |   |

Fig. 16 – Modifica dell'accesso con l'aggiunta di una prestazione

### Modifica di più accessi

Per selezionare più accessi contemporaneamente è sufficiente tenere premuto il tasto CTRL durante la selezione delle date in cui sono già presenti accessi per la figura professionale selezionata (celle in VERDE). Queste celle diventeranno di colore VERDE bordate di ROSSO.

Come mostrato in procedendo alla selezione degli accessi dell'infermiere nelle giornate del 5 e 6 Giugno, l'elenco dei tipi prestazione evidenzia:

- in VERDE le prestazioni comuni agli accessi delle date selezionate e sarà indicato nell'ultima colonna della tabella il numero di prestazioni comuni agli accessi selezionati (es. Esami strumentali e Trasferimento competenze)
- in ARANCIONE le prestazioni presenti soltanto in alcuni degli accessi selezionati.

Cliccando sulla descrizione di ciascuna prestazione, su ogni cella selezionata del calendario comparirà il numero di prestazioni presenti: la prestazione "Prelievo Ematico", ad esempio, è presente soltanto sull'accesso del 5 Giugno.

| Tipo | ) Operato | ore: Infe   | ermiere  |       |            |          | 1 🧟        | 🗆 Leg | gend | la pr | esta | zioni                                             |                 |
|------|-----------|-------------|----------|-------|------------|----------|------------|-------|------|-------|------|---------------------------------------------------|-----------------|
|      | Tama      | - HI        | 6        | Tamaa | co.        |          | a 🎽        | Nuova | a    | Co    | omur | ne agli accessi selezionati In almeno un acce     | sso selezionato |
|      | rempo     |             |          | rempo | GO:        |          |            | E     | lenc | o Tij | po P | restazioni                                        |                 |
| ± 0  | ati Presa | a in Carico |          |       |            |          |            |       |      |       |      | Descrizione                                       | Nº nrest        |
| [    | 0.        | << .        | < GIUGNO |       | 2015       | > >>     | 2          |       |      |       |      |                                                   | comuni          |
|      |           |             |          |       |            |          | <u> </u>   | 0     | 0    | ۰     | 0    | Visita domiciliare (comprensiva di valuta         | 0               |
|      | Lun       | Mar         | Mer      | Gio   | Ven        | Sab      | Dom        | 0     | 0    | •     | 0    | Prelievo ematico                                  | 0               |
| 1    | 01        | 02          | 03       | 04    | 05         | 06       | 07         | 0     | 0    | •     | 0    | Esami strumentali                                 | 1               |
|      |           |             | <b>v</b> |       | <b>v</b> 1 | <b>~</b> | <b>~</b> • | 0     | 0    | 0     | 0    | Trasferimento competenze / educazione             | 1               |
| -    |           |             | ^        |       | <u>~</u> - | ^        |            | 0     | 0    | •     | 0    | Supporto psicologico                              | 0               |
|      | 08        | 09          | 10       | 11    | 12         | 13       | 14         | 0     | 0    | •     | 0    | Terapie iniettive attraverso le diverse vie di so | 0               |
|      |           |             |          | ×     |            |          |            | 0     | 0    | •     | 0    | Terapia infusionale SC e EV                       | 0               |
|      | 15        | 16          | 17       | 18    | 19         | 20       | 21         | 0     | 0    | •     | 0    | Elastomeri/Cateteri spinali/Paracentesi/Torac     | 0               |
|      | ×         | ×           |          |       |            | ×        |            | 0     | 0    | ۰     | 0    | Gestione ventilazione                             | 0               |
|      | ~         | ~           |          |       |            |          |            | 0     | 0    | •     | 0    | Gestione nutrizionale enterale (SNG PEG)          | 0               |
|      | 22        | 23          | 24       | 25    | 26         | 27       | 28         | 0     | 0    | •     | 0    | Gestione nutrizionale parenterale - gestione      | 0               |
|      |           | ×           |          |       |            |          |            | 0     | 0    | •     | 0    | Gestione cateterismo urinario comprese le de      | 0               |
|      | 29        | 30          | 01       | 02    | 03         | 04       | 05         | 0     | 0    | ۰     | 0    | Gestione alvo comprese le enterostomie            | 0               |
|      |           |             |          |       |            |          |            | 0     | 0    | ۰     | 0    | Igiene personale e mobilizzazione                 | 0               |
|      |           |             |          |       |            |          |            | 0     | 0    | •     | 0    | Medicazioni semplici                              | 0               |
|      |           |             |          |       |            |          |            | 0     | 0    | •     | 0    | Medicazioni complesse                             | 0               |
|      |           |             |          |       |            |          |            | 0     | 0    | •     | 0    | Fasciature semplici, bendaggi, bendaggi ades      | 0               |
|      |           |             |          |       |            |          |            | 0     | 0    | •     | 0    | Apertura caso                                     | 0               |
|      |           |             |          |       |            |          |            |       |      |       |      |                                                   |                 |

L'utente, a questo punto, può procedere:

- 1. aggiungendo nuove prestazioni non presenti in nessun accesso la riga della prestazione diventerà di colore GIALLO.
- 2. aggiungendo prestazioni che sono già presenti in almeno un accesso la prestazione verrà aggiunta in una quantità pari a quella impostata su TUTTI gli accessi selezionati.
- eliminando prestazioni comuni (solo in quantità massima pari alla quantità comune).
- variando le quantità delle prestazioni presenti utilizzando i bottoni 🕒 🗢 .

| Tipo Oper              | atore:    | Infe | rmiere |          |      |          | 1 🧟     | 8 | Leg  | jend | a pr  | esta | azioni                                         |                |
|------------------------|-----------|------|--------|----------|------|----------|---------|---|------|------|-------|------|------------------------------------------------|----------------|
| <br>                   |           |      |        | <b>-</b> | co.  |          | 1 🗡     | N | uovi | a    | Co    | mur  | ne agli accessi selezionati In almeno un acces | so selezionato |
| Tel                    | npo H:    |      |        | Tempo    | GO:  | <u> </u> |         | _ | E    | enc  | o Tii | oo P | restazioni                                     |                |
| 🗄 Dati Pr              | esa in Ca | rico |        |          |      |          |         |   | _    |      |       |      | Descriptions                                   | NO anash       |
|                        |           |      | GIUGNO |          | 2015 |          |         |   |      |      |       |      | Descrizione                                    | comuni         |
|                        |           |      | Groono |          | 2015 |          | <u></u> |   | 1    | 0    | 0     | 0    | Visita domiciliare (comprensiva di valuta.     | 1              |
| Lun                    | Ma        | r    | Mer    | Gio      | Ven  | Sab      | Dom     |   | 0    | Õ    | Ō     | 0    | Prelievo ematico                               | 0              |
|                        |           | _ 1  |        |          |      |          |         |   | 0    | 0    | 0     | 0    | Esami strumentali                              | 1              |
| 01                     | 0         | 2    | 03     | 04       | 05   | 06       | 0/      |   | 0    | 0    | 0     | 1    | Trasferimento competenze / educazione          | 0              |
|                        |           |      | *      |          | 👗 2  | × 1      |         |   | 0    | 0    | •     | 0    | Supporto psicologico                           | 0              |
| 08                     | 0         | 9    | 10     | 11       | 12   | 13       | 14      |   | 1    | 0    | 0     | 0    | Terapie iniettive attraverso le diverse vie    | 1              |
|                        |           |      |        | ×        |      |          |         |   | 1    | 0    | 0     | 0    | Terapia infusionale SC e EV                    | 1              |
| 15                     | 1         | 6    | 17     | 18       | 19   | 20       | 21      |   | 0    | 0    | •     | 0    | Elastomeri/Cateteri spinali/Paracentesi/Torac  | 0              |
| <b>v</b> <sup>10</sup> | <b>_</b>  |      | - "    | 10       |      | <b>v</b> |         |   | 0    | 0    | •     | 0    | Gestione ventilazione                          | 0              |
| ^                      | ^         |      |        |          |      | ^        |         |   | 0    | 0    | •     | 0    | Gestione nutrizionale enterale (SNG PEG)       | 0              |
| 22                     | 2         | 3    | 24     | 25       | 26   | 27       | 28      |   | 0    | 0    | •     | 0    | Gestione nutrizionale parenterale - gestione   | 0              |
|                        | ×         |      |        |          |      |          |         |   | 0    | 0    | •     | 0    | Gestione cateterismo urinario comprese le de   | 0              |
| 29                     | 3         | 0    | 01     | 02       | 03   | 04       | 05      |   | 0    | 0    | •     | 0    | Gestione alvo comprese le enterostomie         | 0              |
|                        |           |      |        |          |      |          |         |   | 0    | 0    | •     | 0    | Igiene personale e mobilizzazione              | 0              |
|                        |           |      |        |          |      |          |         |   | 0    | 0    | 0     | 0    | Medicazioni semplici                           | 0              |
|                        |           |      |        |          |      |          |         |   | 0    | 0    | 0     | 0    | Medicazioni complesse                          | 0              |
|                        |           |      |        |          |      |          |         |   | 0    | 0    | 0     | 0    | Fasciature semplici, bendaggi, bendaggi ades   | 0              |
|                        |           |      |        |          |      |          |         |   | 0    | 0    | 0     | 0    | Apertura caso                                  | 0              |

Come presentato, dagli accessi delle date del 5 e 6 Giugno:

- sarà eliminata <u>una</u> prestazione "Trasferimento competenze" (evidenziata in VERDE perché presente almeno una volta in ognuno dei due accessi).
- sarà aggiunta una prestazione "Terapia iniettiva" ed una "Terapia infusionale" (evidenziata in GIALLO perché in origine non era presente in nessuno dei due accessi).
- sarà aggiunta una prestazione "Visita domiciliare" (evidenziata in ARANCIONE perché già presente in almeno uno dei due accessi).

Ogni volta che si procede all'aggiunta, eliminazione o modifica delle prestazioni, su ogni cella del calendario viene mostrato il numero di prestazioni per tipo prestazione che sarà presente sul singolo accesso una volta confermate le modifiche.

Una volta eseguite le modifiche si può procedere al salvataggio con il bottone 🖃 oppure all'annullamento

con il bottone

Proprio come per la modifica del singolo accesso, una volta selezionate più date, cliccando su una di esse verrà aperto il dettaglio degli accessi.

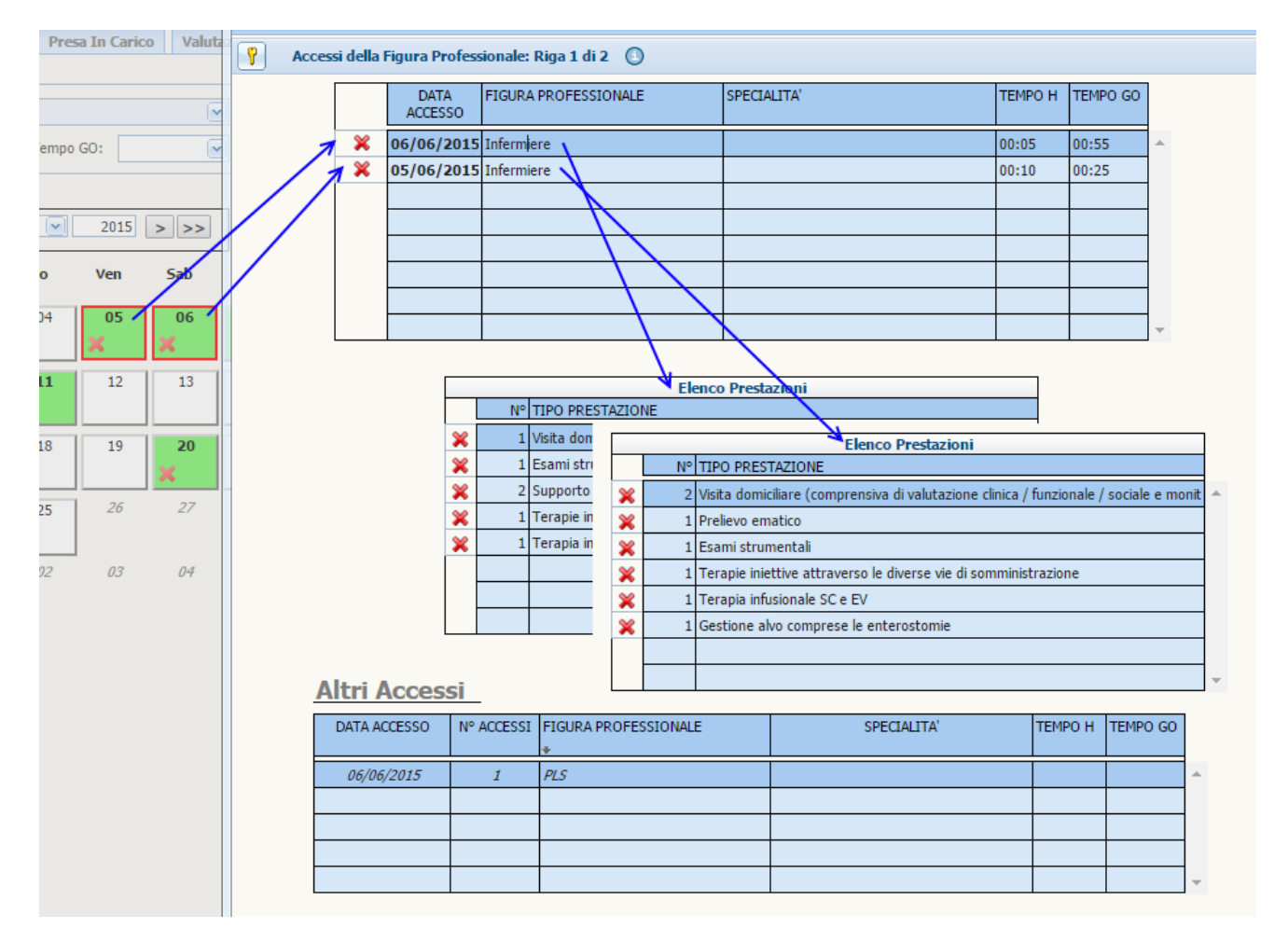

Selezionando l'uno o l'altro accesso dall'elenco accessi, compariranno sulla seconda tabella le corrispondenti prestazioni. La terza tabella presenta l'elenco degli accessi di altre figure professionali effettuati nella giornata selezionata.

La X permette di eliminare l'intero accesso o una delle sue prestazioni.

Sbloccando la videata con 💡 si possono:

- modificare i tempi H e Go se inseriti.
- aggiungere o modificare il numero di prestazioni di ciascun accesso.

Fatte tutte le modifiche sui tempi o sulle prestazioni dei vari accessi si procede al salvataggio.

| TE   | MPO | н | TEMPO | GO     |
|------|-----|---|-------|--------|
| 00   | :05 | ~ | 00:55 | $\sim$ |
|      |     | * | 00:25 |        |
| 00   | :05 |   |       |        |
| - 00 | :10 |   |       |        |
| 00   | :15 |   |       |        |
| 00   | :20 |   |       |        |
| 00   | :25 |   |       |        |
| - 00 | :30 |   |       |        |
| 00   | :35 |   |       |        |
| 00   | :40 |   |       |        |
| 00   | :45 |   |       |        |
| 00   | :50 |   |       |        |
| 00   | :55 |   |       |        |
| 01   | :00 |   |       |        |
| 01   | :05 | ٠ |       |        |

| [ |       | Elenco Prestazioni                                                                     |             |   |
|---|-------|----------------------------------------------------------------------------------------|-------------|---|
|   | N°    | TIPO PRESTAZIONE                                                                       |             |   |
|   | 1     | Visita domiciliare (comprensiva di valutazione clinica / funzionale / sociale e m💌     | -           |   |
|   | 1     | Esami strumentali 🛛 💽                                                                  |             |   |
|   | 2     | Supporto psicologico 🗠                                                                 |             |   |
|   | 1     | DESCRIZIONE TAB TIPOLOGIE PRESTAZIONI                                                  |             | * |
| ľ | 1     | Supporto psicologico                                                                   |             |   |
| ł | -     | Gestione ventilazione                                                                  |             |   |
|   |       | Gestione alvo comprese le enterostomie                                                 |             |   |
|   |       | Igiene personale e mobilizzazione                                                      |             |   |
| Ì |       | Trasferimento competenze / educazione del care giver / colloquio / nursering / ac      | destramento |   |
| L |       | Visita domiciliare (comprensiva di valutazione clinica / funzionale / sociale e monito | oraggio)    |   |
|   |       | Medicazioni semplici                                                                   |             |   |
|   | -     | Esami strumentali                                                                      |             |   |
| 5 | SI    | Gestione cateterismo urinario comprese le derivazioni urinarie                         |             |   |
| _ | 10.40 | Apertura caso                                                                          |             |   |
|   | Nº AO | Terapie iniettive attraverso le diverse vie di somministrazione                        |             |   |
| _ |       | Gestione nutrizionale parenterale - gestione CVC                                       |             |   |
|   |       | Prelievo ematico                                                                       |             | • |

## Funzionalità avanzate - Inserimento nuovi accessi e contemporanea modifica di accessi preesistenti

Questa funzionalità avanzata permette di modificare accessi preesistenti, consentendo il contemporaneo inserimento di nuovi accessi.

Come da esempio supponiamo di voler inserire la prestazione "Esami Strumentali" sui due accessi già presenti e di voler creare un nuovo accesso con la sola prestazione "Esami strumentali".

Scegliendo i due accessi già presenti verranno evidenziate:

- in VERDE le prestazioni comuni ai due accessi (in questo caso "Trasferimento competenze").
- in ARANCIONE le prestazioni presenti in almeno uno dei due accessi.

A questo punto, scegliendo di inserire un accesso il 25 Giugno ed aggiungendo una prestazione di tipo "Esami strumentali", verrà evidenziato in GIALLO che quella prestazione sarà aggiunta con quantità 1 alle date 20 e 23 Giugno e verrà creato un accesso il 25 Giugno con quella sola prestazione.

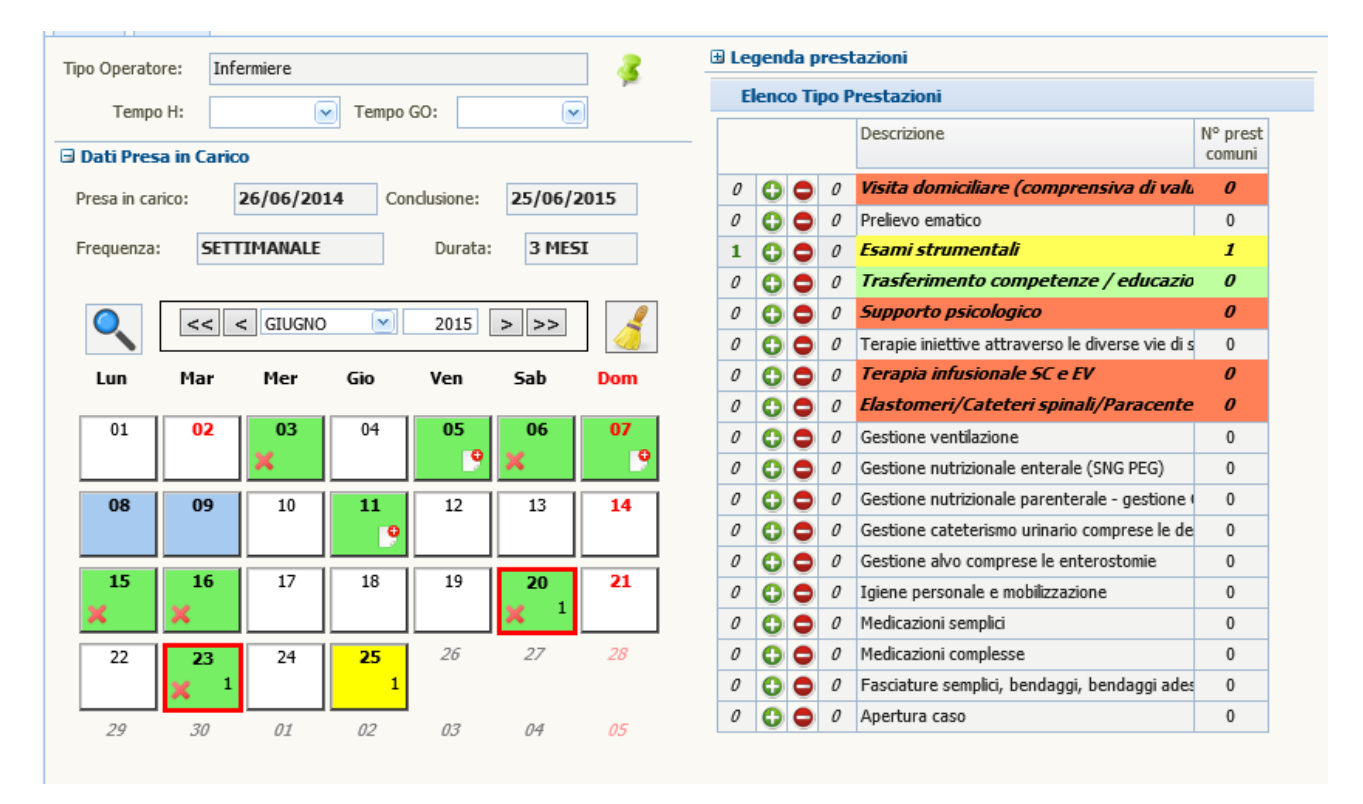

Procedendo con il salvataggio comparirà un messaggio relativo ai tempi (qualora siano previsti per la figura professionale scelta) in cui verrà chiesto di aggiornare con i valori di tempoH e tempoGO scelti anche tutti gli altri accessi inseriti in precedenza. Una confermata o rifiutata la modifica dei tempi, i dati verranno salvati.

| ( | Conferm | a                                                                      |
|---|---------|------------------------------------------------------------------------|
|   | ?       | Vuoi aggiornare i tempoH e tempoGO anche per gli accessi già presenti? |
|   |         | Si No                                                                  |

#### **Duplicazione accesso**

Con questa versione è possibile inserire in una giornata due accessi per la stessa figura professionale. Un accesso di questo tipo si presenterà sulla cella del calendario con l'icona

Come evidenziato nella data del 7 Giugno sono presenti due accessi per la figura dell'infermiere.

Questi accessi non sono selezionabili insieme ad altri e non presentano la classica icona per l'eliminazione proprio perché essendo "doppi" devono essere gestiti singolarmente sia in modifica, sia in eliminazione.

Per procedere alla duplicazione di un accesso sulla stessa giornata è necessario aprire la finestra con il dettaglio dell'accesso. Sbloccando il pannello compare l'icona della duplicazione 😥.

| Dettaglio Accessi Pres | tazioni       |                         |                    |                              |             |          |          |
|------------------------|---------------|-------------------------|--------------------|------------------------------|-------------|----------|----------|
| Accessi della Figura F | rofessionale: | Riga 1 di 1  🕕          | 📌 🗔                |                              |             |          |          |
| DATA F<br>ACCESSO      | IGURA PROFES  | SIONALE                 | SPECIALITA'        |                              | TEMPO H     | TEMPO GO |          |
| <b>05/06/2015</b> I    | nfermiere     |                         |                    |                              | 00:10       | 00:25 🗠  | *        |
|                        |               |                         |                    |                              |             |          |          |
|                        |               |                         |                    |                              |             |          |          |
|                        |               |                         |                    |                              |             |          |          |
|                        |               |                         |                    |                              |             |          |          |
|                        |               |                         |                    |                              |             |          | -        |
|                        |               |                         | lanco Practazi     | oni                          |             |          |          |
|                        | N° TIPO       | PRESTAZIONE             | ICICO PICSUZI      | om                           |             |          |          |
|                        | 2 Visita      | domiciliare (compren    | siva di valutazior | ne clinica / funzionale / so | tiale e m 🖂 | *        |          |
|                        | 1 Prelie      | vo ematico              |                    |                              |             |          |          |
|                        | 1 Esam        | i strumentali           |                    |                              | <b>~</b>    |          |          |
|                        | 1 Tera        | ie iniettive attraverso | le diverse vie di  | somministrazione             | ►           |          |          |
|                        | 1 Tera        | ia infusionale SC e EV  |                    |                              | <u> </u>    |          |          |
|                        | 1 Gesti       | one alvo comprese le    | enterostomie       |                              | <u></u>     |          |          |
|                        |               |                         |                    |                              |             |          |          |
|                        |               |                         |                    |                              | U           | *        |          |
|                        |               |                         |                    |                              |             |          |          |
| Altri Acces            | ssi           |                         |                    |                              |             |          |          |
| DATA ACCESSO           | N° ACCESSI    | FIGURA PROFESSIO        | NALE               | SPECIALIT                    | Α'          | TEMPO H  | TEMPO GO |
| 05/06/2015             | 1             | Psicologo               |                    |                              |             |          |          |
|                        |               |                         |                    |                              |             |          |          |
|                        |               |                         |                    |                              |             |          |          |
|                        |               |                         |                    |                              |             |          |          |
|                        |               |                         |                    |                              |             |          |          |

Selezionata la riga dell'accesso da duplicare e cliccando sul bottone "duplica", verrà creato un nuovo accesso sulla <u>prima</u> riga della tabella. L'utente dovrà procedere all'inserimento delle prestazioni e all'eventuale modifica di tempoH e tempoGO (se presenti).

| 🗙 🐮 Dettag | lio Acce | essi Prestazion | i                        |             |         |          |   |
|------------|----------|-----------------|--------------------------|-------------|---------|----------|---|
| Acces      | si della | Figura Profess  | sionale: DATI MODIFICATI | ) 🖈 🖬       |         |          |   |
|            |          | DATA<br>ACCESSO | FIGURA PROFESSIONALE     | SPECIALITA' | TEMPO H | TEMPO GO |   |
|            | ×        | 05/06/2015      | Infermiere               |             | 00:10 🖂 | 00:25 🖂  | * |
|            | ×        | 05/06/2015      | Infermiere               |             | 00:10 💌 | 00:25 💌  |   |
|            |          |                 |                          |             |         |          |   |
|            |          |                 |                          |             |         |          |   |
|            |          |                 |                          |             |         |          |   |
|            |          |                 |                          |             |         |          |   |
|            |          |                 |                          |             |         |          | - |
|            |          |                 |                          |             |         |          |   |
|            |          |                 | Elenco                   | Prestazioni |         |          |   |
|            |          |                 | N° TIPO PRESTAZIONE      |             |         |          |   |
|            |          |                 |                          |             | × *     |          |   |
|            |          |                 |                          |             |         |          |   |
|            |          |                 |                          |             |         |          |   |
|            |          |                 |                          |             |         |          |   |
|            |          |                 |                          |             |         |          |   |
|            |          |                 |                          |             |         |          |   |
|            |          |                 |                          |             |         |          |   |
|            |          |                 |                          |             |         |          |   |

Una volta proceduto al salvataggio e chiusa la finestra, sulla cella del calendario corrispondente al 5 Giugno comparirà l'icona che identifica la presenza di un doppio accesso per la figura professionale selezionata

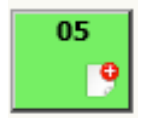

#### Selezione veloce di un intervallo di date

Se si ha la necessità di inserire o modificare gli accessi presenti in un certo intervallo di date sarà sufficiente cliccare sulla prima e sull'ultima data agli estremi dell'intervallo tenendo in contemporanea premuto il tasto SHIFT della tastiera.

Come mostrato, tenendo premuto il tasto SHIFT si è proceduto a cliccare sulla cella corrispondente alla giornata del 1 Giugno e sulla cella del 21 Giugno. Le celle bianche o blu vengono evidenziate in GIALLO, le verdi diventano VERDI bordate di ROSSO e se nell'intervallo sono presenti date con accessi doppi della figura professionale (es. 7 Giugno), queste celle saranno ignorate e non evidenziate.

|         | << <    | GIUGNO  |         | 2015    | > >>    | 3       |
|---------|---------|---------|---------|---------|---------|---------|
| Lun     | Mar     | Mer     | Gio     | Ven     | Sab     | Dom     |
| 01      | 02      | 03<br>🗙 | 04      | 05<br>🗙 | 06<br>🗙 | 07<br>9 |
| 08      | 09      | 10      | 11<br>X | 12      | 13      | 14      |
| 15<br>X | 16<br>X | 17      | 18      | 19      | 20<br>X | 21      |
| 22      | 23<br>X | 24      | 25<br>X | 26      | 27      | 28      |
| 29      | 30      | 01      | 02      | 03      | 04      | 05      |

#### Elenco accessi

I singoli accessi inseriti dalla scheda "Maschera Accessi", vengono riassunti ed elencati nella maschera "Elenco Accessi" così da avere una situazione complessiva dei passaggi fatti sull'assistito

Con la matita 🧖 si può entrare sul singolo accesso e modificarlo

Con la X rotta 🕺 si può cancellare il singolo accesso

|         | - ( I) - I      | 20/08/1        | NTCC 3        | м 1 -          | CERVASCA        |            |             |              |           |                         |                |             |
|---------|-----------------|----------------|---------------|----------------|-----------------|------------|-------------|--------------|-----------|-------------------------|----------------|-------------|
| 🔋 Pres  | a in carico nun | n. 2/2019 - Se | ervizio Riabi | litativo Dom   | iciliare (SRD): | Per modifi | care i dati | visualizzati | devi prim | a sbloccare il pannelle | o premendo 🦞 . |             |
| 9       | Presa in carico | num. 2/2019    | - Servizio R  | iabilitativo ( | Domiciliare (SR | (D)        | Stampa      | Elenco       |           |                         |                |             |
| Assisti | to Altri Dati   | Richiesta      | Presa In      | Carico         | /alutazioni DOI | Mas        | chera Aco   | essi El      | enco Aco  | sessi Sospension        | ni Diario En   | rori Avvisi |
|         |                 |                |               |                |                 | Totala ta  | mni Hı      | 00.10        | Totala t  |                         | 10             |             |
|         |                 |                |               |                |                 | Totale te  | mpin: [     | 00:10        | TULAIC L  | uu:                     | 10             |             |
| V E     | DATA            | FIGURA PROF    | ESSIONALE     |                | NUM.            | Ter        | npi         | Presta       | zioni     | Ultima r                | nodifica       |             |
|         | 4               | •              |               |                | ACCESSI         | Н          | GO          | N° TIPO      | N°        | Data                    | Utente         |             |
| / 🗙     | 17/06/2019      | Fisioterapista |               |                | 1               | 00:10      | 00:10       | 1            | 1         | 25/06/2019 10:14        | cinzia.antoci  | *           |
|         |                 |                |               |                |                 |            |             |              |           |                         |                |             |
|         |                 |                |               |                |                 |            |             |              |           |                         |                | _           |
|         |                 |                |               |                |                 |            |             |              |           |                         |                | _           |
|         |                 |                |               |                |                 |            |             |              |           |                         |                | -           |
|         |                 |                |               |                |                 |            |             |              |           |                         |                | -           |
|         |                 |                |               |                |                 |            |             |              |           |                         |                | -           |
|         |                 |                |               |                |                 |            |             |              |           |                         |                | -           |
|         |                 |                |               |                |                 |            |             |              |           |                         |                | -           |
|         |                 |                |               |                |                 |            |             |              |           |                         |                | -           |
|         |                 |                |               |                |                 |            |             |              |           |                         |                | -           |
|         |                 |                |               |                |                 |            |             |              |           |                         |                | -           |
|         |                 |                |               |                |                 |            |             |              |           |                         |                | -           |
|         |                 |                |               |                |                 |            |             |              |           |                         |                | -           |

#### Sospensioni

Si possono inserire delle sospensioni sulla cura, quando questa viene sospesa per un periodo

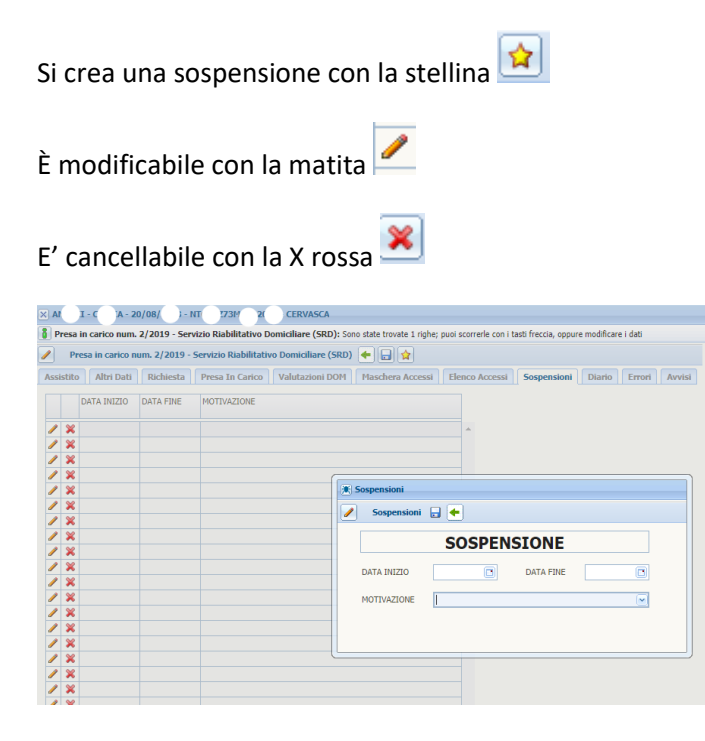

#### Le motivazioni possono essere:

| Pre     | esa in carico n | um. 2/2019 - | Servizio Riabilitativ | vo Domiciliare (SRD) | + 🖬 😭          |                   |                    |              |               |
|---------|-----------------|--------------|-----------------------|----------------------|----------------|-------------------|--------------------|--------------|---------------|
| sistito | Altri Dati      | Richiesta    | Presa In Carico       | Valutazioni DOM      | Maschera Acces | si Elenco Accessi | Sospensioni        | Diario       | Errori Avvisi |
|         | DATA INIZIO     | DATA FINE    | MOTIVAZIONE           |                      |                |                   |                    |              |               |
|         |                 |              |                       |                      |                |                   |                    |              |               |
| 1 %     |                 |              |                       |                      |                | *                 |                    |              |               |
| 1 ×     |                 |              |                       |                      |                |                   |                    |              |               |
| 1 ×     |                 |              |                       |                      |                |                   |                    |              |               |
| 1 ×     |                 |              |                       |                      |                |                   |                    |              |               |
| / ×     |                 |              |                       |                      | Sospensioni    |                   |                    |              |               |
| / X     |                 |              |                       |                      | Sospensioni    | 🖶 🔶               |                    |              |               |
| / ×     |                 |              |                       |                      |                |                   |                    |              |               |
| × ×     |                 |              |                       |                      |                | SOSPEN            | SIONE              |              |               |
| ×       |                 |              |                       |                      | -              |                   |                    |              |               |
| ×       |                 |              |                       |                      | DATA INIZIO    | 19/06/2019        | DATA FINE          | 20/06/201    | 9 🖪           |
| *       |                 |              |                       |                      |                |                   |                    |              |               |
|         |                 |              |                       |                      | MOTIVAZIONE    | L                 |                    |              | <u> </u>      |
|         |                 |              |                       |                      |                | Ricovero temporar | neo in ospedale    |              |               |
|         |                 |              |                       |                      |                | Ricovero temporar | neo in struttura i | residenziale |               |
|         |                 |              |                       |                      |                | Altro             |                    |              |               |
|         |                 |              |                       |                      |                |                   |                    |              |               |
| ~       |                 |              |                       |                      |                |                   |                    |              |               |

|    | Pre  | sa i | in carico num.  | . 2/2019 - Serv | izio Riabilitativo D  | omiciliare (SRD): Son | io state trovate 1 righe; | puoi scorrerle ( | con i tasti freccia, oppur | e modificare i dati |           |
|----|------|------|-----------------|-----------------|-----------------------|-----------------------|---------------------------|------------------|----------------------------|---------------------|-----------|
| 1  |      | Pre  | esa in carico n | um. 2/2019 - 9  | Servizio Riabilitativ | o Domiciliare (SRD)   | 🗲 😭                       |                  |                            |                     |           |
| As | sist | ito  | Altri Dati      | Richiesta       | Presa In Carico       | Valutazioni DOM       | Maschera Accessi          | Elenco Aco       | essi Sospensioni           | Diario Erro         | ri Avvisi |
|    |      |      | DATA INIZIO     | DATA FINE       | MOTIVAZIONE           |                       |                           |                  |                            |                     |           |
| 6  | / 3  | ×    | 19/06/2019      | 20/06/2019      | Ricovero temporan     | eo in ospedale        |                           | *                |                            |                     |           |
| 6  | 23   | ×    |                 |                 |                       |                       |                           |                  |                            |                     |           |
| 6  | 1    | ×    |                 |                 |                       |                       |                           |                  |                            |                     |           |
| 4  | 23   | ×    |                 |                 |                       |                       |                           |                  |                            |                     |           |
| 6  | 23   | ×    |                 |                 |                       |                       |                           |                  |                            |                     |           |
| 4  | 23   | ×    |                 |                 |                       |                       |                           |                  |                            |                     |           |
| 6  | 23   | ×    |                 |                 |                       |                       |                           |                  |                            |                     |           |
| 6  | 23   | ×    |                 |                 |                       |                       |                           |                  |                            |                     |           |
| 6  | 2    | ×    |                 |                 |                       |                       |                           |                  |                            |                     |           |
| 6  | 23   | ×    |                 |                 |                       |                       |                           |                  |                            |                     |           |
|    | 2 8  | ~    |                 |                 |                       |                       |                           |                  |                            |                     |           |

Le sospensioni hanno una data di inizio ed una di fine, non si devono inserire in contemporanea.

Il giorno di inizio e di fine sospensione possono avere anche degli accessi

#### Diario

Dalla scheda del diario possono essere aggiunte delle osservazioni riferite all'assistito per cui è aperta la presa carico, le stesse sono modificabili esclusivamente dall'utente che le ha scritte e in giornata. Se serve altro si aggiunge altro diario.

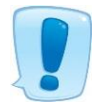

#### Non vanno inserite informazioni sensibile sull'assistito

L'icona del cannocchiale indica che la presa in carico contiene delle note sul diario dell'assistito

Sono modificabili o cancellabili esclusivamente nella giornata di creazione

| () Lista     | Prese in o | carico Dom | iciliari     |          |         |           |                |            |                      |                          |           |              |                         |        |
|--------------|------------|------------|--------------|----------|---------|-----------|----------------|------------|----------------------|--------------------------|-----------|--------------|-------------------------|--------|
| Lista        | Prese In C | Carico Dom | iciliari: Ri | iga 1 di | 1 🔘 💡   | th 🛛      |                |            |                      |                          |           |              |                         |        |
| D            | BLOCCO     | STATO      | PROG.        | ANNO     | COGNOME | NOME      | DATA NASCITA   | ZONA       | PRESIDIO             |                          | TIPO CURA | MEDICO       | DATA INIZIO             | DATA   |
| # <b>4</b> 🥖 | 1          | CHIUSA     | 2            | 2019     | AL.FC I | TINZ.A    | 2-/03/19.3     |            | ASL CN1 - Centrale ( | Operativa Distretto di O | SRD       | GEAUE DIM    | 0 17/06/2019            | 24/06/ |
| /            | •          |            |              |          |         |           |                |            |                      |                          |           |              |                         | _      |
| /            |            |            |              |          |         |           |                |            |                      |                          |           |              |                         |        |
| /            | •          |            |              |          |         |           |                |            |                      |                          |           |              |                         |        |
| /            | •          |            |              |          |         |           |                |            |                      |                          |           |              |                         |        |
| /            | •          |            |              |          |         |           |                |            |                      |                          |           |              |                         |        |
| /            | •          |            |              |          |         |           |                |            |                      |                          |           |              |                         | _      |
| 1            | •          |            |              |          |         |           |                |            |                      |                          |           |              |                         |        |
| /            | •          |            |              |          |         |           |                |            |                      |                          |           |              |                         | _      |
| /            | •          |            |              |          |         |           |                |            |                      |                          |           |              |                         |        |
| Ø            | •          |            |              |          |         |           |                |            |                      |                          |           |              |                         |        |
| ۲<br>Assi    | stito      | Altri Dat  | ti Ri        | chiest   | a Presa | In Carico | Valutazioni DO | <b>(1)</b> | schera Accessi       | Elenco Accessi           | Sospe     | ensioni Di   | ario Errori             | Avvisi |
| '            | Data       | Nota       | Descri       | izione   |         |           |                |            |                      |                          |           | Inserito da: | Ultimo<br>aggiornamento |        |
| > >          | 17/06      | 6/2019     | note r       | note     |         |           |                |            |                      |                          | AI        | NTOCI CINZIA | 25/06/2019              | ^      |
|              |            |            |              |          |         |           |                |            |                      |                          |           |              |                         |        |
| >            | 6          |            | _            |          |         |           |                |            |                      |                          |           |              |                         |        |
|              |            |            |              |          |         |           |                |            |                      |                          |           |              |                         |        |
| > 3          | 6          |            | _            |          |         |           |                |            |                      |                          |           |              |                         |        |
|              |            |            |              |          |         |           |                |            |                      |                          |           |              |                         |        |
| > >          | ٤ 📃        |            |              |          |         |           |                |            |                      |                          |           |              |                         |        |
|              |            |            |              |          |         |           |                |            |                      |                          |           |              |                         |        |
|              |            |            |              |          |         |           |                |            |                      |                          |           |              |                         |        |
|              |            |            |              |          |         |           |                |            |                      |                          |           |              |                         | _      |

#### Errori

Gli errori possono essere di due tipi:

Mobs: entro il 20 del mese vengono inviati al CSI i flussi, quando ci vengono restituiti degli errori vengono legati alle prese in carico e viene richiesto agli operatori di eseguire le correzioni, così da poter inviare nuovamente il dato corretto il mese successivo.

Portale: sono errori legati all'inserimento errato di qualche dato a livello di portale, ad oggi dovrebbero essere quasi scomparsi

Gli errori possono essere: L (Logico), F(Formale), N (Bloccante), S(segnalazioni);

hanno un codice numerico (Lxx, Fxx, Nxx,Sxx) tramite il quale si può leggere la descrizione sul **Disciplinare Flussi**, versione scaricabile

Le prese in carico per essere accettate dalla Regione non devono contenere errori.

| Gestione Utenti +             |
|-------------------------------|
| Gestione cartelle +           |
| Liste di attesa 🛛 🛨           |
| Flussi +                      |
| Estrazione Dati +             |
| Assistenza 📃                  |
| Manuale SIAD                  |
| Manuale Nuova Maschera Access |
| Disciplinare Flussi           |
| Elenco ICD9-CM                |
| Accedi al FORUM               |
| Attiva Tele Assistenza        |
| Messaggi +                    |
| Videate Aperte                |

|     |                |            |                                |                             | (mm) (4) (1)               |                          |            |            |           |      |      |
|-----|----------------|------------|--------------------------------|-----------------------------|----------------------------|--------------------------|------------|------------|-----------|------|------|
|     | Presa in cari  | ico num. ( | 5423/2012 - Servizio Interm    | ieristico Domiciliare       | (SID) 🔶 🔡                  |                          |            |            |           |      |      |
| ssi | istito Altri E | Dati Ri    | chiesta Presa In Carico        | Valutazioni DOM             | Maschera Accessi           | Elenco Accessi           | Sospen     | sioni Di   | ario Err  | ori  | Avvi |
|     | TIPO ERRORE    | CODICE     | DESCRIZIONE ERRORE             |                             |                            |                          | ID         | ENTIFICATI | /O EVENTO | TIPO |      |
| ,   | Portale        | F097       | Tipo prestazione - OBB, valore | s in ("1", "2", "3", "4", " | 5", "6", "7", "8", "9", "1 | 0", "11", "12", "13", ": | 14", "1 PO | 02446319   |           |      | *    |
| ,   | Portale        | F097       | Tipo prestazione - OBB, valore | e in ("1", "2", "3", "4", " | 5", "6", "7", "8", "9", "1 | 0", "11", "12", "13", "  | 14", "1 PO | 02465024   |           |      |      |
| ,   | Portale        | F097       | Tipo prestazione - OBB, valore | e in ("1", "2", "3", "4", " | 5", "6", "7", "8", "9", "1 | 0", "11", "12", "13", "1 | 14", "1 PO | 02478987   |           |      |      |
| ,   | Portale        | F097       | Tipo prestazione - OBB, valore | e in ("1", "2", "3", "4", " | 5", "6", "7", "8", "9", "1 | 0", "11", "12", "13", "1 | 14", "1 PO | 02497288   |           |      |      |
| •   | Portale        | F097       | Tipo prestazione - OBB, valore | in ("1", "2", "3", "4", "   | 5", "6", "7", "8", "9", "1 | 0", "11", "12", "13", "  | 14", "1 PO | 02511525   |           |      |      |
| •   | Portale        | F097       | Tipo prestazione - OBB, valore | e in ("1", "2", "3", "4", " | 5", "6", "7", "8", "9", "1 | 0", "11", "12", "13", "1 | 14", "1 PO | 02529395   |           |      |      |
| •   |                |            |                                |                             |                            |                          |            |            |           |      |      |
| •   |                |            |                                |                             |                            |                          |            |            |           |      |      |
|     |                |            |                                |                             |                            |                          |            |            |           |      |      |
|     |                |            |                                |                             |                            |                          |            |            |           |      |      |
|     |                |            |                                |                             |                            |                          |            |            |           |      |      |
| •   |                |            |                                |                             |                            |                          |            |            |           |      |      |
|     |                |            |                                |                             |                            |                          |            |            |           |      |      |
|     |                |            |                                |                             |                            |                          |            |            |           |      |      |
| •   |                |            |                                |                             |                            |                          |            |            |           |      |      |
|     |                |            |                                |                             |                            |                          |            |            |           |      |      |
|     |                |            |                                |                             |                            |                          |            |            |           |      |      |
|     |                |            |                                |                             |                            |                          |            |            |           |      |      |
|     |                |            |                                |                             |                            |                          |            |            |           |      |      |
|     |                |            |                                |                             |                            |                          |            |            |           |      | Ψ    |

#### Flussi – Elenco Errori Flussi

Permette di avere una situazione globale degli errori

Mensilmente vengono inviati alla Regione attraverso il CSI i "Flussi", per il monitoraggio dell'assistenza domiciliare"

Le regole per l'invio dei dati sono indicate sul Disciplinare flussi. Se durante l'invio si verificano degli errori sulle prese in carico o sugli eventi ad essa collegati il CSI rimanda indietro il dato richiedendone la correzione.

Il Disciplinare flussi riporta i tracciati previsti da ciascun flusso, le regole funzionali per la corretta valorizzazione dei campi, i controlli formali ed i controlli logici applicati a livello regionale sui dati trasmessi dalle ASR coinvolte.

Gli errori una volta corretti dagli operatori non verranno tolti dall'elenco fino all'invio successivo

Le prese in carico o gli eventi ad esse collegate con gli errori non vengono accettate dal CSI

| Gestione Utenti           | + |
|---------------------------|---|
| Gestione cartelle         | + |
| Liste di attesa           | + |
| Flussi                    |   |
| Elenco Errori Flussi      |   |
| Caricamento Tracciati     |   |
| Elenco Tracciati Arrivati |   |
| Situazione Flussi         |   |
| Estrazione Dati           | + |
| Assistenza                | + |
| Messaggi                  | + |
| Videate Aperte            |   |

Filtrare per "Tipo Errore"

| × | Elenco   | Errori Flu   | issi             |          |                                                        |             |              |                    |      |           |                        |         |       |               |                          |
|---|----------|--------------|------------------|----------|--------------------------------------------------------|-------------|--------------|--------------------|------|-----------|------------------------|---------|-------|---------------|--------------------------|
| 6 | Errori   | Totali: In   | serisci nella    | n riga e | evidenziata i criteri di ricerca, poi premi il tasto 🕾 | per cercare | i dati r     | el database.       |      |           |                        |         |       |               |                          |
| ^ | Er       | rori Total   | 32               |          |                                                        |             |              |                    |      |           |                        |         |       |               |                          |
|   | TIPO     | FLUSSO       | TIPO<br>ERRORE   | ASL      | CENTRALE OPERATIVA/PRESIDIO                            | Distret     | to           |                    | ZONA | MATRICOLA | DENOMINAZIONE MATRICOL | A       | ANNO  | PROG. II<br>C | DENTIFICATIVO<br>ARTELLA |
| 2 |          |              |                  |          |                                                        |             |              |                    |      |           |                        |         |       |               |                          |
|   |          |              | MOBS             |          |                                                        |             |              |                    |      |           |                        |         |       |               |                          |
|   |          |              |                  |          |                                                        |             |              |                    |      |           |                        |         |       |               |                          |
|   |          |              |                  |          |                                                        |             |              |                    |      |           |                        |         |       |               |                          |
|   |          |              |                  |          |                                                        |             |              |                    |      |           |                        |         |       |               |                          |
|   |          |              |                  |          |                                                        |             |              |                    |      |           |                        |         |       |               |                          |
|   | T]<br>FL | IPO<br>JUSSO | TIPO I<br>ERRORE | IDENTI   | IFICATIVO EVENTO                                       | C           | COD.<br>ERR. | DESCRIZIONE ERRORE |      |           | DESCRIZIONE            | CAMPO E | RRATO |               | VISUALIZZA               |
| / | ×        |              |                  |          |                                                        |             |              |                    |      |           |                        |         |       |               |                          |
| / | ×        |              |                  |          |                                                        |             |              |                    |      |           |                        |         |       |               |                          |
| / | ×        |              |                  |          |                                                        |             |              | -                  |      |           |                        |         |       |               |                          |
| / | ×        |              |                  |          |                                                        |             |              | -                  |      |           |                        |         |       |               |                          |
|   |          |              |                  |          |                                                        |             |              |                    |      |           |                        |         |       |               |                          |

#### La parte superiore indica tutti gli errori, nella parte inferiore per ogni presa carico gli errori contenuti

| TIP |                |                |        | CENTRALE OPERATIVA/PRESIDIO                     | Distretto    |                          | ZONA             | MATRICOLA | DENOMINAZIONE MATRICO |            | ANNO  | PROG  | IDENTIFICATIVO |
|-----|----------------|----------------|--------|-------------------------------------------------|--------------|--------------------------|------------------|-----------|-----------------------|------------|-------|-------|----------------|
|     | 0120330        | ERRORE         | ~JL    | CENTIOLE OF EXAMPLY RESIDIO                     | Distretto    |                          | 2018             | handcola  | DENOMINALIONE PARTICO |            |       | moo.  | CARTELLA       |
| Dor | niciliare      | Portale        | 210    | ASL CN1 - Centrale Operativa Distretto di Cuneo | DISTRETTO O  | CUNEO - BORGO SAN DAL    |                  | 9686      | Cure Domiciliari      |            | 2014  | 2.027 | 1892           |
| Dor | niciliare      | Portale        | 210    | ASL CN1 - Centrale Operativa Distretto di Cuneo | DISTRETTO C  | CUNEO - BORGO SAN DAL    |                  | 9686      | Cure Domiciliari      |            | 2014  | 7.095 | 6132           |
| Dor | niciliare      | Portale        | 210    | ASL CN1 - Centrale Operativa Distretto di Cuneo | DISTRETTO C  | CUNEO - BORGO SAN DAL    |                  | 9686      | Cure Domiciliari      |            | 2015  | 4.463 | 3987           |
| Dor | niciliare      | Portale        | 210    | ASL CN1 - Centrale Operativa Distretto di Cuneo | DISTRETTO C  | CUNEO - BORGO SAN DAL    |                  | 9686      | Cure Domiciliari      |            | 2015  | 1.046 | 998            |
| Dor | niciliare      | Portale        | 210    | ASL CN1 - Centrale Operativa Distretto di Cuneo | DISTRETTO S  | UD-OVEST                 |                  | 9686      | Cure Domiciliari      |            | 2017  | 9.614 | 7884           |
|     |                |                |        |                                                 |              |                          |                  |           |                       |            |       |       |                |
|     |                |                |        |                                                 |              |                          |                  |           |                       |            |       |       |                |
|     |                |                |        |                                                 |              |                          |                  |           |                       |            |       |       |                |
|     |                |                |        |                                                 |              |                          |                  |           |                       |            |       |       |                |
|     |                |                |        |                                                 |              |                          |                  |           |                       |            |       |       |                |
|     |                |                |        |                                                 |              |                          |                  |           |                       |            |       |       |                |
|     |                |                |        |                                                 |              |                          |                  |           | 1                     |            |       |       |                |
|     | TIPO<br>FLUSSO | TIPO<br>ERRORE | IDENTI | IFICATIVO EVENTO                                | COD.<br>ERR. | DESCRIZIONE ERRORE       |                  |           | DESCRIZIONE           | CAMPO E    | RRATO |       | VISUALIZZA     |
| ×   | Domiciliare    | Portale        |        |                                                 | F013         | Cittadinanza - OBB, solo | numeri; lungh. 3 |           | MANCA CITTADINANZA    | Cittadinan | iza   |       | 1              |
|     |                |                |        |                                                 |              |                          |                  |           |                       |            |       |       |                |
| ×   |                |                |        |                                                 |              |                          |                  |           |                       |            |       |       |                |
|     |                |                |        |                                                 |              |                          |                  |           |                       |            |       |       |                |
| ×   |                |                |        |                                                 |              |                          |                  |           |                       |            |       |       |                |
|     |                |                |        |                                                 |              |                          |                  |           |                       |            |       |       |                |
| ×   |                |                |        |                                                 |              |                          |                  |           |                       |            |       |       |                |
|     |                |                |        |                                                 |              |                          |                  |           |                       |            |       |       |                |

#### Avvisi

Tutte le notti vengono caricati gli avvisi sul portale, legati a ciascuna presa in carico,

indicano le attività che l'operatore deve svolgere per rispettare le scadenze richieste dalla Regione

• PRESE IN CARICO DOMICILIARI SENZA ACCESSI: una presa in carico non può non avere accessi,

se mancano si avverte l'operatore affinché provveda

- PRIME VALUTAZIONI DOMICILIARI MANCANTI: deve essere inserita la prima valutazione
- RIVALUTAZIONI DOMICILIARI IN SCADENZA: ogni 90 giorni deve essere inserita una valutazione sull'assistito, ricorda che la scadenza è prossima
- PRESE IN CARICO DOMICILIARI IN SCADENZA: le prese in carico non possono durare oltre l'anno, bisogna che venga chiusa ed eventualmente aperta quella successiva
- PRESE IN CARICO DOMICILIARI APERTE CON SOSPENSIONI: le sospensioni hanno una data massima entro la quale devono essere chiuse, se la sospensione dura di più deve essere chiusa la presa in carico. La durata della sospensione varia a seconda della motivazione per cui è stata aperta:
  - o Ricovero temporaneo in ospedale deve essere chiusa entro 15 giorni
  - Allontanamento temporaneo entro 30 giorni
  - Ricovero temporaneo in struttura residenziale entro 60 giorni
- PIC DOMICILIARI SENZA ACCESSI NEGLI ULTIMI 60 GG: si tratta di una presa in carico aperta dove negli ultimi 60 giorni non ci sono stati accessi da parte degli operatori

Esempio di avvisi legati ad una presa in carico:

| ×           | ) - 1 10 -     | 30/07/        | - FLPBRN44L30D8     | 56I - G/          |      |                           |                         |                     |              |         |            |
|-------------|----------------|---------------|---------------------|-------------------|------|---------------------------|-------------------------|---------------------|--------------|---------|------------|
| 🚦 Presa in  | carico num.    | 1701/2019 -   | Assistenza Domicil  | iare Programmat   | ta ( | ADP): Per modificare i da | ti visualizzati devi pr | ima sbloccare il pa | annello pren | nendo 🦞 |            |
| Pres        | a in carico nu | ım. 1701/20   | 19 - Assistenza Don | niciliare Program | ma   | ita (ADP) 🔶               |                         |                     |              |         |            |
| Assistito   | Altri Dati     | Richiesta     | Presa In Carico     | Valutazioni DO    | M    | Maschera Accessi          | Elenco Accessi          | Sospensioni         | Diario       | Errori  | Avvisi     |
| Tipo Avviso |                |               |                     | Data Riferimento  | D I  | Descrizione               |                         |                     |              |         | ]          |
| RIVALUTAZI  | ONI DOMICILI   | ARI IN SCADE  | NZA                 | 09/06/2019        | 1    | Data scadenza: 09/06/201  | 9 - Ultima valutazior   | ne eseguita il 11/0 | 3/2019.      |         | *          |
| PRESE IN CA | ARICO DOMICI   | LIARI SENZA A | ACCESSI             | 10/05/2019        |      | Anno-Cartella: 2019-1.    |                         |                     |              |         |            |
|             |                |               |                     |                   | _    |                           |                         |                     |              |         | -          |
|             |                |               |                     |                   | _    |                           |                         |                     |              |         | -          |
|             |                |               |                     |                   | +    |                           |                         |                     |              |         | -          |
|             |                |               |                     |                   |      |                           |                         |                     |              |         |            |
|             |                |               |                     |                   |      |                           |                         |                     |              |         |            |
|             |                |               |                     |                   | _    |                           |                         |                     |              |         | -          |
|             |                |               |                     |                   | +    |                           |                         |                     |              |         | -          |
|             |                |               |                     |                   | +    |                           |                         |                     |              |         | -          |
|             |                |               |                     |                   |      |                           |                         |                     |              |         |            |
|             |                |               |                     |                   |      |                           |                         |                     |              |         |            |
|             |                |               |                     |                   |      |                           |                         |                     |              |         |            |
|             |                |               |                     |                   | _    |                           |                         |                     |              |         | -          |
|             |                |               |                     |                   | +    |                           |                         |                     |              |         | -          |
|             |                |               |                     |                   |      |                           |                         |                     |              |         | _ <b>*</b> |

#### Gestione cartelle - Avvisi e Segnalazioni

Permette di avere una situazione globale degli avvisi

| Gestione Utenti +                 |
|-----------------------------------|
| Gestione cartelle                 |
| Assistiti                         |
| Elenco richieste da valutare      |
| Lista Prese In Carico Domiciliari |
| Avvisi e Segnalazioni             |
| Liste di attesa +                 |
| Flussi +                          |
| Estrazione Dati +                 |
| Assistenza +                      |
| Messaggi +                        |
| Videate Aperte                    |

Filtrare per tipo di avviso, tra quelli proposti

| × Avvisi  |                                                                                                    |                                                                                   |                  |             |                |
|-----------|----------------------------------------------------------------------------------------------------|-----------------------------------------------------------------------------------|------------------|-------------|----------------|
| Avviso:   | Inserisci nella riga evidenziata i criteri di ricerca, po                                                                                                    | oi premi il tasto 🕙 per cercare i dati nel data                                   | base.            |             |                |
| Avviso: ] | nserisci criteri di ricerca 🛛 🖄 🏄                                                                                                    |                                                                                   |                  |             |                |
|           | Tipo Avviso                                                                                                    | Assistito                                                                         | Data Riferimento | Anno Progr. | Tipologia cura |
| / 3       | <                                                                                                    |                                                                                   |                  |             |                |
|           | PRESE IN CARICO DOMICILIARI APERTE CO SOSPENSIONI APERTE DI CARTELLE CHIUS PIC DOMICILIARI SENZA ACCESSI NEGLI U ASSISTITI DECEDUTI, MA PRESENTI IN LIS PRESE IN CARICO DOMICILIARI IN SCADEN PRESE IN CARICO DOMICILIARI SENZA ACC PRIME VALUTAZIONI DOMICILIARI IN SCADENZ | DN SOSPENSIONI<br>SE<br>LITIMI 60 GG<br>STA ATT, DOM.<br>42A<br>CESSI<br>NTI<br>A |                  |             |                |
|           |                                                                                                    |                                                                                   |                  |             |                |

Con la matita si entra sulla presa in carico e si possono inserire i dati mancanti

Gli avvisi, anche se il dato viene aggiornato, rimangono attivi fino alla notte successiva, quando vengono

cancellati dal sistema, per nasconderli momentaneamente si può selezionare la X rossa 🌂, nel caso l'avviso non sia stato correttamente trattato il giorno dopo si ripresenta.

## Stato delle prese in carico

Il lucchetto verde indica che l'utente può operare sulla presa in carico

Il lucchetto rosso indica che la presa in carico ha degli errori Mobs o degli avvisi per la stessa, l'utente può procedere alla correzione degli errori o all'esecuzione degli avvisi

Il lucchetto giallo indica che la presa in carico non è più modificabile, previa richiesta all'assistenza al portale Farsiad

| × Lis | sta F | Prese in ( | carico Domi              | ciliari      |            |                    |                            |                    |            |                                       |           |        |             |         |
|-------|-------|------------|--------------------------|--------------|------------|--------------------|----------------------------|--------------------|------------|---------------------------------------|-----------|--------|-------------|---------|
| 💧 Li  | sta   | Prese In   | Carico Don               | niciliari: I | nserisci r | iella riga evidenz | iata i criteri di ricerca, | poi premi il tasto | per cercar | e i dati nel database.                |           |        |             |         |
| Lis   | ta P  | rese In (  | Carico Domi              | ciliari: Ir  | serisci (  | riteri di ricerca  | . 🖻 🎒                      |                    |            |                                       |           |        |             |         |
| D     |       | BLOCCO     | STATO                    | PROG.        | ANNO       | COGNOME            | NOME                       | DATA NASCITA       | ZONA       | PRESIDIO                              | TIPO CURA | MEDICO | DATA INIZIO | DATA FI |
|       | P     |            | •                        |              |            |                    |                            |                    |            | · · · · · · · · · · · · · · · · · · · |           |        |             |         |
| _     | _     | - 1        | Sbloccat                 | D            |            |                    |                            |                    |            |                                       |           |        |             |         |
|       |       | 🗆 놀 s      | bloccato Con<br>Bloccato | Errori       |            |                    |                            |                    |            |                                       |           |        |             |         |
|       |       |            |                          |              |            |                    |                            |                    |            |                                       |           |        |             |         |
|       |       |            |                          |              |            |                    |                            |                    |            |                                       |           |        |             |         |
|       |       |            |                          |              |            |                    |                            |                    |            |                                       |           |        |             |         |
|       | _     |            |                          |              |            |                    |                            |                    |            |                                       |           |        |             |         |
|       |       |            |                          |              |            |                    |                            |                    |            |                                       |           |        |             |         |
|       | _     |            |                          |              |            |                    |                            |                    |            |                                       |           |        |             |         |
|       |       |            |                          |              |            |                    |                            |                    |            |                                       |           |        |             |         |
|       |       |            |                          |              |            |                    |                            |                    |            |                                       |           |        |             |         |
|       |       |            |                          |              |            |                    |                            |                    |            |                                       |           |        |             |         |

#### Estrazione dati – Estrazioni

Sul portale sono pronte delle estrazioni, sulle quali andare a impostare i parametri di volta in volta e che permettono alla Centrale Operativa di ottenere informazioni utili

| Gestione Utenti               | + |
|-------------------------------|---|
| Gestione cartelle             | + |
| Liste di attesa               | + |
| Flussi                        | + |
| Estrazione Dati               |   |
| ·Estrazioni                   |   |
| ·Elenco Estrazioni per Utente |   |
| et e record                   |   |
| Elenco Documenti Caricati     |   |
| Assistenza                    | + |
| Assistenza<br>Messaggi        | + |

Stellina 対 per nuova estrazione e poi dal menu Report selezionare l'estrazione interessata

| × Estrazio                                                                                                    | ni                    |                                                                                                    |                                                                                                    |      |         |                                                                                                    |   |                                                                              |  |  |  |  |  |
|----------------------------------------------------------------------------------------------------|-----------------------|----------------------------------------------------------------------------------------------------|----------------------------------------------------------------------------------------------------|------|---------|----------------------------------------------------------------------------------------------------|---|------------------------------------------------------------------------------|--|--|--|--|--|
| US                                                                                                    | TA LAVORI: Nuova R    | iga 🛛 🔒 🏠 🎖                                                                                                    | <b>2</b> 0                                                                                                    |      |         |                                                                                                    |   |                                                                              |  |  |  |  |  |
|                                                                                                    |                       | ESTRAZ                                                                                                    | ZTONE DAT                                                                                                    | т    |         |                                                                                                    |   |                                                                              |  |  |  |  |  |
|                                                                                                    |                       | LUTRA                                                                                                    |                                                                                                    | •    | _       |                                                                                                    |   |                                                                              |  |  |  |  |  |
| Report:                                                                                                    | Descriptions          |                                                                                                    |                                                                                                    |      |         |                                                                                                    |   |                                                                              |  |  |  |  |  |
| Report:<br>Nota:<br>Descrizione<br>CONTEGGIO ACC<br>PRESE IN CARIO<br>PRESE IN CARIO<br>PR |                       | CCESSI MMG<br>CCESSI MMG PI<br>ICO APERTE AL<br>E TEMPI FIGUR<br>SSI OSS<br>E NON EU<br>STAZIONI PER<br>EL PERIODO<br>PER TIPO DI C<br>ODO PER UNA | CESSI MMG<br>CESSI MMG PER ASSISTITO<br>20 APERTE ALLA DATA<br>TEMPI FIGURE PROFESSIONALI<br>SI OSS<br>NON EU<br>STAZIONI PER FIGURA PROFESSIONALE<br>L PERIODO<br>PER TIPO DI CURA NEL PERIODO |      |         | Nota<br>Conteggio accessi Medici diviso per: tipologia cura e tipo prestazione.<br>Conteggio accessi Medici per Assistito diviso per: tipologia cura e tipo pres<br>Prese in carico ancora aperte alla data indicata.<br>Conteggio numero accessi e prestazioni con tempi H e tempi GO e Totale temp<br>Numero accessi oss per assistito<br>Conteggio degli assistiti divisi per Nazionalità<br>Conteggio numero accessi e prestazioni per figura professionale.<br>Prese in Carico con data di apertura nel periodo indicato.<br>Numero casi aperti nel periodo divisi per tipologia di cura. |   |                                                                              |  |  |  |  |  |
|                                                                                                    |                       |                                                                                                    |                                                                                                    |      |         |                                                                                                    |   | Strumento di cattura                                                         |  |  |  |  |  |
| ID UTENT                                                                                                    | nello Utenti: Inseris | ci criteri di ricerca                                                                                                    |                                                                                                    | Sel. | Elim.   | UTENTE                                                                                                    |   | Selezionare la modalità di cattura utilizzando il pulsante Modalità o fare 👔 |  |  |  |  |  |
|                                                                                                    |                       |                                                                                                    |                                                                                                    |      | × × × × |                                                                                                    | * |                                                                              |  |  |  |  |  |

Estrazioni disponibili:

- Conteggio accessi MMG
  - Conteggio accessi Medici diviso per: tipologia cura e tipo prestazione
- Conteggio accessi mmg per assistito
  - Conteggio accessi Medici per assistito diviso per: tipologia cura e tipo prestazione
- Prese in carico aperte alla data aperte alla data
  - o Prese in carico ancora aperte alla data indicata
- Prestazioni e tempi figure professionali
  - o Conteggio numero accessi e prestazioni con tempi H e tempi Go e totale tempi
- Numero accessi Oss
  - Numero accessi oss per assistito
- Cittadini Eu e non Eu
  - o Conteggio degli assistiti divisi per Nazionalità
- Accessi e prestazioni per figura professionale
  - o Conteggio numero accessi e prestazioni per figura professionale
- Nuovi casi nel periodo
  - o Prese in carico con data di apertura nel periodo indicato
- Numero casi per tipo di cura nel periodo
  - o Numero casi aperti nel periodo divisi per tipologia di cura
- Casi nel periodo per una patologia
  - o Casi trattati in un periodo per una determinata patologia

# Scelta l'estrazione salvare

| _                                                                                | oni                         |                                                               |                                   |                                                                                                    |   |  |  |  |  |  |  |
|----------------------------------------------------------------------------------|-----------------------------|---------------------------------------------------------------|-----------------------------------|----------------------------------------------------------------------------------------------------|---|--|--|--|--|--|--|
| 🥖 LIS                                                                            | TA LAVORI: DAT              | I MODIFICATI                                                  | 😭 🕹                               |                                                                                                    |   |  |  |  |  |  |  |
|                                                                                  |                             | ESTI                                                          |                                   | DATI                                                                                                    |   |  |  |  |  |  |  |
| Report:                                                                          | CONTEGGIO ACCESSI MMG       |                                                               |                                   |                                                                                                    |   |  |  |  |  |  |  |
| Nota:<br>Conteggio accessi Medici diviso per: tipologia cura e tipo prestazione. |                             |                                                               |                                   |                                                                                                    |   |  |  |  |  |  |  |
|                                                                                  | Nº Elaboraz                 | zione                                                         |                                   | Stato                                                                                                    |   |  |  |  |  |  |  |
|                                                                                  |                             |                                                               |                                   |                                                                                                    |   |  |  |  |  |  |  |
|                                                                                  | 34830                       |                                                               | 1                                 | IN ATTESA                                                                                                    |   |  |  |  |  |  |  |
| Inse                                                                             | 34830<br>rimento            | Paramet                                                       | ri 💽                              | IN ATTESA                                                                                                    |   |  |  |  |  |  |  |
| <b>Inse</b><br>Pa                                                                | 34830<br>rimento            | Paramet                                                       | ri 💽<br>Valore                    | IN ATTESA<br>Note                                                                                                    |   |  |  |  |  |  |  |
| Insel<br>Pa<br>DATA DA                                                           | 34830<br>rimento<br>rametro | Paramet<br>Tipo<br>Data                                       | ri 💽<br>Valore                    | Note Inserire la data nel formato dd/mm/yyyy                                                                                                    |   |  |  |  |  |  |  |
| <b>Inse</b><br>Pa<br>DATA DA<br>ASL                                              | 34830<br>rimento            | Paramet<br>Tipo<br>Data<br>Intero                             | valore                            | IN ATTESA Note Inserire la data nel formato dd/mm/yyyy                                                                                                    | - |  |  |  |  |  |  |
| DATA DA<br>ASL<br>DATA A                                                         | 34830<br>rimento            | Paramet<br>Tipo<br>Data<br>Intero<br>Data                     | Valore<br>210                     | IN ATTESA Note Inserire la data nel formato dd/mm/yyyy Inserire la data nel formato dd/mm/yyyy                                                                                  |   |  |  |  |  |  |  |
| Pa<br>DATA DA<br>ASL<br>DATA A<br>TIPO CUR                                       | 34830<br>rimento<br>rametro | Paramet<br>Tipo<br>Data<br>Intero<br>Data<br>Intero           | Valore                            | IN ATTESA Note Inserire la data nel formato dd/mm/yyyy Inserire la data nel formato dd/mm/yyyy (1)ADI (2)ADP (3)SID (4)ADI+UOCP (vuoto) Tutti i tipi di cura.                   |   |  |  |  |  |  |  |
| Pa<br>DATA DA<br>ASL<br>DATA A<br>TIPO CUR<br>PRESIDIO                           | 34830<br>rimento<br>rametro | Paramet<br>Tipo<br>Data<br>Intero<br>Data<br>Intero<br>Intero | Valore           210           35 | Note         Inserire la data nel formato dd/mm/yyyy         Inserire la data nel formato dd/mm/yyyy         Inserire la data nel formato dd/mm/yyyy         Presidio abilitato | - |  |  |  |  |  |  |

| LSUIZIO                                                          |                                         |                                                                         |                                                                                         |                                                                                                    |                                                                                                    |
|------------------------------------------------------------------|-----------------------------------------|-------------------------------------------------------------------------|-----------------------------------------------------------------------------------------|----------------------------------------------------------------------------------------------------|----------------------------------------------------------------------------------------------------|
| LIS                                                              | TA LAVORI: R                            | iga 1 di 1 🛛 😭                                                          |                                                                                         |                                                                                                    |                                                                                                    |
|                                                                  |                                         | EST                                                                     | RAZIONE I                                                                               | DATI                                                                                                    |                                                                                                    |
| port:                                                            | CONTEGG                                 | IO ACCESSI MM                                                           | 1G                                                                                      |                                                                                                    |                                                                                                    |
| ota:                                                             | Conteggio a                             | ccessi Medici diviso                                                    | per: tipologia cura e                                                                   | tipo prestazior                                                                                                    | ie.                                                                                                    |
|                                                                  |                                         |                                                                         |                                                                                         |                                                                                                    |                                                                                                    |
|                                                                  | N° Elaboi                               | razione                                                                 |                                                                                         | Stato                                                                                                    |                                                                                                    |
|                                                                  | Nº Elaboi<br>3483                       | azione<br>30                                                            | DA                                                                                      | Stato<br>ELABORARE                                                                                                    |                                                                                                    |
| [nser                                                            | N° Elabor<br>348:<br>rimento            | paramet                                                                 | DA                                                                                      | Stato<br>ELABORARE                                                                                                    |                                                                                                    |
| Enser<br>Par                                                     | N° Elabor<br>348:<br>rimento            | paramet                                                                 | DA<br>TI<br>Valore                                                                      | Stato<br>ELABORARE                                                                                                    | Messaggio                                                                                                    |
| Inser<br>Par<br>DATA DA                                          | N° Elabor<br>348:<br>rimento<br>rametro | Data                                                                    | DA                                                                                      | Stato<br>ELABORARE                                                                                                    | Messaggio<br>Parametri salvati correttamente. Elaborazione inserita.                                                            |
| Par<br>Par<br>DATA DA                                            | Nº Elabor<br>348:<br>rimento            | Paramet Paramet Data Intero                                             | DA<br><b>TI</b><br>Valore<br>31/03/2019<br>210                                          | Stato ELABORARE Inserire la d                                                                                                    | Messaggio<br>Parametri salvati correttamente. Elaborazione inserita.                                                            |
| <b>Inser</b><br>Par<br>Data da<br>Asl<br>Data a                  | N° Elabor<br>348:<br>rimento            | Paramet Data Data Data Data                                             | CA<br>TI<br>Valore<br>31/03/2019<br>210<br>30/04/2019                                   | Stato ELABORARE Inserire la d Inserire la d Inserire la d                                                                                                    | Messaggio Parametri salvati correttamente. Elaborazione inserita. OK                                                            |
| Inser<br>Par<br>DATA DA<br>ASL<br>DATA A<br>TIPO CUR             | N° Elabor<br>348:<br>rimento<br>rametro | Paramet Data Data Intero Data Intero Data Intero                        | DA<br><b>Valore</b><br>31/03/2019<br>210<br>30/04/2019<br>3                             | Stato ELABORARE Inserire la Inserire la In | Messaggio Parametri salvati correttamente. Elaborazione inserita. OK ADP (3)SID (4)ADI+UOCP (vuoto) Tutti i tipi di cura.       |
| Inser<br>Pai<br>DATA DA<br>ASL<br>DATA A<br>TIPO CUR<br>PRESIDIO | rimento                                 | Paramet Data Data Intero Data Intero Intero Intero Intero Intero Intero | Valore           31/03/2019           210           30/04/2019           3           35 | Stato ELABORARE Inserire la d Inserire la d  | Messaggio Parametri salvati correttamente. Elaborazione inserita. OK ADP (3)SID (4)ADI+UOCP (vuoto) Tutti i tipi di cura. itato |

#### Selezionare OK e passare al menù

## Estrazioni dati – Estrazioni per Utente

| Gestione Utenti +            |
|------------------------------|
| Gestione cartelle +          |
| Liste di attesa +            |
| Flussi +                     |
| Estrazione Dati –            |
| Estrazioni                   |
| Elenco Estrazioni per Utente |
| Elenco Documenti Caricati    |
| Assistenza +                 |
| Messaggi +                   |
| Videate Aperte               |

#### L'estrazione viene messa in elaborazione

| XI                               | Eleno | o Estrazio | oni per Utente                   |              |         |                   |                                                                      |     |  |  |  |  |
|----------------------------------|-------|------------|----------------------------------|--------------|---------|-------------------|----------------------------------------------------------------------|-----|--|--|--|--|
|                                  |       |            |                                  |              |         |                   |                                                                      |     |  |  |  |  |
| Elenco Elaborazioni per Utente 🔞 |       |            |                                  |              |         |                   |                                                                      |     |  |  |  |  |
|                                  |       | Codice     | Tipo report                      | Stato        | Scarica | Data Elaborazione | Elenco Parametri                                                     | 1   |  |  |  |  |
| 1                                | ×     | *          | CONTEGGIO ACCESSI MMG            | DA ELABORARE |         |                   | Parametri DATA DA: 31/03/2019 - ASI : 210 - DATA A: 30/04/2019 - TIP | ( ^ |  |  |  |  |
| P                                | ×     | 34829      | PRESE IN CARICO APERTE ALLA DATA | DA ELABORARE |         |                   | Parametri DATA: 01/02/2018 - ASL: 210 - TIPO CURA: 3 - PRESIDIO: 35  |     |  |  |  |  |
| P                                | ×     |            |                                  |              |         |                   |                                                                      |     |  |  |  |  |
| 1                                | ×     |            |                                  |              |         |                   |                                                                      |     |  |  |  |  |
| /                                | *     |            |                                  |              |         |                   |                                                                      |     |  |  |  |  |
| /                                | *     |            |                                  |              |         |                   |                                                                      |     |  |  |  |  |
| /                                | ×     |            |                                  |              |         |                   |                                                                      |     |  |  |  |  |
| P                                | ×     |            |                                  |              |         |                   |                                                                      |     |  |  |  |  |
| P                                | ×     |            |                                  |              |         |                   |                                                                      |     |  |  |  |  |
| /                                | ×     |            |                                  |              |         |                   |                                                                      |     |  |  |  |  |

L'estrazione è stata elaborata correttamente ed è scaricabile

| × | Elen  | o Estrazio | oni per Utente                                     |                         |         |                   |                                                                     |  |
|---|-------|------------|----------------------------------------------------|-------------------------|---------|-------------------|---------------------------------------------------------------------|--|
| 8 | Elen  | co Elabora | azioni per Utente: I dati sono stati riletti dal d | latabase.               |         |                   |                                                                     |  |
|   | Elenc | o Elaboraz | tioni per Utente 🔞                                 |                         |         |                   |                                                                     |  |
|   |       | Codice     | Tipo report                                        | Stato                   | Scarica | Data Elaborazione | Elenco Parametri                                                    |  |
| 1 | ×     | 39411      | PRESE IN CARICO APERTE ALLA DATA                   | ELABORATO CORRETTAMENTE |         | 09/07/2019 12:43  | Parametri DATA: 01/07/2019 - ASL: 210 - TIPO CURA: 3 - PRESIDIO: 35 |  |
| 1 | ×     |            |                                                    |                         |         |                   |                                                                     |  |
| 1 | ×     |            |                                                    |                         |         |                   |                                                                     |  |
| 1 | ×     |            |                                                    |                         |         |                   |                                                                     |  |
| 1 | ×     |            |                                                    |                         |         |                   |                                                                     |  |
| / | ×     |            |                                                    |                         | _       |                   |                                                                     |  |
| 1 | ×     |            |                                                    |                         | _       |                   |                                                                     |  |
|   | ×     |            |                                                    |                         | _       |                   |                                                                     |  |
|   | ×     |            |                                                    |                         | _       |                   |                                                                     |  |
|   | *     |            |                                                    |                         | _       |                   |                                                                     |  |
|   | *     |            |                                                    |                         | _       |                   |                                                                     |  |
|   | *     |            |                                                    |                         | _       |                   |                                                                     |  |
|   | *     |            |                                                    |                         | _       |                   |                                                                     |  |
|   | ~     |            |                                                    |                         | -       |                   |                                                                     |  |
|   | ÷     |            |                                                    |                         | -       |                   |                                                                     |  |
|   | Ŷ     |            |                                                    |                         | -       |                   |                                                                     |  |
|   | Ŷ     |            |                                                    |                         | -       |                   |                                                                     |  |
|   | *     |            |                                                    |                         | -       |                   |                                                                     |  |
|   | *     |            |                                                    |                         |         |                   |                                                                     |  |
| 1 | ×     |            |                                                    |                         |         |                   |                                                                     |  |
| 1 | ×     |            |                                                    |                         |         |                   |                                                                     |  |
| / | ×     |            |                                                    |                         |         |                   |                                                                     |  |
| _ |       |            |                                                    |                         |         |                   |                                                                     |  |

Con il tasto si scarica l'estrazione in formato excel

|          |       | -• •                             |                    |                  |                |                   |             |                                                                  |             |
|----------|-------|----------------------------------|--------------------|------------------|----------------|-------------------|-------------|------------------------------------------------------------------|-------------|
|          | *     | Tipo report                      | Stato              |                  | Scarica        | Data Elabora:     | zione       | Elenco Parametri                                                 |             |
| ×        | 39411 | PRESE IN CARICO APERTE ALLA DATA | ELABORATO (        | ORRETTAMENTE     |                | 09/07/2019 12:4   | 13          | Parametri DATA: 01/07/2019 - ASL: 210 - TIPO CURA: 3 - PRESIDIO: | 35, ^       |
| ×        |       |                                  |                    |                  |                |                   |             |                                                                  |             |
| ×        |       |                                  |                    | P                |                |                   | 0701250     | DAA da fara da lità anno stituita i a Minora de Faral            |             |
| ×        |       |                                  |                    | *   <b>∓</b> Kej | роптрісаре     | erte_xmi_1710_201 | 9/91205     | 944.xis [modalita compatibilita] - Microsoft Excel —             |             |
| ×        |       |                                  | File Home          | Inserisci La     | yout di pag    | jina Formule      | Dat         | ti Revisione Visualizza 🛆 🌘                                      | ) — ē       |
| ×        |       |                                  | 🗎 🖌 Ar             | al 🔻 10          | - = =          | 🗉 😑 📑 🛛 🛛 Ge      | nerale      | Formattazione condizionale * <sup>3</sup> Inserisci * Σ * Α      | - 20.       |
| ~        |       |                                  | 🛄 🛅 🗸 🛛 G          | C <u>S</u> · A ∧ | . ≣ ≣          | 🗐 🔤 🛛 🛒           | - %         | 000 🎆 Formatta come tabella 🛪 🛛 🎬 Elimina 🛪 📑 🗸 🖉                | Troup       |
| <u>~</u> |       |                                  | ✓                  | 💽 🖓 T <u>A</u> T | <b>*</b>       | - ≫~ 50           | 00<br>\$,00 | I Stili cella ▼ III Formato ▼ III e filtra                       | selezion    |
| ×        |       | A                                | opunti 🕞           | Carattere        | G Alline       | amento 🗔 N        | lumeri      | 🕞 Stili Celle Mod                                                | ifica       |
| ×        |       |                                  | D3                 | <b>-</b> (0      | f <sub>x</sub> |                   |             |                                                                  |             |
| ×        |       |                                  | A                  | В                |                | С                 |             | D                                                                | E           |
| ×        |       | 1                                | PRESE              | IN CARICO        | APEF           | RTE ALLA          | DAT         | A                                                                |             |
| ×        |       | 2                                | RicercaAsl         | RicercaPresid    | lio            | RicercaData       |             | Presidio                                                         | Asl         |
| ×        |       | 3                                |                    |                  |                |                   |             |                                                                  |             |
| ×        |       | 4                                | 210                | 35,41            |                | 01/07/2019        | 00:00       | ASL CN1 - Centrale Operativa Distretto di Borgo San Dalmazz A.   | S.L. CN1    |
| ~        |       | 5                                | 210                | 35,41            |                | 01/07/2019        | 00:00       | ASL CN1 - Centrale Operativa Distretto di Cuneo A.               | S.L. CN1    |
| 2        |       | 5                                | 210                | 35,41            |                | 01/07/2019        | 00:00       | ASL CN1 - Centrale Operativa Distretto di Cuneo A.               | S.L. CN1    |
| ×        |       | 8                                | 210                | 35.41            |                | 01/07/2019        | 00:00       | ASL CN1 - Centrale Operativa Distretto di Cuneo A.               | S.L. CN1    |
| ×        |       | 9                                | 210                | 35,41            |                | 01/07/2019        | 00:00       | ASL CN1 - Centrale Operativa Distretto di Borgo San Dalmazz A.   | S.L. CN1    |
| ×        |       | 10                               | 210                | 35,41            |                | 01/07/2019        | 00:00       | ASL CN1 - Centrale Operativa Distretto di Cuneo A.               | S.L. CN1    |
| ×        |       | 11                               | 1210<br>▲ ▶ ▶ Shee | 135 41<br>t 1 🖉  |                | 01/07/2019        | 00.00       | ASI CN1 - Centrale Operativa Distretto di Cuneo A                | SI_CN1<br>▶ |
| ×        |       | Pr                               | onto               |                  |                |                   |             | □ □ 100%                                                         |             |
| ×        |       |                                  |                    |                  |                |                   | _           |                                                                  |             |
|          |       |                                  |                    |                  |                |                   |             |                                                                  |             |

#### Estrazione Dati – Elenco Documenti Caricati

Periodicamente vengono caricati direttamente sul portale dei documenti utili alle Centrali Operative, vengono anticipati da un messaggio di Avviso sulla Homepage del portale

| Gestione Utenti              | + |
|------------------------------|---|
| Gestione cartelle            | + |
| Liste di attesa              | + |
| Flussi                       | + |
| Estrazione Dati              |   |
| Estrazioni                   |   |
| Elenco Estrazioni per Utente |   |
| Elenco Documenti Caricati    |   |
| Assistenza                   | + |
| Messaggi                     | + |
|                              |   |

Esempi di elenco documenti caricati:

| Elenco Documenti Caricati |                          |                                  |         |                  |                                                      |   |
|---------------------------|--------------------------|----------------------------------|---------|------------------|------------------------------------------------------|---|
| Elenco                    | ) Documenti per tutta l' | ASL: Riga 1 di 1                 |         |                  |                                                      |   |
| Codice                    | Contenuto                | Descrizione                      | Scarica | Dt. Caricamento  | Elenco Parametri                                     |   |
| 37878                     | FLS 21                   | FILE FLS21                       | <b></b> | 18/01/2019 14:53 | Parametri DATA DA: 01/01/2018 - DATA A: 31/12/2018 * |   |
|                           |                          |                                  |         |                  |                                                      |   |
|                           |                          |                                  |         |                  |                                                      |   |
|                           |                          |                                  |         |                  |                                                      |   |
|                           |                          |                                  |         |                  |                                                      |   |
| Elenco                    | Documenti Caricate po    | er il Presidio: Nuova Riga 🛛 💡 🔞 |         |                  |                                                      |   |
| Codice                    | Contenuto                | Descrizione                      | Scarica | Dt. Caricamento  | Elenco Parametri                                     |   |
|                           |                          |                                  |         |                  |                                                      | * |
|                           |                          |                                  |         |                  |                                                      |   |
|                           |                          |                                  |         |                  |                                                      |   |
|                           |                          |                                  |         |                  |                                                      |   |
|                           |                          |                                  |         |                  |                                                      |   |
|                           |                          |                                  |         |                  |                                                      |   |
|                           |                          |                                  |         |                  |                                                      |   |
| Elenco Documenti Caricati      |                                                                    |                                 |                  |                      |          |
|--------------------------------|--------------------------------------------------------------------|---------------------------------|------------------|----------------------|----------|
| 🚦 Elenco Documenti per tutta l | ASL: Puoi inserire una nuova riga scrivendo i dati direttamente qu | ii. Per salvarli premi il tasto | <b>.</b>         |                      |          |
| Elenco Documenti per tutta l'  | ASL: Nuova Riga 🛛 🚱                                                |                                 |                  |                      |          |
| Codice Contenuto               | Descrizione                                                        | Scarica                         | Dt. Caricamento  | Elenco Parametri     | <b>^</b> |
| •                              | •                                                                  |                                 |                  |                      | <br>     |
|                                |                                                                    |                                 |                  |                      |          |
|                                |                                                                    |                                 |                  |                      | <br>     |
|                                |                                                                    |                                 |                  |                      | <br>     |
|                                |                                                                    |                                 |                  |                      | <br>     |
|                                |                                                                    |                                 |                  |                      |          |
|                                |                                                                    |                                 |                  |                      |          |
|                                |                                                                    |                                 |                  |                      |          |
|                                |                                                                    |                                 |                  |                      |          |
|                                |                                                                    |                                 |                  |                      |          |
|                                |                                                                    |                                 |                  |                      |          |
|                                |                                                                    |                                 |                  |                      | <br>-    |
| Elenco Documenti Caricate pe   | r il Presidio: Riga 1 di 500+ 🔍 < > >> 🖓 🔞                         | Ð                               |                  |                      |          |
| Codice Contenuto               | Descrizione                                                        | Scarica                         | Dt. Caricamento  | Elenco Parametri     | *        |
| 39163 TABELLE PIVOT            | ASL_TO3_2019_I_TRIM_Corretto                                       |                                 | 21/05/2019 09:22 | Parametri ASL: 203 - |          |
| 39162 TABELLE PIVOT            | ASL_TO3_2019_I_TRIM                                                |                                 | 21/05/2019 09:13 | Parametri ASL: 203 - |          |
| 39098                          |                                                                    |                                 |                  |                      |          |
| 39018 TABELLE PIVOT            | ASL_AL_2019_I_TRIM                                                 | <b></b>                         | 24/04/2019 12:30 | Parametri ASL: 213 - |          |
| 38941 TABELLE PIVOT            | ASL_AT_2019_I_TRIM                                                 |                                 | 24/04/2019 11:36 | Parametri ASL: 212 - |          |
| 38940 TABELLE PIVOT            | ASL_CN2_2019_I_TRIM                                                | <b></b>                         | 24/04/2019 11:33 | Parametri ASL: 211 - |          |
| 38939 TABELLE PIVOT            | ASL_CN1_2019_I_TRIM                                                | <b></b>                         | 24/04/2019 11:22 | Parametri ASL: 210 - |          |
| 38936 TABELLE PIVOT            | ASL_VCO_2019_I_TRIM                                                | <b></b>                         | 24/04/2019 10:28 | Parametri ASL: 209 - |          |
| 38935 TABELLE PIVOT            | ASL NO 2019 I TRIM                                                 |                                 | 24/04/2019 10:21 | Parametri ASL: 208 - |          |

### **CURE DOMICILIARI RIABILITATIVE - SRD**

### Pianificazione, Gestori, Erogatori

L'inserimento delle Cure Domiciliari Riabilitative all'interno del portale FARSIADRP si basa sull'introduzione dei concetti di **PIANIFICAZIONE, EROGATORE, GESTORE**.

Sia che si tratti dell'apertura di una cura SRD pura (fin dalla Richiesta) sia che questa venga inserita all'interno di un'altra tipologia di cura già aperta (SID,ADI,ADP,ADI-UOCP), gli accessi delle figure preposte all'SRD (Fisioterapista, Logopedista, Terapista Occupazionale, Terapista della neuropsicomotricità dell'età evolutiva) hanno bisogno OBBLIGATORIAMENTE di una pianificazione che preveda:

- Una data di inizio pianificazione (uguale o successiva alla data di presa in carico)
- La figura professionale coinvolta (Fisioterapista, Logopedista, Terapista Occupazionale, Terapista della neuropsicomotricità dell'età evolutiva)
- Il numero di accessi richiesti
- La frequenza con cui verranno erogati tali accessi
- Il servizio riabilitativo dell'ASL che gestirà il caso. (GESTORE del Caso)

Tale pianificazione sarà inserita dal Servizio di Cure Domiciliari dell'Asl (Centrale Operativa/ Servizio Cure Domiciliari) in seguito a comunicazioni intercorse tra Ospedale/MMG e il servizio stesso secondo quanto stabilito dalla DGR n.91 – 9000.

L'inserimento dell'**EROGATORE** sarà a cura della Centrale Operativa o del Servizio RRF/NPI a seconda dell'organizzazione.

L'EROGATORE, che di fatto è chi eseguirà le prestazioni richieste in fase di pianificazione, potrà essere il servizio riabilitativo stesso (Gestore del caso) oppure una struttura Esterna ex artt. 26 e 43 L.833 1978.

Al termine del ciclo di cure pianificato sarà possibile prolungare la cura inserendo la Prosecuzione di Cura (attività a carico degli Operatori del servizio Erogante) oppure Terminare la Cura.

La Prosecuzione di Cura dovrà essere approvata e quantificata dal Servizio RRF/NPI.

### Percorso per le Tipologie di cura nel portale FARSIADRP.

### Cure Domiciliari Riabilitative RRF (SRD-RRF)

### **Cure Domiciliari Riabilitative NPI (SRD-NPI)**

Il percorso è identico a quello delle altre tipologie di cura per quanto riguarda la RICHIESTA , LA VALUTAZIONE DELLA RICHIESTA E LA PRESA IN CARICO.

La richiesta presenta due nuove tipologie ma il procedimento rimane lo stesso fino alla Presa in carico.

| Dettaglio Richiesta Prin             | na Valutazione Valutazione Pratiche DOM D                                                                                                | Viario                |           |
|--------------------------------------|----------------------------------------------------------------------------------------------------|-----------------------|-----------|
| DATA RICHIESTA 01/10/<br>PROGRESSIVO | 2019 2019                                                                                                    |                       | Sbloccato |
| TIPO VALUTAZIONE                     | E ASSISTENZA RICHIESTA                                                                                                    |                       |           |
| ASSISTENZA RICHIESTA                 | CURE DOMICILIARI                                                                                                    |                       |           |
| CENTRALE OPERATIVA                   | ASL CN1 - Centrale Operativa Distretto di Saviglian 💌                                                                                    | ]                     |           |
| DISTRETTO                            | DISTRETTO NORD-EST                                                                                                    | ZONA                  |           |
| TIPOLOGIA DI CURA                    |                                                                                                    |                       |           |
| SOGGETTO RICHIEDENTE                 | Assistenza Domiciliare Integrata (ADI)<br>Assistenza Domiciliare Programmata (ADP)                                                       |                       |           |
| NUCLEO FAMILIARE                     | Servizio Infermieristico Domiciliare (SID)<br>ADI + Unità Operativa di Cure Palliative (UOCP)                                            | ASSIST. NON FAMILIARE |           |
| NOTIZIE CLINICHE                     | Servizio Riabilitativo Domiciliare (SRD)<br>Cure Domiciliari Riabilitative RRF (SRD-RRF)<br>Cure Domiciliari Riabilitative NPI (SRD-NPI) |                       |           |

## Inserimento della Pianificazione (Cure Domiciliari)

| 💡 Presa in carico num. 13/2019 - Cure Domiciliari Riabilitative RRF (SRD-RRF) 🔶 😭 |                    |                 |                |                 |                  |                |             |        |  |  |  |  |
|-----------------------------------------------------------------------------------|--------------------|-----------------|----------------|-----------------|------------------|----------------|-------------|--------|--|--|--|--|
| Assistito Altri                                                                   | Dati Richiesta     | Presa In Carico | Pianificazione | Valutazioni DOM | Maschera Accessi | Elenco Accessi | Sospensioni | Diario |  |  |  |  |
| Errori Avvisi                                                                     |                    |                 |                |                 |                  |                |             |        |  |  |  |  |
| Elenco pianificaz                                                                 | zioni ed erogatori |                 |                |                 |                  |                |             |        |  |  |  |  |
|                                                                                   |                    |                 |                |                 |                  |                |             |        |  |  |  |  |
|                                                                                   |                    |                 |                |                 |                  |                |             |        |  |  |  |  |
|                                                                                   |                    |                 |                |                 |                  |                |             |        |  |  |  |  |
|                                                                                   |                    |                 |                |                 |                  |                |             |        |  |  |  |  |
|                                                                                   |                    |                 |                |                 |                  |                |             |        |  |  |  |  |

L'inserimento della pianificazione viene fatto cliccando sulla "Stellina"

La videata per l'inserimento è la seguente:

| -                                     |                     |           |                  |   |         |           |         |       |      |       |        |               |     |
|---------------------------------------|---------------------|-----------|------------------|---|---------|-----------|---------|-------|------|-------|--------|---------------|-----|
| Data inizio pianificazione 05/07/2019 |                     |           |                  |   |         |           |         |       |      |       |        |               |     |
|                                       | Figura Professional | e:        | Fisioterapista 💌 | 0 | Quantit | à Free    | quenza  |       |      |       |        |               |     |
|                                       | Ente Gestore del ca | iso:      |                  |   |         |           |         |       |      |       |        |               |     |
|                                       | Elenco Erogatori    |           |                  |   |         |           |         |       |      |       |        |               |     |
|                                       | Data inizio         | Struttura | Erogatrice       |   | Qtà     | FREQUENZA | Erogati | ESITO |      | Esito |        | Risposta/Prop | 005 |
|                                       | Erogazione          |           |                  |   |         |           |         |       | DATA | ESITO | MOTIVO | RISPOSTA      | FR  |
|                                       |                     |           |                  | - |         |           |         |       |      |       |        |               |     |
|                                       |                     |           |                  |   |         |           |         |       |      |       |        |               |     |
|                                       |                     |           |                  |   |         |           |         | 1     |      |       |        |               |     |
|                                       |                     |           |                  |   |         |           |         | 1     |      |       |        |               |     |
|                                       |                     |           |                  |   |         |           |         | 1     |      |       |        |               |     |

Le figure abilitate sono 4:

- Fisioterapista
- Logopedista,
- Terapista Occupazionale,
- Terapista della neuropsicomotricità dell'età evolutiva

Scelta la figura vanno indicate: la quantità di accessi da erogare con la relativa frequenza.

| Dettaglio 😭 🔶 🥒            | بله                     |            |           |             |
|----------------------------|-------------------------|------------|-----------|-------------|
| Data inizio pianificazione | 05/07/2019              |            |           |             |
| Figura Professionale:      | Terapista occupazionale | Quantità 5 | Frequenza | SETTIMANALE |

e subito dopo il Gestore cioè il servizio Riabilitativo a cui verrà affidato il caso :

| Ente Gestore del caso: | RRF RIABILITAZIONE FUNZIONALE CUNEO |   |
|------------------------|-------------------------------------|---|
|                        |                                     | _ |

Con questa assegnazione il Gestore vedrà comparire nell'elenco delle Prese in Carico il nominativo della persona e avrà la **visibilità** sul caso.

### Inserimento Erogatori (a cura della Centrale Operativa o del Servizio RRF/NPI)

Nella parte sottostante la Centrale Operativa può inserire gli erogatori se il gestore del caso lo/li ha comunicati o se l'Erogatore è unico e conicide con il Gestore ma può anche salvare la Pianificazione senza Erogatori e lasciare l'inserimento a cura dell'RRF/NPI.

Al primo inserimento la Frequenza viene messa in automatico come quella della Pianificazione.

|                                       | Dettaglio 📳                                                                      | • 🥖       | گ          |     |           |         |       |      |       |        |   |               |                  |   |
|---------------------------------------|----------------------------------------------------------------------------------|-----------|------------|-----|-----------|---------|-------|------|-------|--------|---|---------------|------------------|---|
| Data inizio pianificazione 05/07/2019 |                                                                                  |           |            |     |           |         |       |      |       |        |   |               |                  |   |
|                                       | Figura Professionale: Terapista occupazionale 🔽 Quantità S Frequenza SETTIMANALE |           |            |     |           |         |       |      |       |        |   |               |                  |   |
|                                       | Ente Gestore del caso: RRF RIABILITAZIONE FUNZIONALE CUNEO                       |           |            |     |           |         |       |      |       |        |   |               |                  |   |
|                                       | Elenco Erogatori                                                                 |           |            |     |           |         |       |      |       |        |   |               |                  |   |
| $\sim$                                |                                                                                  |           |            |     |           |         |       |      |       |        |   |               |                  |   |
|                                       | Data inizio                                                                      | Struttura | Erogatrice | Qtà | FREQUENZA | Erogati | ESITO |      |       | Esito  |   | Risposta/Prop | oosta prosecuzio | n |
|                                       | Erogazione                                                                       |           |            |     |           |         |       | DATA | ESITO | MOTIVO | ) | RISPOSTA      | FREQUENZA        | ς |
|                                       |                                                                                  |           |            |     |           |         |       |      |       |        |   |               |                  |   |
|                                       |                                                                                  |           |            |     |           |         |       |      |       |        |   |               |                  |   |
|                                       |                                                                                  |           |            |     |           |         |       |      |       |        | 1 |               |                  |   |

<u>Le date di inizio erogazione devono essere successive (o uguali) a quella di Pianificazione</u> e la quantità pianificata dovrà coincidere con la somma delle erogate.

| 9  |                                           |                                                     |  |
|----|-------------------------------------------|-----------------------------------------------------|--|
| De | ettaglio 🚼 🤆                              | 🕒 🥒 گ                                               |  |
| Da | ata inizio pianifica<br>gura Professional | zione 05/07/2019<br>                                |  |
| En | ite Gestore del ca                        | RRF RIABILITAZIONE FUNZIONALE CUNEO                 |  |
| E  | enco Erogatori                            | Д Д                                                 |  |
|    |                                           |                                                     |  |
|    | Data inizio                               | Struttura Eropatrice Otà EVENIZA Eropati ESITO      |  |
|    | Erogazione                                |                                                     |  |
|    | -                                         |                                                     |  |
|    | 01/10/2019 📑                              | RRF RIABILITAZIONE FUNZIONALE CUNEO - 5 SETTIMANALE |  |
|    | 01/10/2019                                | PRESIDIO MAJOR - 5 SETTIMANALE                      |  |
|    |                                           |                                                     |  |
|    |                                           |                                                     |  |

### <u>Gli accessi devono essere compatibili con le date di inizio erogazione e la quantità stabilita ossia non si</u> possono inserire accessi in date antecedenti alla data di inizio Erogazione o in quantità superiore a quella assegnata all'erogatore.

Una volta inserita una pianificazione la situazione si presenta così:

| 🚦 Presa in carico num. 13/2019 - Cure Domiciliari Riabilitative RRF (SRD-RRF): Per modificare i dati visualizzati devi prima sbloccare il pannello premendo 💡 . |           |  |  |  |  |  |  |  |  |  |  |  |
|----------------------------------------------------------------------------------------------------|-----------|--|--|--|--|--|--|--|--|--|--|--|
| 💡 Presa in carico num. 13/2019 - Cure Domiciliari Riabilitative RRF (SRD-RRF) 🔶 😭                                                                               |           |  |  |  |  |  |  |  |  |  |  |  |
| Assistito Altri Dati Richiesta Presa In Carico Pianificazione Valutazioni DOM Maschera Accessi Elenco Accessi Sospensio                                         | 1i Diario |  |  |  |  |  |  |  |  |  |  |  |
| Errori Avvisi                                                                                                    |           |  |  |  |  |  |  |  |  |  |  |  |
| Elenco pianificazioni ed erogatori                                                                                                    |           |  |  |  |  |  |  |  |  |  |  |  |
| Terapista occupazionale - Pianificazione del 05/07/2019                                                                                                    |           |  |  |  |  |  |  |  |  |  |  |  |
| Data inizio: 01/10/2019 Erogatore: RRF RIABILITAZIONE FUNZIONALE CUNEO QUANTITA': 5 EROGATI: 0                                                                  |           |  |  |  |  |  |  |  |  |  |  |  |
| Com Data inizio: 01/10/2019 Erogatore: PRESIDIO MAJOR QUANTITA': 5 EROGATI: 0                                                                                   |           |  |  |  |  |  |  |  |  |  |  |  |
|                                                                                                    |           |  |  |  |  |  |  |  |  |  |  |  |
|                                                                                                    |           |  |  |  |  |  |  |  |  |  |  |  |
|                                                                                                    |           |  |  |  |  |  |  |  |  |  |  |  |
| 1                                                                                                    |           |  |  |  |  |  |  |  |  |  |  |  |

#### Dalla Pianificazione al Dettaglio si passa facendo un doppio click

| Assistito Altri Dati Richiesta Presa In Carico Pianificazio      | one Valu                     | itazioni DOM            | Maschera Acc         | essi    | Eleno       | o Accessi     | Sosp    |
|------------------------------------------------------------------|------------------------------|-------------------------|----------------------|---------|-------------|---------------|---------|
| Errori Avvisi                                                    |                              |                         |                      |         |             |               |         |
|                                                                  |                              |                         |                      |         |             |               |         |
| Elenco pianificazioni ed erogatori                               |                              |                         |                      |         |             |               |         |
|                                                                  |                              |                         |                      |         |             |               |         |
| Terapista occupazionale - Pianificazione del 05/07/2019          |                              |                         |                      |         |             |               |         |
| Data inizia: 01/10/2010 Eregatora: DDE DISBU ITAZIONE EUNZIONAL  |                              |                         |                      |         |             |               |         |
| Data IIIZIO: 01/10/2019 Elogatore: RKF RIABILITAZIONE FUNZIONAL  | E CONEO Q                    | UANTITA : 5 EF          | (UGATI: U            |         |             |               |         |
| Data inizio: 01/10/2019 Erogatore: PRESIDIO MAJOR QUANTITA': 5 - | - EROGATI:                   | 0                       |                      |         |             |               |         |
|                                                                  |                              |                         |                      |         |             |               |         |
|                                                                  |                              |                         |                      |         |             |               |         |
|                                                                  | Dettaglio 🗲                  | / 🗶                     |                      |         |             |               |         |
|                                                                  | Data inizio pianific         | azione 05/07/2019       | 1                    |         |             |               |         |
|                                                                  | Figura Professiona           | P' Terapita occupa      | Tionale              | Quantit | à 10 E      | requenza CETT | MANALE  |
|                                                                  | riguru rioressiona           | Terapista occupa        | zionale              | Quanta  | 10 1        | JETT.         | INANALL |
|                                                                  | Ente Gestore del c           | aso: RRF RIABILITAZ     | ONE FUNZIONALE CUNEO |         |             |               |         |
|                                                                  | Elenco Erogatori             |                         |                      |         |             |               |         |
|                                                                  |                              |                         |                      |         |             |               |         |
|                                                                  | Data inizio                  | Struttura Erogatrice    |                      | Qtà     | FREQUENZA   | Erogati ESITO | 0       |
|                                                                  |                              |                         |                      | -       |             | -             | DATA    |
|                                                                  | × 01/10/2019                 | RRF RIABILITAZIONE FUNZ | IONALE CONEO         | 5       | SETTIMANALE | 0             |         |
|                                                                  | <ul><li>01/10/2019</li></ul> | PRESIDIO MAJOR          |                      | 5       | SETTIMANALE | U             |         |
|                                                                  |                              |                         |                      |         |             |               |         |
|                                                                  |                              |                         |                      |         |             |               |         |

### Correggere errori su Pianificazione/Erogatori

Per correggere eventuali anomalie/errori bisogna cliccare sulla "matita", correggere e poi salvare.

### Inserimento di una nuova Pianificazione

Se bisogna pianificare attività per una nuova figura professionale si procederà con la stellina, operando come indicato precedentemente:

|   | Presa in carico num. 38/2019 - Cure Domiciliari Riabilitative RRF (SRD-RRF)                                                                     |  |  |  |  |  |  |  |  |  |  |
|---|----------------------------------------------------------------------------------------------------|--|--|--|--|--|--|--|--|--|--|
| i | Assistito Altri Dati Richiesta Presa In Carico Pianificazione Valutazioni DOM Maschera Accessi Elenco Accessi Sospensioni Diario                |  |  |  |  |  |  |  |  |  |  |
| - | Errori Avvisi                                                                                                    |  |  |  |  |  |  |  |  |  |  |
| 4 |                                                                                                    |  |  |  |  |  |  |  |  |  |  |
| 1 | Elenco pianificazioni ed erogatori                                                                                                    |  |  |  |  |  |  |  |  |  |  |
|   | - 🖓 Fisioterapista - Pianificazione del 01/08/2019                                                                                              |  |  |  |  |  |  |  |  |  |  |
| 4 | Data inizio: 12/09/2019 Erogatore: RRF RIABILITAZIONE FUNZIONALE CUNEO QUANTITA': 5 EROGATI: 3                                                  |  |  |  |  |  |  |  |  |  |  |
| 1 | Data inizio: 01/08/2019 Erogatore: RRF RIABILITAZIONE FUNZIONALE CUNEO QUANTITA': 5 EROGATI: 5 Esito: PROPOSTA PROSECUZIONE Risposta: ACCETTATA |  |  |  |  |  |  |  |  |  |  |
| 1 | - 🖓 - Terapista occupazionale - Pianificazione del 01/08/2019                                                                                   |  |  |  |  |  |  |  |  |  |  |
| 4 | Data inizio: 01/09/2019 Erogatore: RRF RIABILITAZIONE FUNZIONALE CUNEO QUANTITA': 5 EROGATI: 3                                                  |  |  |  |  |  |  |  |  |  |  |
|   | - Logopedista - Pianificazione del 01/08/2019                                                                                                   |  |  |  |  |  |  |  |  |  |  |
|   | Data inizio: 01/10/2019 Erogatore: PRESIDIO MAJOR QUANTITA': 5 EROGATI: 5 Esito: PROPOSTA PROSECUZIONE                                          |  |  |  |  |  |  |  |  |  |  |
|   |                                                                                                    |  |  |  |  |  |  |  |  |  |  |

### Erogazione delle prestazioni richieste.

Una volta inserita la presa in carico, la Pianificazione il compito del Servizio Cure domiciliari "termina". Eventuali accessi di MMG, Infermieri o specialisti potranno essere inseriti con le stesse modalità di sempre.

Gli accessi delle figure SRD invece, dovranno essere registrati dagli erogatori che, come stabilito, potranno essere

- il Servizio Riabilitativo dell'ASL
- Operatori del servizio RRF/NPI
- una Struttura Esterna Ex Artt. 26 e 43.

A tale scopo gli utenti avranno appositi profili/ ruoli per poterlo fare.

#### • PROFILO "REFERENTE CURE RIABILITATIVE RRF/NPI"

Questo profilo è un po' particolare perché il Servizio Cure Riabilitative può essere contemporaneamente Gestore ed Erogatore di un caso oppure uno piuttosto che l'altro.

Dalla Centrale Operativa/Servizio Cure Domiciliare verranno attribuiti i casi che deve gestire e che vede nella Lista Prese in Carico Domiciliare:

| Li | ista Prese In Carico Domiciliari: Riga 1 di 10 🛛 🖓 🔞 🗶 Assegnati Trattati |   |        |        |       |      |            |                  |              |            |                                              |           |                      |             |
|----|---------------------------------------------------------------------------|---|--------|--------|-------|------|------------|------------------|--------------|------------|----------------------------------------------|-----------|----------------------|-------------|
| D  |                                                                           | S | BLOCCO | STATO  | PROG. | ANNO | COGNOME    | NOME             | DATA NASCITA | ZONA       | PRESIDIO                                     | TIPO CURA | MEDICO               | DATA INIZIO |
|    | 1                                                                         | • | 1      | APERTA | 1454  | 2017 | BELTRANDO  | ELIDE            | 24/10/1932   | SAVIGLIANO | ASL CN1 - Centrale Operativa Distretto di Sa | SID       | SICCARDI PAOLO       | 19/02/2017  |
|    | 1                                                                         | • | 1      | APERTA | 14    | 2019 | TABACCHINI | TERESA           | 28/12/1921   |            | ASL CN1 - Centrale Operativa Distretto di Sa | SRD-NPI   | BERTI ETTORE DOMENIC | 01/07/2019  |
|    | 1                                                                         | • | 1      | APERTA | 24    | 2019 | ABRAMI     | ISABETTA         | 18/12/1959   |            | ASL CN1 - Centrale Operativa Distretto di Sa | SRD-RRF   | CHIAPPERO GIOVANNI   | 01/07/2019  |
|    | 1                                                                         | • | 1      | APERTA | 10    | 2019 | BABBO      | LINA             | 17/07/1926   |            | ASL CN1 - Centrale Operativa Distretto di Sa | ADI       | GRANATA ANTONINO     | 01/07/2019  |
|    | 1                                                                         | • | 1      | APERTA | 13    | 2019 | D AUSILIO  | LUCIA            | 03/04/1942   |            | ASL CN1 - Centrale Operativa Distretto di Sa | SRD-RRF   | NON DICHIARATO MEDIC | 05/07/2019  |
| ĝ. | 1                                                                         | • | 1      | APERTA | 21    | 2019 | SAGLIETTI  | BRUNO            | 02/02/1962   |            | ASL CN1 - Centrale Operativa Distretto di Sa | SRD-RRF   | AIRALDI ANDREA       | 01/08/2019  |
|    | 1                                                                         | • | à.     | APERTA | 25    | 2019 | ABRATE     | EZIO             | 01/07/1942   |            | ASL CN1 - Centrale Operativa Distretto di Sa | SRD-RRF   | SETTEMBRINI DIEGO    | 01/08/2019  |
|    | 1                                                                         | • | 1      | APERTA | 38    | 2019 | FALCO      | ELSA             | 22/03/1943   |            | ASL CN1 - Centrale Operativa Distretto di Sa | SRD-RRF   | Romano anna maria    | 01/08/2019  |
|    | 1                                                                         | • | 1      | APERTA | 37    | 2019 | BOGETTI    | LIDIA            | 01/01/1971   |            | ASL CN1 - Centrale Operativa Distretto di Sa | SRD-RRF   | GRASSO FABIO         | 02/09/2019  |
|    | 1                                                                         | • | 1      | APERTA | 35    | 2019 | RACCA      | GIOVANNI BATTIST | 23/04/1937   |            | ASL CN1 - Centrale Operativa Distretto di Sa | SRD-RRF   | CONDEMI ANTONINO     | 01/10/2019  |
|    | 1                                                                         | • |        |        |       |      |            |                  |              |            |                                              |           |                      |             |

Con i filtri in alto, una volta visualizzato tutti i casi cliccando sulla cartellina 🗐 si possono vedere i casi

Assegnati Trattati

I casi **Assegnati** sono quelli solo in Gestione per i quali l'erogazione delle prestazioni è stato attribuito ad un' altra Struttura.

I casi Trattati sono quelli per cui si erogano anche le prestazioni.

Scegliendo una presa In Carico, nella pianificazione si vede in grassetto quella su cui si è Erogatori.

| Elenco pianificazioni ed erogatori                                                                                                    |
|----------------------------------------------------------------------------------------------------|
| 🗇 Fisioterapista - Pianificazione del 01/10/2019                                                                                      |
| Data inizio: 01/10/2019 Erogatore: RRF RIABILITAZIONE FUNZIONALE CUNEO QUANTITA': 5 EROGATI: 5 Esito: CURA TERMINATA                  |
| 🖵 Logopedista - Pianificazione del 01/10/2019                                                                                         |
| Data inizio: 01/10/2019 Erogatore: RRF RIABILITAZIONE FUNZIONALE SAVIGLIANO QUANTITA': 5 EROGATI: 5 Esito: PROPOSTA PROSECUZIONE Rist |
| Data inizio: 23/10/2019 Erogatore: RRF RIABILITAZIONE FUNZIONALE SAVIGLIANO QUANTITA': 4 EROGATI: 0                                   |

Il profilo REFERENTE CURE RIABILITATIVE può, dalla maschera degli accessi, registrare gli Accessi per le figure professionali mediche:

- Fisiatra

Assegati e quelli trattati

- Foniatra
- Neuropsichiatra infantile

| 1 | Tipo Operatore:    |                      |  |
|---|--------------------|----------------------|--|
| 1 | Tempo H:           | Foniatra<br>Fisiatra |  |
| 1 | 🗄 Dati Presa in Ca | -                    |  |
|   | <<                 | NOVEMBRE             |  |
|   |                    |                      |  |

### • PROFILO "OPERATORE PROFESSIONALE SRD (RRF/NPI)"

Questo profilo è attribuito a:

- Fisioterapista
- Logopedista,
- Terapista Occupazionale,
- Terapista della neuropsicomotricità dell'età evolutiva

Partendo dalla pianificazione assegnata devono registrare gli accessi effettuati che non potranno essere in numero superiore a quelli richiesti.

| Errori A    | VVISI                                                                                                    |               |       |          |      |     |   |     |     |       |      |                                                |                    |
|-------------|----------------------------------------------------------------------------------------------------|---------------|-------|----------|------|-----|---|-----|-----|-------|------|------------------------------------------------|--------------------|
| Tipo Operat | tore: F                                                                                                    | isioterapista |       |          |      | 3   | Ξ | Leg | end | la pr | esta | zioni                                          |                    |
| Temp        | po H: 0                                                                                                    | 0:10          | Tempo | GO: 00:2 | :0 💌 |     |   |     |     |       |      |                                                |                    |
| 🗄 Dati Pres | a in Cario                                                                                                    |               |       |          |      |     | _ | Ele | eno | o Tip | io P | estazioni                                      |                    |
|             | < </td <td>&lt; NOVEME</td> <td>BRE</td> <td>2019</td> <td>&gt; &gt;&gt;</td> <td>2</td> <td></td> <td></td> <td></td> <td></td> <td></td> <td>Descrizione</td> <td>N° prest<br/>comuni</td> | < NOVEME      | BRE   | 2019     | > >> | 2   |   |     |     |       |      | Descrizione                                    | N° prest<br>comuni |
|             |                                                                                                    |               |       |          |      |     |   | 0   | 0   | •     | 0    | Visita domiciliare (comprensiva di valutazione | 0                  |
| Lun         | Mar                                                                                                    | Mer           | Gio   | Ven      | Sab  | Dom |   | 0   | 0   | ۰     | 0    | Esami strumentali                              | 0                  |
| 70          | 20                                                                                                    | 20            | 21    |          |      |     |   | 0   | 0   | 0     | 0    | Trasferimento competenze / educazione del c    | 0                  |
| 20          | 23                                                                                                    | 50            | 51    | 01       | 02   | 03  |   | 0   | 0   | 0     | 0    | Supporto psicologico                           | 0                  |
|             |                                                                                                    |               |       | 1        | 1    |     |   | 0   | 0   | 0     | 0    | Gestione ventilazione                          | 0                  |
| 04          | 05                                                                                                    | 06            | 07    | 08       | 09   | 10  |   | 0   | 0   | 0     | 0    | Igiene personale e mobilizzazione              | 0                  |
|             |                                                                                                    |               |       |          |      |     |   | 0   | 0   | •     | 0    | Fasciature semplici, bendaggi, bendaggi adesi  | 0                  |
| 11          | 12                                                                                                    | 13            | 14    | 15       | 16   | 17  |   | 1   | 0   | •     | 0    | Trattamento di rieducazione motoria - re       | 1                  |
|             |                                                                                                    | 10            | 2.7   | 10       | 20   |     |   | 0   | 0   | •     | 0    | Trattamento di rieducazione dei disturbi neuro | 0                  |
|             |                                                                                                    |               |       |          |      |     |   |     | -   | -     |      |                                                |                    |

Inserendo gli accessi anche la dicitura EROGATI, presente nella maschera delle pianificazioni si aggiorna come segue:

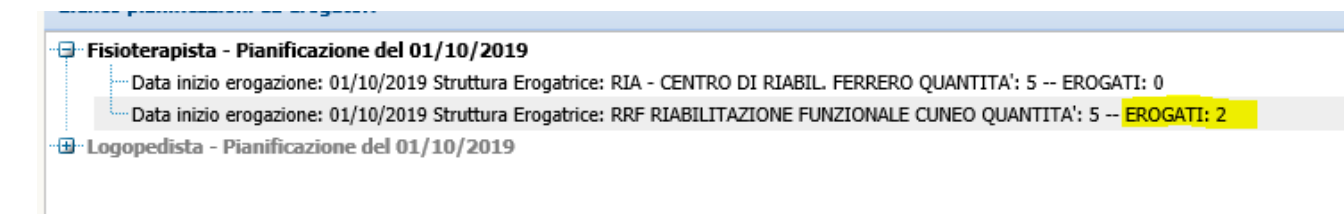

Risulteranno cancellabili e modificabili solo gli accessi inseriti dal profilo Erogante cioè se sono presenti più erogatori: tutti vedranno gli accessi ma ognuno potrà modificare e cancellare solo i propri.

| - F |     |               | 71                      |   |       |       | 11 14 9 |   | 0.000            | oconco        | 1              |
|-----|-----|---------------|-------------------------|---|-------|-------|---------|---|------------------|---------------|----------------|
|     | / > | 08/08/2019    | Fisioterapista          | 1 | 00:10 | 00:15 | 1       | 1 | 30/10/2019 11:50 | lidia.bogetti | RRF RIABILITAZ |
|     | / > | \$ 15/08/2019 | Fisioterapista          | 1 | 00:10 | 00:15 | 1       | 1 | 30/10/2019 11:50 | lidia.bogetti | RRF RIABILITAZ |
|     | / > | 22/08/2019    | Fisioterapista          | 1 | 00:10 | 00:15 | 1       | 1 | 30/10/2019 11:50 | lidia.bogetti | RRF RIABILITAZ |
|     | / > | 29/08/2019    | Fisioterapista          | 1 | 00:10 | 00:15 | 1       | 1 | 30/10/2019 11:51 | lidia.bogetti | RRF RIABILITAZ |
|     | / > | \$ 05/09/2019 | Fisioterapista          | 1 | 00:15 | 00:15 | 1       | 1 | 30/10/2019 11:51 | lidia.bogetti | RRF RIABILITAZ |
|     | / > | \$ 13/09/2019 | Fisioterapista          | 1 | 00:10 | 00:15 | 1       | 1 | 30/10/2019 14:23 | lidia.bogetti | RRF RIABILITAZ |
|     | / > | 20/09/2019    | Fisioterapista          | 1 | 00:10 | 00:15 | 1       | 1 | 30/10/2019 14:23 | lidia.bogetti | RRF RIABILITAZ |
|     | / > | 27/09/2019    | Fisioterapista          | 1 | 00:10 | 00:15 | 1       | 1 | 30/10/2019 14:23 | lidia.bogetti | RRF RIABILITAZ |
|     | / > | 01/11/2019    | Fisioterapista          | 1 | 00:10 | 00:20 | 1       | 1 | 05/11/2019 14:31 | lidia.bogetti | RRF RIABILITAZ |
|     | / > | 02/11/2019    | Fisioterapista          | 1 | 00:10 | 00:20 | 1       | 1 | 05/11/2019 14:31 | lidia.bogetti | RRF RIABILITAZ |
|     | /   | 04/10/2019    | Logopedista             | 1 | 00:15 | 00:20 | 1       | 1 | 30/10/2019 14:34 | lidia.bogetti | PRESIDIO MAJO  |
|     | /   | 11/10/2019    | Logopedista             | 1 | 00:15 | 00:20 | 1       | 1 | 30/10/2019 14:34 | lidia.bogetti | PRESIDIO MAJO  |
|     | /   | 18/10/2019    | Logopedista             | 1 | 00:15 | 00:20 | 1       | 1 | 30/10/2019 14:34 | lidia.bogetti | PRESIDIO MAJO  |
|     | /   | 25/10/2019    | Logopedista             | 1 | 00:15 | 00:20 | 1       | 1 | 30/10/2019 14:34 | lidia.bogetti | PRESIDIO MAJO  |
|     | /   | 29/10/2019    | Logopedista             | 1 | 00:15 | 00:20 | 1       | 1 | 30/10/2019 14:34 | lidia.bogetti | PRESIDIO MAJO  |
|     | / > | 12/09/2019    | Terapista occupazionale | 1 | 00:30 | 00:25 | 2       | 2 | 30/10/2019 14:22 | lidia.bogetti | RRF RIABILITAZ |
|     | / > | \$ 18/09/2019 | Terapista occupazionale | 1 | 00:30 | 00:25 | 2       | 2 | 30/10/2019 14:22 | lidia.bogetti | RRF RIABILITAZ |
|     | / > | \$ 25/09/2019 | Terapista occupazionale | 1 | 00:30 | 00:25 | 2       | 2 | 30/10/2019 14:22 | lidia.bogetti | RRF RIABILITAZ |
|     | /   | 01/08/2019    | Fisiatra                | 1 |       |       | 1       | 1 | 30/10/2019 11:38 | lidia.bogetti |                |
|     |     |               |                         |   |       |       |         |   |                  |               |                |

### **ESITO CURA – OPERATORE PROFESSIONALE SRD**

Al termine del ciclo di trattamento pianificato gli Operatori dovranno indicare l' **ESITO** cioè se la cura Pianificata è terminata o se viene fatta una Proposta di prosecuzione.

Questo viene fatto andando sulla pianificazione:

#### 🖃 Fisioterapista - Pianificazione del 01/10/2019 🛛 🔶

Data inizio: 01/10/2019 Erogatore: RRF RIABILITAZIONE FUNZIONALE CUNEO QUANTITA': 5 -- EROGATI: 5

Doppio click sulla prima riga:

| Dettaglio                   | <del>•</del>    |                  |                       |           |           |         |                 |       |           |
|-----------------------------|-----------------|------------------|-----------------------|-----------|-----------|---------|-----------------|-------|-----------|
| Data inizio p               | ianificazione   | 01/10/2019       | Ente Gestore del caso | <b>):</b> | RRF RIA   | BILITAZ | ZIONE F         | UNZIO | NALE C    |
| Figura Profe                | ssionale:       | Fisioterapista   |                       |           | Quantità  | 5       | Freq            | uenza | SET       |
| Elenco Ero                  | gatori          |                  |                       |           |           |         |                 |       |           |
| Data inizio<br>Erogazione 🖕 | Struttura Eroga | trice            |                       | Qtà       | FREQUENZ  | ł       | Erogati         | Esito | DATA      |
| 01/10/2019                  | RRF RIABILITA   | ZIONE FUNZIONALE | CUNEO                 | 5         | SETTIMANA | LE      | (5              | E     |           |
|                             |                 |                  |                       |           |           |         | $\overline{\ }$ |       | $\square$ |

Cliccando sulla E di Esito:

|   | 🗶 🗖 🗮 ESITO CURA                                                                       |
|---|----------------------------------------------------------------------------------------|
|   | 🚦 ESITO: Ora è possibile modificare i dati, premi il tasto 🥒 per bloccare il pannello. |
|   | ESITO 🕞                                                                                |
|   | DATA INIZIO: 01/10/2019                                                                |
|   | QUANTITA 5 Struttura RRF RIABILITAZIONE FUNZIONALE CUNEO                               |
|   | ESTITO FINE TRATTAMENTO CURA                                                           |
|   | DATA ESITO 05/11/2019 ESITO V                                                          |
| _ | MOTIVO PROSECUZIONE CURA TERMINATA PROPOSTA PROSECUZIONE                               |
|   | RISPOSTA                                                                               |
|   | DATA RISPOSTA RISPOSTA                                                                 |
|   |                                                                                        |
|   |                                                                                        |

si deve indicare la data in cui viene inserito l'ESITO, L'ESITO (CURA TERMINATA O PROPROSTA PROSECUZIONE) e nel caso in cui ci sia una PROPOSTA PROSECUZIONE va indicato il motivo.

| <u> </u>          |                                                        |
|-------------------|--------------------------------------------------------|
|                   |                                                        |
| DATA INIZIO:      | 01/10/2019                                             |
| QUANTITA          | 5 Struttura RRF RIABILITAZIONE FUNZIONALE CUNEO        |
| ESTITO FINE TRATT | AMENTO CURA                                            |
| DATA ESITO 05/    | 11/2019 ESITO PROPOSTA PROSECUZIONE                    |
| MOTIVO PROSECUZIO | NE Necessario altro ciclo per migliorare mobilità arto |
| DISDOCTA          |                                                        |

### **RISPOSTA ALL' ESITO CURA - REFERENTE CURE RIABILITATIVE RRF/NPI**

E' compito del Referente delle Cure Riabilitative approvare o meno un esito di Cura.

Nel caso che la cura sia Terminata dovrà segnalare alle Cure Domiciliare se la cartella può essere chiusa.

Se c'è una proposta di PROSECUZIONE potrà NON accettarla oppure accettarla inserendo automaticamente il ciclo successivo.

Dal Menù

| Gestione cartelle –               |
|-----------------------------------|
| Lista Prese In Carico Domiciliari |
| Avvisi e Segnalazioni             |

Avvisi e Segnalazioni scegliendo l'avviso Esiti da Approvare ci sarà l'elenco delle persone per cui è stata richiesta una PROSECUZION DI CURA.

| 2 | <) Av                                                                                    | /visi |       |                                 |           |  |  |  |
|---|------------------------------------------------------------------------------------------|-------|-------|---------------------------------|-----------|--|--|--|
| 8 | <b>Avviso:</b> Inserisci nella riga evidenziata i criteri di ricerca, poi premi il tasto |       |       |                                 |           |  |  |  |
|   | Av                                                                                       | viso  | : Ins | erisci criteri di ricerca 🛛 🔄 🏄 |           |  |  |  |
|   |                                                                                          |       |       | Tipo Avviso                     | Assistito |  |  |  |
|   |                                                                                          | /     | ×     | SRD - ESITI DA APPROVARE        |           |  |  |  |
|   |                                                                                          |       |       |                                 |           |  |  |  |
|   |                                                                                          |       |       |                                 |           |  |  |  |

|   |   | Tipo Avviso              | Assistito                     | Data Riferimento |
|---|---|--------------------------|-------------------------------|------------------|
| P | × | SRD - ESITI DA APPROVARE | ABRAMI ISABETTA 18-DIC-59     | 25/10/2019       |
| I | × | SRD - ESITI DA APPROVARE | FALCO ELSA 22-MAR-43          | 30/10/2019       |
| / | × | SRD - ESITI DA APPROVARE | ABASTANTE SALVATORE 08-AGO-49 | 05/11/2019       |
| 1 | × |                          |                               |                  |

#### Dalla matitina si andrà direttamente sulla pianificazione

| Fi | igura Profession          | ale:         | Fisioterapista            | Qu  | antità | 5     | Frequenza           | SETTIM   | ANALE                             |                               |             |
|----|---------------------------|--------------|---------------------------|-----|--------|-------|---------------------|----------|-----------------------------------|-------------------------------|-------------|
| E  | lenco Erogato             | ri           |                           |     |        |       |                     |          |                                   |                               |             |
|    | Data inizio<br>Erogazione | Struttura Er | ogatrice                  | Qtà | FREQU  | JENZA | Erogati E           | sito     | L PATEA                           | Esito                         | Risposta/Pr |
| ×  | 01/10/2019                | RRF RIABIL   | ITAZIONE FUNZIONALE CUNEO | 5   | SETTI  |       | <b>IIO:</b> Ora è r | TO CURA  | nodificare i dati, premi il tastr | n 🥒 ner bloccare il nannello  |             |
|    |                           |              |                           |     |        |       | ESITO               |          | louncure roudy prenn in tust      |                               |             |
|    |                           |              |                           |     |        | DATA  | INIZIO:             | 01       | /10/2019                          |                               |             |
|    |                           |              |                           |     |        | QUAN  | TITA                |          | 5 Struttura RRF R                 | IABILITAZIONE FUNZIONALE CUNE | 0           |
|    |                           |              |                           |     |        | ESTIT | TO FINE TRA         | TTAMEN   | ITO CURA                          |                               |             |
|    |                           |              |                           |     |        | DATA  | ESITO               | 05/11/20 | 19 ESITO PRO                      | PPOSTA PROSECUZIONE           |             |
|    |                           |              |                           |     |        | MOTI  | VO PROSECUZ         | IONE     | Necessario altro ciclo per mi     | gliorare mobilità arto        |             |
|    |                           |              |                           |     |        | RISPO | OSTA                |          |                                   |                               |             |
|    |                           |              |                           |     |        | DATA  | RISPOSTA            | dd/mm/y  | yyy 🛅 RISPOSTA                    |                               |             |
| <  |                           |              |                           |     |        |       |                     |          |                                   |                               |             |

#### Inserendo la risposta

| asi osin                              |               |
|---------------------------------------|---------------|
| DATA RISPOSTA 05/11/2019 C RISPOSTA A | ACCETTATA     |
| QUANTITA PROPOSTA 5 FREQUENZA E       | BISETTIMANALE |
|                                       |               |
|                                       |               |

e salvando, verrà creata in automatico la nuova riga di erogazione e di conseguenza potranno ripartire gli insermenti degli accessi.

|   | Erogazione 🖕 | -                                   |   |               | - |   | DATA       | ESITO                 | MOTIVO                            | RISPOSTA  | FREQUENZA   | Qtà |
|---|--------------|-------------------------------------|---|---------------|---|---|------------|-----------------------|-----------------------------------|-----------|-------------|-----|
| × | 01/10/2019   | RRF RIABILITAZIONE FUNZIONALE CUNEO | 5 | SETTIMANALE   | 5 | E | 05/11/2019 | PROPOSTA PROSECUZIONE | Necessario altro ciclo per miglio | ACCETTATA | BISETTIMAN/ | 5   |
| × | 05/11/2019   | RRF RIABILITAZIONE FUNZIONALE CUNEO | 5 | BISETTIMANALE | 0 | Đ |            |                       |                                   |           |             |     |
|   |              |                                     |   |               |   |   |            |                       |                                   |           |             |     |
|   |              |                                     |   |               |   |   |            |                       |                                   |           |             |     |

Quando tutte le pianificazioni sono Terminate va segnalato alla Centrale Operativa di chiudere la Cura (sempre che non ce ne sia un'altra aperta contemporaneamente)

La centrale Operativa a sua volta ha degli avvisi per monitorare diversi casi:

| SRD - PIC DA CHIUDERE                                                     | L.        |
|---------------------------------------------------------------------------|-----------|
| SRD - ACCESSI FINITI - ESITO MANCAN<br>SRD - PIANIFICAZIONI SENZA EROGATO | ΓE<br>IRI |
| -                                                                         |           |

### **Conteggio Accessi**

Per alcuni profili è abilitata una videata di Conteggio Accessi (in Estrazione Dati):

| DATA      | COCHONE     | NONE          | DATA NACCITA |            | CTCUDA         | ACL DIC    |            |                                 |
|-----------|-------------|---------------|--------------|------------|----------------|------------|------------|---------------------------------|
| ACCESSO   | COGNOME     | NOME          | DATA NASCITA | IN CARICO  | PROFESSIONALE  | ASL PIC    | VALIDITA   | GESTORE DEL CASO                |
| 9/09/2019 | ABATE       | LUIGI         | 19/02/1939   | 01/07/2019 | Fisioterapista | A.S.L. CN1 | 01/08/2019 | RRF RIABILITAZIONE FUNZIONALE C |
| 7/09/2019 | ABATE       | LUIGI         | 19/02/1939   | 01/07/2019 | Fisioterapista | A.S.L. CN1 | 01/08/2019 | RRF RIABILITAZIONE FUNZIONALE ( |
| 9/09/2019 | ABATE       | LUIGI         | 19/02/1939   | 01/07/2019 | Fisioterapista | A.S.L. CN1 | 01/08/2019 | RRF RIABILITAZIONE FUNZIONALE ( |
| 0/09/2019 | ABATE       | LUIGI         | 19/02/1939   | 01/07/2019 | Fisioterapista | A.S.L. CN1 | 01/08/2019 | RRF RIABILITAZIONE FUNZIONALE ( |
| 2/09/2019 | SAGLIETTI   | BRUNO         | 02/02/1962   | 01/08/2019 | Fisioterapista | A.S.L. CN1 | 01/09/2019 | RRF RIABILITAZIONE FUNZIONALE ( |
| 9/09/2019 | SAGLIETTI   | GLIETTI BRUNO |              | 01/08/2019 | Fisioterapista | A.S.L. CN1 | 01/09/2019 | RRF RIABILITAZIONE FUNZIONALE C |
| 5/09/2019 | SAGLIETTI   | ETTI BRUNO    |              | 01/08/2019 | Fisioterapista | A.S.L. CN1 | 01/09/2019 | RRF RIABILITAZIONE FUNZIONALE C |
| 1/09/2019 | SAGLIETTI   | BRUNO         | 02/02/1962   | 01/08/2019 | Fisioterapista | A.S.L. CN1 | 01/09/2019 | RRF RIABILITAZIONE FUNZIONALE ( |
| 4/09/2019 | SAGLIETTI   | BRUNO         | 02/02/1962   | 01/08/2019 | Fisioterapista | A.S.L. CN1 | 01/09/2019 | RRF RIABILITAZIONE FUNZIONALE C |
| 1/09/2019 | ABRATE      | EZIO          | 01/07/1942   | 01/08/2019 | Logopedista    | A.S.L. CN1 | 01/08/2019 | RRF RIABILITAZIONE FUNZIONALE ( |
| 7/09/2019 | ABRATE      | EZIO          | 01/07/1942   | 01/08/2019 | Logopedista    | A.S.L. CN1 | 01/08/2019 | RRF RIABILITAZIONE FUNZIONALE ( |
| B/09/2019 | ABRATE      | EZIO          | 01/07/1942   | 01/08/2019 | Logopedista    | A.S.L. CN1 | 01/08/2019 | RRF RIABILITAZIONE FUNZIONALE ( |
| 2/09/2019 | ABRATE      | E EZIO        |              | 01/08/2019 | Logopedista    | A.S.L. CN1 | 01/08/2019 | RRF RIABILITAZIONE FUNZIONALE ( |
| 3/09/2019 | BABBO       | LINA          | 17/07/1926   | 01/07/2019 | Fisioterapista | A.S.L. CN1 | 01/09/2019 | RRF RIABILITAZIONE FUNZIONALE ( |
| 0/09/2019 | BABBO       | LINA          | 17/07/1926   | 01/07/2019 | Fisioterapista | A.S.L. CN1 | 01/09/2019 | RRF RIABILITAZIONE FUNZIONALE ( |
| 7/09/2019 | BABBO       | LINA          | 17/07/1926   | 01/07/2019 | Fisioterapista | A.S.L. CN1 | 01/09/2019 | RRF RIABILITAZIONE FUNZIONALE ( |
| 4/09/2019 | BABBO       | LINA          | 17/07/1926   | 01/07/2019 | Fisioterapista | A.S.L. CN1 | 01/09/2019 | RRF RIABILITAZIONE FUNZIONALE ( |
| 1/09/2019 | GRAGLIA     | ANNA          | 28/05/1932   | 01/09/2019 | Fisioterapista | A.S.L. CN1 | 01/09/2019 | RRF RIABILITAZIONE FUNZIONALE ( |
| 9/09/2019 | GRAGLIA     | ANNA          | 28/05/1932   | 01/09/2019 | Fisioterapista | A.S.L. CN1 | 01/09/2019 | RRF RIABILITAZIONE FUNZIONALE ( |
| 3/09/2019 | SACRIFICATO | MARIA         | 01/10/1925   | 02/09/2019 | Fisioterapista | A.S.L. CN1 | 02/09/2019 | RRF RIABILITAZIONE FUNZIONALE ( |
| 1/09/2019 | SACRIFICATO | MARIA         | 01/10/1925   | 02/09/2019 | Fisioterapista | A.S.L. CN1 | 02/09/2019 | RRF RIABILITAZIONE FUNZIONALE ( |
| 8/09/2019 | SACRIFICATO | MARIA         | 01/10/1925   | 02/09/2019 | Fisioterapista | A.S.L. CN1 | 02/09/2019 | RRF RIABILITAZIONE FUNZIONALE ( |
| 5/09/2019 | SACRIFICATO | MARIA         | 01/10/1925   | 02/09/2019 | Fisioterapista | A.S.L. CN1 | 02/09/2019 | RRF RIABILITAZIONE FUNZIONALE ( |
|           |             |               |              |            |                |            |            |                                 |

A fronte di un periodo conteggia tutti gli accessi fatti in quel periodo da quell'Erogatore con la possibilità di filtrare per persona piuttosto che per figura professionale o altro.

### PROFILO "STRUTTURA RRF" "STRUTTURA NPI"

Questo profilo è attribuito alle strutture ex artt.23 e 46 che erogano le prestazioni pianificate.

Vede nell'elenco delle prese in carico i casi in cui è erogatore e con le modalità sopra descritte inserisce, modifica o cancella gli accessi che sono stati richiesti.

A differenza di chi può anche essere solo gestore di un caso questa videata non ha i filtri in alto ma il modus operandi è il medesimo del profilo precedente.

| List | ta P | rese in c | arico Domi | iciliari     |          |             |          |              |           |                                              |           |                      |             |        |
|------|------|-----------|------------|--------------|----------|-------------|----------|--------------|-----------|----------------------------------------------|-----------|----------------------|-------------|--------|
|      |      |           |            |              |          |             |          |              |           |                                              |           |                      |             |        |
| ista | a Pr | rese In C | arico Domi | iciliari: Ri | aa 1 di  | 10 O 🚳      | 1 🚾      |              |           |                                              |           |                      |             |        |
|      |      |           |            |              | <b>J</b> |             |          |              |           |                                              |           |                      |             |        |
| )    |      | BLOCCO    | STATO      | PROG.        | ANNO     | COGNOME     | NOME     | DATA NASCITA | ZONA      | PRESIDIO                                     | TIPO CURA | MEDICO               | DATA INIZIO | DATA F |
| 4    | /    | 1         | APERTA     | 8            | 2019     | TESIO       | AGNESE   | 19/04/1933   |           | ASL CN1 - Centrale Operativa Distretto di Sa | SID       | QUAGLIA IRENE ANNA   | 01/01/2019  |        |
| 6    | /    | 1         | APERTA     | 5            | 2019     | ABATE       | LUIGI    | 19/02/1939   | RACCONIGI | ASL CN1 - Centrale Operativa Distretto di Sa | SID       | VIGONE SARA          | 01/07/2019  |        |
| 4    | /    | 1         | APERTA     | 10           | 2019     | BABBO       | LINA     | 17/07/1926   |           | ASL CN1 - Centrale Operativa Distretto di Sa | ADI       | GRANATA ANTONINO     | 01/07/2019  |        |
| 4    | /    | 1         | APERTA     | 4            | 2019     | ABATE       | ANTONIA  | 19/12/1934   | RACCONIGI | ASL CN1 - Centrale Operativa Distretto di Sa | SID       | MARINUZZI GIOVANNI   | 01/07/2019  |        |
| 4    | 1    | 1         | APERTA     | 24           | 2019     | ABRAMI      | ISABETTA | 18/12/1959   |           | ASL CN1 - Centrale Operativa Distretto di Sa | SRD-RRF   | CHIAPPERO GIOVANNI   | 01/07/2019  |        |
| 6    | 1    | 1         | APERTA     | 13           | 2019     | D AUSILIO   | LUCIA    | 03/04/1942   |           | ASL CN1 - Centrale Operativa Distretto di Sa | SRD-RRF   | NON DICHIARATO MEDIC | 05/07/2019  |        |
| М, " | /    | 1         | APERTA     | 21           | 2019     | SAGLIETTI   | BRUNO    | 02/02/1962   |           | ASL CN1 - Centrale Operativa Distretto di Sa | SRD-RRF   | AIRALDI ANDREA       | 01/08/2019  |        |
| 4    | /    | 1         | APERTA     | 25           | 2019     | ABRATE      | EZIO     | 01/07/1942   |           | ASL CN1 - Centrale Operativa Distretto di Sa | SRD-RRF   | SETTEMBRINI DIEGO    | 01/08/2019  |        |
| 4    | /    | 1         | APERTA     | 26           | 2019     | BOLLANO     | DOMENICO | 03/06/1926   |           | ASL CN1 - Centrale Operativa Distretto di Sa | ADI       | SALASSA ENRICO       | 01/09/2019  |        |
| 4    | /    | 1         | APERTA     | 29           | 2019     | SACRIFICATO | MARIA    | 01/10/1925   |           | ASL CN1 - Centrale Operativa Distretto di Sa | SRD-NPI   | FRAGOLINO FRANCESCO  | 02/09/2019  |        |
| 4    | /    |           |            |              |          |             |          |              |           |                                              |           |                      |             |        |
| 4    | /    |           |            |              |          |             |          |              |           |                                              |           |                      |             |        |
| 4    | /    |           |            |              |          |             |          |              |           |                                              |           |                      |             |        |
| 4    | /    |           |            |              |          |             |          |              |           |                                              |           |                      |             |        |
| 4    | /    |           |            |              |          |             |          |              |           |                                              |           |                      |             |        |
| 4    | /    |           |            |              |          |             |          |              |           |                                              |           |                      |             |        |

Anche in questo caso è presente una videata di conteggi che permette alla struttura di monitorare gli accessi erogati.

### SRD in altra tipologia di cura.

L'inserimento di una cura riabilitativa all'interno di una presa in carico di altro tipo prevede che venga inserita una pianificazione (con relativi Erogatori, proprio come per l'SRD "pura") per le figure professionali Fisioterapista, Logopedista, Terapista Occupazionale.

In sostanza NON si potranno più inserire accessi per queste figure professionali senza che sia presente una Pianificazione con relativi Erogatori.

### SRD RRF / SRD NPI - Visibilità

Le cure riabilitative a carico di minori a meno che non siano ADI, ADP, SID, ADI+UOCP saranno necessariamente **Cure Domiciliari Riabilitative NPI (SRD-NPI).** 

Non necessariamente questo implica che poi debbano essere gestite da un Servizio NPI ma se questo è presente è necessario fare in modo che **veda** il caso (dare la **visibilità**).

Per dare la visibilità all'NPI di competenza è sufficiente inserire una pianificazione con il solo ENTE GESTORE.

Se ad esempio un caso verrà interamente seguito dal RRF per la parte fisioterapica (perché l'NPI di competenza non ha fisioterapisti) sarà necessario inserire una pianificazione fatta come segue:

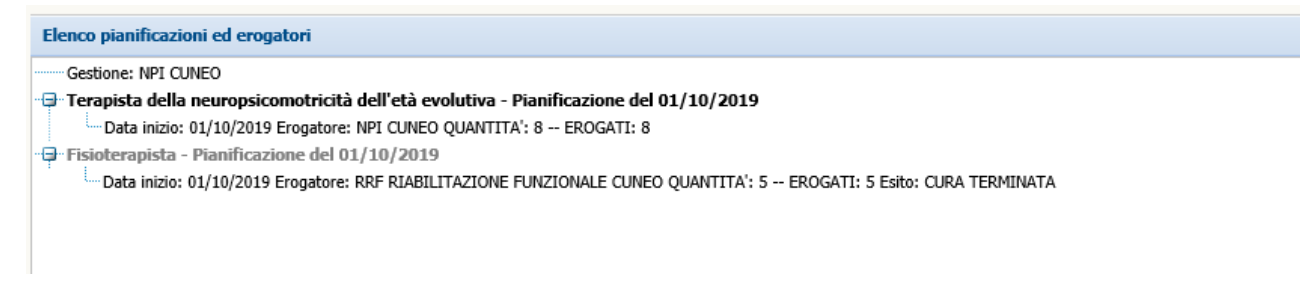

La prima riga **Gestione: NPI CUNEO** serve per fare in modo che l'NPI veda nell'elenco delle prese in carico la persona ed è una pianificazione fittizia.

In questo caso NPI CUNEO è anche gestore ed erogatore per gli accessi del Terapista della neuropsicomotricità dell'età evolutiva (Seconda Riga).

Sulla terza riga è presente la pinificazione gestira dall RRF di Cuneo per il fisioterapista.

Questo caso, anche senza la pianificazione "fittizia" risulterebbe visibile perché ha una pinificazione per l'NPI di competenza.

#### In questo caso:

| Elenco pianificazioni ed erogatori                                                             |
|------------------------------------------------------------------------------------------------|
| Gestione: NPI CUNEO                                                                            |
| - 📮 Fisioterapista - Pianificazione del 01/10/2019                                             |
| Data inizio: 01/10/2019 Erogatore: RRF RIABILITAZIONE FUNZIONALE CUNEO QUANTITA': 5 EROGATI: 0 |
|                                                                                                |
|                                                                                                |
|                                                                                                |
|                                                                                                |

senza la pianificazione fittizia l'NPI di CUNEO non vedrebbe il caso e lo vedrebbe solo l'RRF.

Quindi a seconda dell'organizzazione interna bisogna tener presente queste indicazioni per dare o meno la visibilità su un caso.

#### Esempio di pianificazione per dare solo la visibilità:

| Dettaglio 🔶 🥒              |                    |
|----------------------------|--------------------|
| Data inizio pianificazione | þ1/10/2019         |
| Figura Professionale:      | Quantità Frequenza |
| Ente Gestore del caso:     | NPI CUNEO          |
|                            |                    |

Nel riquadro sono evidenziati i campi che non vanno compilati.

## Etichette

Sulle prese in carico ADI e ADI+UOCP dal 20/03/2020 è stata aggiunta sulla presa in carico l'etichetta dove si indica se il paziente è Positivo COVID-19

Questa etichetta ha una data inizio validità e una data fine validità che può non coincidere con la data di inizio e di conclusione della presa in carico

| Presa in car      | ico num. 3201/2020 - Assistenza Domiciliare Integrat | a (ADI) 🔶 🎒                          | 🖹 SDD        | <b>×</b>                  |             |                 |        |  |
|-------------------|------------------------------------------------------|--------------------------------------|--------------|---------------------------|-------------|-----------------|--------|--|
| Assistito Altri D | Dati Richiesta Presa In Carico Pianificazione        | Valutazioni DON                      | Masch        | iera Accessi              | Elenco Acce | ssi Sospensioni | Diario |  |
| Errori Avvisi     | Conteggi SIAD                                        |                                      |              |                           |             |                 |        |  |
| Sbloccato         |                                                      |                                      |              |                           |             |                 |        |  |
| ASSISTITO         | P                                                    | ROGRESSIVO 3201 2020 DATA 06/04/2020 |              |                           |             |                 |        |  |
| MMG               | UT UND TO PRIMARE U                                  | LTIMA MODIFICA                       |              | -                         | 28/05/2020  | 08:05           |        |  |
| PROVENIENZA       |                                                      |                                      |              |                           |             |                 |        |  |
| PROVENIENZA       | Domicilio                                            |                                      |              |                           |             |                 |        |  |
|                   |                                                      |                                      |              |                           |             |                 |        |  |
| PROGETTO          |                                                      | ETICHETTA                            |              | POSITIVO COVID-19- DGR n. |             |                 |        |  |
| TIPO PROGETTO     | Assistenza Domiciliare                               | Positivo COVID-19                    | 14-1150/2020 |                           |             |                 |        |  |
| TIPO CURA         | Assistenza Domiciliare Integrata (ADI)               | DATA INIZIO 06/                      | DATA FINE    |                           |             |                 |        |  |
| MOTIVO APERTURA   | Nuovo caso                                           |                                      |              |                           |             |                 |        |  |
|                   |                                                      |                                      |              |                           |             |                 |        |  |
|                   | ASI AL Controlo Operativa Distratto di Acqui Termo   |                                      | PICO         |                           |             |                 |        |  |
|                   | (12520) Acqui - Qura Dominiliari                     |                                      | 01           | DISTRETTO DI              |             |                 |        |  |
|                   | (15550) Acqui - Cure Domicilian                      | 70NA                                 | 202          |                           |             | -OVADA          |        |  |
| MATRICOLA         | 10000                                                | 20114                                | 205          | ZUNA I ACQUI              | TERME       |                 |        |  |
| PIANIFICAZIO      | NE MMG                                               |                                      |              |                           |             |                 |        |  |
|                   |                                                      | DURATA                               | 1 4000       |                           |             |                 |        |  |
| I REQUERZA        | JETTIMAALE                                           | DORATA                               | UNING 1      |                           |             |                 |        |  |
| CONCLUSIONE       | E                                                    |                                      |              |                           |             |                 |        |  |
| MOTIVAZIONE       |                                                      |                                      |              |                           | DATA        |                 |        |  |
|                   |                                                      |                                      |              |                           |             |                 |        |  |

### **CURE DOMICILIARI – SID SEMPLICE – NOVITA'**

Sono prestazioni infermieristiche estemporanee di breve durata rivolte a pazienti che, a causa di limitazioni fisiche e/o ambientali, non sono in grado di recarsi presso gli ambulatori infermieristici dell'ASL.

### Percorso per la Tipologia di cura nel portale FARSIADRP.

Il profilo con cui si possono inserire le SID Semplici è sempre quello del:

#### **REFERENTE CURE DOMICILIARI**

In questo caso però, si dovrà andare in GESTIONE CARTELLE e selezionare la voce inserisci sid semplice

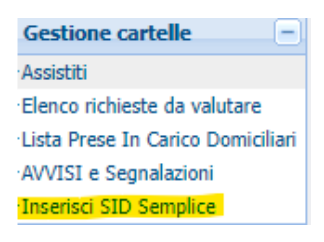

Una volta selezionata si aprirà una nuova schermata per caricare i dati dell'assistito:

| × SID Semplice            |                                                                                                    |  |  |  |  |  |  |  |
|---------------------------|----------------------------------------------------------------------------------------------------|--|--|--|--|--|--|--|
| 🚦 Dati anagrafici: Inseri | sci nella riga evidenziata i criteri di ricerca, poi premi il tasto 🔄 per cercare i dati nel database. |  |  |  |  |  |  |  |
| 🖹 🦻 Dati anagraf          | ici 😭                                                                                                  |  |  |  |  |  |  |  |
| Anagrafica e Presa in C   | arico                                                                                                  |  |  |  |  |  |  |  |
|                           | SID Semplici                                                                                           |  |  |  |  |  |  |  |
| COGNOME                   | INDIRIZZO RES.                                                                                         |  |  |  |  |  |  |  |
| NOME                      | CAP RES COMUNE RESIDENZA                                                                               |  |  |  |  |  |  |  |
| DATA NASCITA              | INDIRIZZO DOM                                                                                          |  |  |  |  |  |  |  |
| CODICE FISCALE            | CAP DOM COMUNE DOMICILIO                                                                               |  |  |  |  |  |  |  |
| DATA RICHIESTA            | MOTIVO RICHIESTA                                                                                       |  |  |  |  |  |  |  |
| NUCLEO FAMILIARE          | SOGGETTO RICHIEDENTE                                                                                   |  |  |  |  |  |  |  |
| ASSISTENTE NON FAMILIA    | DATA AUTORIZZAZIONE                                                                                    |  |  |  |  |  |  |  |
| DATA VALUTAZIONE          |                                                                                                    |  |  |  |  |  |  |  |
| AUTONOMIA                 | DISTURBI COGNITIVI                                                                                     |  |  |  |  |  |  |  |
| GRADO MOBILITA            | DISTURBI COMPORTAMENTALI                                                                               |  |  |  |  |  |  |  |
| SUPPORTO SOCIALE          | SUPPORTO CARE GIVER                                                                                    |  |  |  |  |  |  |  |
| SOGGETTO VALUTATORE       |                                                                                                    |  |  |  |  |  |  |  |
| PATOL. PREVALENTE         |                                                                                                    |  |  |  |  |  |  |  |
| DATA PRESA IN CARICO      | DATA CONCLUSIONE MOTIVO CONCL                                                                          |  |  |  |  |  |  |  |
| STRUTTURA PIC             | m MATRICOLA                                                                                            |  |  |  |  |  |  |  |
| DISTRETTO PIC             | ZONA                                                                                                   |  |  |  |  |  |  |  |
| TIPO PROGETTO             |                                                                                                    |  |  |  |  |  |  |  |
| TIPO CURA                 |                                                                                                    |  |  |  |  |  |  |  |
| DATA ACCESSO              | TEMPO H TEMPO GO                                                                                       |  |  |  |  |  |  |  |
| FIGURA PROFESSIONALE      |                                                                                                    |  |  |  |  |  |  |  |
| TIPO PRESTAZIONE          | NUM. PRESTAZIONI                                                                                       |  |  |  |  |  |  |  |

Cliccando sulla stellina si potrà cercare l'assistito (inserendo nome, cognome, data di nascita, codice fiscale o una combinazione di questi) per il quale dobbiamo fare la SID Semplice e la modalità di ricerca sarà uguale a quella di una ricerca da portale AURA.

| INSERIRE I DATI PER LA RICERCA | <b>x</b> |         |
|--------------------------------|----------|---------|
| Cognome                        |          |         |
| Nome                           |          |         |
| Data Nascita                   |          |         |
| Codice Fiscale                 |          |         |
|                                |          | Ricerca |
|                                |          | Recirca |

Una volta trovato il paziente la schermata si auto compilerà con i dati anagrafici e noi andremo ad inserire i restanti dati richiesti (tutti obbligatori) per completare la richiesta di SID Semplice.

| × SID Semplice           |                                                                                                    |               |
|--------------------------|----------------------------------------------------------------------------------------------------|---------------|
| 🚦 Dati anagrafici: Hai n | rodificato i dati visualizzati; se vuoi registrarli nel database premi 🔒 , se vuoi annullare le modifiche premi 🖇 . |               |
| 🖹 🥖 🛛 Dati anagra        | fici 🔒 🔔                                                                                                    |               |
| Anagrafica e Presa in C  | arico                                                                                                    |               |
|                          | SID Semplici                                                                                                    |               |
| COGNOME                  | INDIRIZZO RES. 68/B                                                                                                 |               |
| NOME                     | CAP RES 12084 COMUNE RESIDENZA MONDOVI'                                                                             |               |
| DATA NASCITA             | 06/01/1957 INDIRIZZO DOM 68/B                                                                                       |               |
| CODICE FISCALE           | CAP DOM 12084 COMUNE DOMICILIO MONDOVI'                                                                             |               |
| DATA RICHIESTA           | 01/09/2023 O MOTIVO RICHIESTA Prelievo venoso                                                                       |               |
| NUCLEO FAMILIARE         | 0 SOGGETTO RICHIEDENTE IFeC                                                                                         |               |
| ASSISTENTE NON FAMILIA   | RE NON PRESENTE DATA AUTORIZZAZIONE 01/09/2023                                                                      |               |
| DATA VALUTAZIONE         | 01/09/2023                                                                                                    |               |
| AUTONOMIA                | AUTONOMO DISTURBI COGNITIVI ASSENTI / LIEVI 💌                                                                       |               |
| GRADO MOBILITA           | SI SPOSTA DA SOLO 💽 DISTURBI COMPORTAMENTALI ASSENTI / LIEVI 💌                                                      |               |
| SUPPORTO SOCIALE         | Assenza SUPPORTO CARE GIVER NO                                                                                      |               |
| SOGGETTO VALUTATORE      | IFeC                                                                                                    |               |
| PATOL, PREVALENTE        | 284.01 ANEMIA APLASTICA - APLASIA COSTITUZIONALE DEI GLOBULI ROSSI                                                  |               |
| DATA PRESA IN CARICO     | 01/09/2023 DATA CONCLUSIONE MOTIVO CONCL                                                                            |               |
| STRUTTURA PIC            | Cure Domiciliari MATRICOLA 10338                                                                                    | $\overline{}$ |
| DISTRETTO PIC            | DISTRETTO SUD-EST ZONA MONDOVI'                                                                                     | $\overline{}$ |
| TIPO PROGETTO            | Assistenza Domiciliare                                                                                              |               |
| TIPO CURA                | SID Semplice                                                                                                    |               |
| DATA ACCESSO             | TEMPO H TEMPO GO                                                                                                    |               |
| FIGURA PROFESSIONALE     |                                                                                                    |               |
| TIPO PRESTAZIONE         | NUM. PRESTAZIONI                                                                                                    | 1             |

Di default è compilata anche la data di conclusione della presa in carico con la motivazione, ma volendo (come il caso in esempio nell'immagine) si può cancellare ed in automatico toglierà anche la motivazione associata. Come si vede anche dall'immagine seguente gli unici campi che non sono

obbligatori sono quelli relativi all'accesso, perché questi si possono inserire anche in un secondo momento utilizzando la classica schermata "MASCHERA ACCESSI".

| DATA ACCESSO         | TEMPO H | TEMPO GO |          |                  |   |
|----------------------|---------|----------|----------|------------------|---|
| FIGURA PROFESSIONALE |         |          | <b>~</b> |                  |   |
| TIPO PRESTAZIONE     |         |          |          | NUM. PRESTAZIONI | 1 |

Una volta compilata completamente e correttamente con i dati richiesti, si può salvare con il floppy disk che si trova in alto ed avremo creato correttamente la nostra SID Semplice.

Per trovare la presa in carico appena creata basterà, come di consueto, andare in LISTA PRESE IN CARICO DOMICILIARI e cercare l'assistito

| Lis | Lista Prese In Carico Domiciliari: Riga 1 di 1 💿 💡 🛞 🔟 |   |        |        |        |      |         |      |  |              |          |                                           |              |              |               |           |
|-----|--------------------------------------------------------|---|--------|--------|--------|------|---------|------|--|--------------|----------|-------------------------------------------|--------------|--------------|---------------|-----------|
| D   | 5                                                      | S | Blocco | Stato  | Progr. | Anno | Cognome | Nome |  | Data Nascita | Zona     | Presidio                                  | Tipo Cura    | Medico       | Data Inizio 🖡 | Data Fine |
|     | /                                                      | [ | ì.     | APERTA | 114    | 2023 |         |      |  | 06/01/1957   | MONDOVI' | ASL CN1 - Centrale Operativa Distretto di | SID Semplice | VERRA ALISON | 01/09/2023    |           |
|     | 1                                                      |   |        |        |        |      |         |      |  |              |          |                                           |              |              |               |           |
|     | /                                                      |   |        |        |        |      |         |      |  |              |          |                                           |              |              |               |           |
|     | /                                                      |   |        |        |        |      |         |      |  |              |          |                                           |              |              |               |           |
|     | 1                                                      |   |        |        |        |      |         |      |  |              |          |                                           |              |              |               |           |
|     | /                                                      |   |        |        |        |      |         |      |  |              |          |                                           |              |              |               |           |
|     | 1                                                      |   |        |        |        |      |         |      |  |              |          |                                           |              |              |               |           |
|     | 1                                                      |   |        |        |        |      |         |      |  |              |          |                                           |              |              |               |           |
|     | 1                                                      |   |        |        |        |      |         |      |  |              |          |                                           |              |              |               |           |
|     | 1                                                      |   |        |        |        |      |         |      |  |              |          |                                           |              |              |               |           |
|     | 1                                                      |   |        |        |        |      |         |      |  |              |          |                                           |              |              |               |           |
|     | 1                                                      |   |        |        |        |      |         |      |  |              |          |                                           |              |              |               |           |
|     | /                                                      |   |        |        |        |      |         |      |  |              |          |                                           |              |              |               |           |
|     | /                                                      |   |        |        |        |      |         |      |  |              |          |                                           |              |              |               |           |
|     | 1                                                      |   |        |        |        |      |         |      |  |              |          |                                           |              |              |               |           |
|     | /                                                      |   |        |        |        |      |         |      |  |              |          |                                           |              |              |               |           |

e cliccando sulla matita ci porterà all'interno della presa in carico e potremmo chiuderla, inserire nuovi passaggi o semplicemente visionarla.

| { Presa in carico num. 114/2023 - SID Semplice: Per modificare i dati visualizzati devi prima sbloccare il pannello premendo 🦞 . |                                                   |                  |             |                |                |             |        |           |  |
|----------------------------------------------------------------------------------------------------|---------------------------------------------------|------------------|-------------|----------------|----------------|-------------|--------|-----------|--|
| Presa in carico num. 114/2023 - SID Semplice 🔶 🔊 🔊 SDD 🗶                                                                         |                                                   |                  |             |                |                |             |        |           |  |
| Assistito Altri                                                                                                    | Dati Richiesta Presa In Carico Pianificazion      | e Valutazioni DO | M Masd      | hera Accessi   | Elenco Accessi | Sospensioni | Diario | Etichetta |  |
| Errori Avvisi                                                                                                    | Conteggi SIAD                                     |                  |             |                |                |             |        |           |  |
| bloccato                                                                                                    |                                                   |                  |             |                |                |             |        |           |  |
| ASSISTITO                                                                                                    |                                                   | PROGRESSIVO      | 114         | 2023 DATA      | 01/09/2023     |             |        |           |  |
| MMG 00720                                                                                                    | 17P - VERRA ALISON                                | ULTIMA MODIFICA  | simone.bene | edetti -       |                |             |        |           |  |
| PROVENIENZA                                                                                                    | PROVENIENZA                                       |                  |             |                |                |             |        |           |  |
| PROVENIENZA                                                                                                    | Domicilio                                         |                  |             |                |                |             |        |           |  |
|                                                                                                    |                                                   |                  |             |                |                |             |        |           |  |
| PROGETTO                                                                                                    |                                                   |                  |             |                |                |             |        |           |  |
| TIPO PROGETTO                                                                                                    | Assistenza Domiciliare                            |                  |             |                |                |             |        |           |  |
| TIPO CURA                                                                                                    | SID Semplice                                      |                  |             |                |                |             |        |           |  |
| MOTIVO APERTURA                                                                                                    | Nuovo caso                                        |                  |             |                |                |             |        |           |  |
|                                                                                                    |                                                   |                  |             |                |                |             |        |           |  |
| STRUTTURA EF                                                                                                    | ROGAZIONE                                         |                  |             |                |                |             |        |           |  |
| STRUTTURA                                                                                                    | ASL CN1 - Centrale Operativa Distretto di Mondovì | ASL PRESA IN C   | ARICO       | A.S.L. CN1     |                |             |        |           |  |
| DENOMINAZIONE                                                                                                    | Cure Domiciliari                                  | DISTRETTO        | 12          | DISTRETTO SUD- | EST            |             |        |           |  |
| MATRICOLA                                                                                                    | 10338                                             | ZONA             | 163         | MONDOVI'       |                |             |        |           |  |
|                                                                                                    |                                                   |                  |             |                |                |             |        |           |  |
| PIANIFICAZIO                                                                                                    | NE MMG                                            |                  |             |                |                |             |        |           |  |
| FREQUENZA                                                                                                    |                                                   | DURATA           |             |                |                |             |        |           |  |
| CONCLUSION                                                                                                    |                                                   |                  |             |                |                |             |        |           |  |
| DATA                                                                                                    | MOTIVAZIONE                                       |                  |             |                |                |             |        |           |  |
|                                                                                                    |                                                   |                  |             |                |                |             |        |           |  |
|                                                                                                    |                                                   |                  |             |                |                |             |        |           |  |
|                                                                                                    |                                                   |                  |             |                |                |             |        |           |  |
|                                                                                                    |                                                   |                  |             |                |                |             |        |           |  |

# Riepilogo pulsanti

Di seguito i pulsanti dell'applicativo in ordine alfabetico:

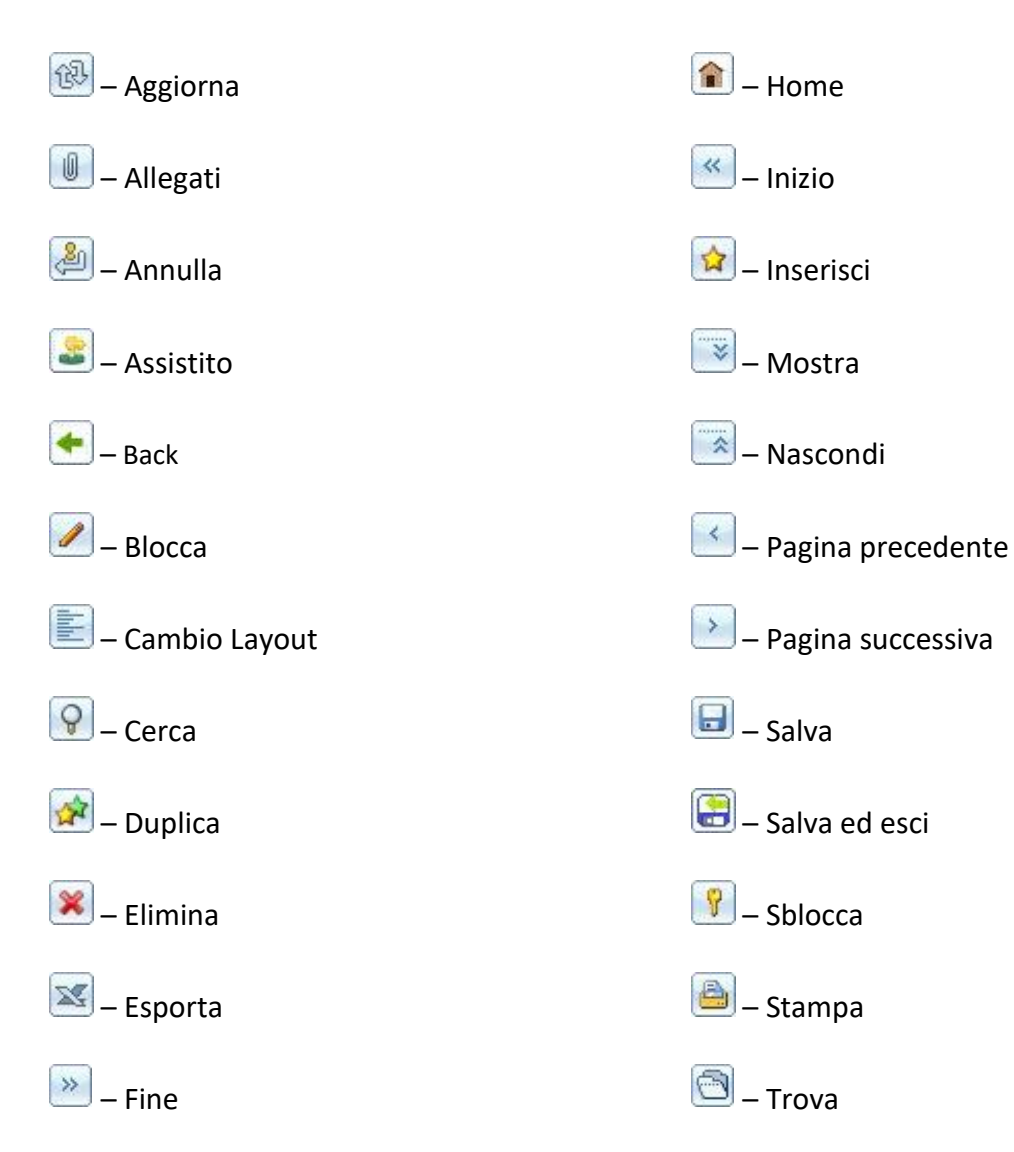

# Appendice

# Dettaglio tastiera

In fig. 28 vengono evidenziati in rosso i tasti CTRL e SHIFT per poter procedere alla selezione delle caselle del calendario nelle modalità presentate in precedenza. In ogni tastiera sono presenti due tasti SHIFT e due tasti CTRL posti alle estremità opposte ed utilizzabili in maniera indipendente l'uno dall'altro.

| <br>\  | !<br>1 |          | "<br>2   |     | £<br>3 |   | \$<br>4 |   | % <b>∢</b><br>5 | C 8 | 2<br>5 | 7 | 7 | 8 | (<br>3 | )<br>9 |   | = | =<br>) |        | ? |            | ^<br>ì        | E         | <b>€</b><br>Bacl | kspace |
|--------|--------|----------|----------|-----|--------|---|---------|---|-----------------|-----|--------|---|---|---|--------|--------|---|---|--------|--------|---|------------|---------------|-----------|------------------|--------|
| тар Ң  | ¥T     | Q        |          | w   |        | E | €       | R |                 | Г   |        | Y |   | U |        | I      | C | ) | I      | Ρ      |   | é<br>è     | (<br>[        | *         | }                | Enter  |
| Caps l | _ock   | A        | 1        | S   | 3      | [ | כ       | F |                 | G   |        | Η |   | J |        | к      |   | L |        | ç<br>ò | @ | °<br>à     | #             | \$<br>ù   |                  |        |
| Shift  | >      | <b>`</b> | 2        | Z   | X      | ( | C       | ) | V               |     | В      |   | Ν |   | м      |        | ; |   | :      |        | - |            | s<br><b>4</b> | hift<br>🍾 |                  |        |
| Ctrl   |        | Wi<br>Ke | in<br>ey | Alt |        |   |         |   |                 |     |        |   |   |   |        |        |   | 4 | lt G   | ìr     |   | Wir<br>Key | n<br>y        | Men       | u                | Ctrl   |

# Domande frequenti

• Quando si aggiorna l'elenco degli errori?

L'elenco degli errori si aggiorna dopo l'invio dei flussi al MOBS. Una volta inviati i flussi devono trascorre alcuni giorni in cui si ricevono gli errori e vengono elaborati per essere inseriti nell'elenco. Ad esempio: Se una pratica viene corretta a fine mese si deve attendere l'invio dei flussi che viene effettuato il 20 del mese successivo. Per cui verrà tolto dall'elenco degli errori solamente alla fine del mese successivo.

• Quando si aggiornano gli avvisi ?

Gli avvisi vengono aggiornati ogni mattina. Ad esempio: Se ad una pratica manca una rivalutazione e durante il giorno viene inserita, il mattino seguente non sarà più visibile nell'elenco per l'avviso "Manca Rivalutazione".

• Cos'è la tipologia di cura SRD?

Si tratta di una nuova tipologia di cura in aggiunta a quelle presenti: Servizio Riabilitativo Domiciliare (SRD)

• Quale è la durata di una presa in carico?

Una presa in carico ha una durata massima di 12 mesi

• Ci possono essere due prese in carico contemporanee?

No, ma in una presa carico posso essere inseriti accessi di operatori differenti

• Su una PIC ADI si possono aggiungere accessi SID?

Si è il caso di una presa in carico aperta con accessi di operatori differenti per lo stesso assistito

• Perché si possono avere più profili?

La Regione nel 2018 ha richiesto che i profili fossero dettagliati e rispettassero le regole sulla privacy, questo comporta che le abilitazioni sono legate al profilo richiesto, per gestire più attività sul portale saranno necessarie più abilitazioni

• Se non conosco il codice puntato di una patologia come posso impostare la ricerca?

Bisogna impostare la ricerca scrivendo una parola che indichi la patologia tra % e %, usando il maiuscolo. Es. %RAFFREDDORE%

• Che differenza c'è tra gli Avvisi e gli Errori?

Gli Avvisi vengono generati ogni notte dal portale FarsiadRP per aiutare gli operatori nella gestione delle prese in carico, in modo da evitare a priori gli Errori

Gli Errori invece sono il ritorno da parte del CSI dei flussi inviati mensilmente e devono essere corretti così che il il flusso il mese successivo venga accettato dalla Regione

• Se da Aura non è presente un assistito come si può inserire una presa in carico?

Un assistito non è presente su Aura perché non ha la residenza nella Regione Piemonte, o se l'ha presa deve essere aggiornato il portale dalla Regione e quindi bisogna contattare l'ufficio anagrafe di competenza della propria Asl. Gli aggiornamenti apportati su Aura vengono recepiti dal portale FarsiadRP in linea di massima entro ventiquattro ore

Per i cittadini extracomunitari non sono presenti su Aura, ma che devono ricevere delle prestazioni, è necessario che ci venga inviato mezzo email (<u>farsiadrp@aslcn1.it</u>) il codice STP assegnato.

• Che cos'è una PIC?

Pic acronimo di presa in carico

• Si può inserire un accesso lo stesso giorno della chiusura della Presa in Carico?

Sì, è possibile inserire un accesso lo stesso giorno della chiusura della cartella.

• E' possibile aprire una cartella con data uguale alla chiusura della precedente?

Per lo stesso Assistito, non è possibile aprire una cartella con data uguale alla data di chiusura di una Cartella precedente. La cartella precedente deve essere chiusa il giorno prima dell'apertura della nuova Presa in Carico.

• Posso cambiare la data di chiusura della Presa in Carico?

Sì, posso cambiare la data di chiusura della Presa in Carico andando sulla pratica e modificando la data. Attenzione:

verificare di non avere accessi o sospensioni al di fuori del periodo. verificare che non ci siano già prese in carico aperte in quel periodo, per lo stesso assistito.

• Errore: esiste già una presa in carico per l'assistito ma non la vedo

<u>Caso A:</u> è possibile che esista già una presa in carico aperta per lo stesso assistito in un'altro distretto o in un'altra Asl. L'assistito potrebbe aver modificato il suo domicilio.

Per risolvere questo problema deve essere chiusa la pratica aperta. Per farlo, dovete contattare l'Assistenza per verificare a quale distretto o Asl appartiene e contattarLa per richiedere la chiusura.

<u>Caso B</u>: è possibile che esista già una presa in carico relativa all'assistito ma per le cure residenziali.Contattare l'Assistenza.

# **ACRONIMI UTILI**

| ADI      | ASSISTENZA DOMICILIARE INTEGRATA                                                                                                    |  |  |  |  |  |  |
|----------|----------------------------------------------------------------------------------------------------|--|--|--|--|--|--|
| ADP      | ASSISTENZA DOMICILIARE PROGRAMMATA                                                                                                    |  |  |  |  |  |  |
| ARPE     | Archivio Regionale dei Punti di Erogazione (subentrata ad ASN)                                                                                                |  |  |  |  |  |  |
| CAVS     | CONTINUITA' ASSISTENZIALE A VALENZA SANITARIA                                                                                                    |  |  |  |  |  |  |
| CDAA     | Centro Diurno Alzheimer Autonomo                                                                                                    |  |  |  |  |  |  |
| CDAI     | Centro Diurno Alzheimer Inserito                                                                                                    |  |  |  |  |  |  |
| FAR      | Flusso informativo delle prestazioni residenziali e semiresidenziali                                                                                          |  |  |  |  |  |  |
| ICD9CM   | INTERNATIONAL CLASSIFICATION OF DISEASE, 9 TH REVISION, CLINICAL MODIFICATION (Classificazione internazionale delle malattie, IX revisione, modifica clinica) |  |  |  |  |  |  |
| MMG      | Medico di medicina generale                                                                                                    |  |  |  |  |  |  |
| NAC      | Nuclei Alta Complessità per patologie neurologiche                                                                                                    |  |  |  |  |  |  |
| NAT      | Nuclei Alzheimer Temporaneo                                                                                                    |  |  |  |  |  |  |
| NSV      | Nucleo assistenza soggetti in Stato Vegetativo e in stato di minima coscienza                                                                                 |  |  |  |  |  |  |
| PIC      | PRESA IN CARICO                                                                                                    |  |  |  |  |  |  |
| PLS      | PEDIATRA DI LIBERA SCELTA                                                                                                    |  |  |  |  |  |  |
| RA       | Residenza anziani                                                                                                    |  |  |  |  |  |  |
| RAF      | Residenza assistenziale flessibile                                                                                                    |  |  |  |  |  |  |
| RP       | REGIONE PIEMONTE                                                                                                    |  |  |  |  |  |  |
| RP       | Regione Piemonte                                                                                                    |  |  |  |  |  |  |
| RRF      | RECUPERO E RIBIALITAZIONE FUNZIONALE                                                                                                    |  |  |  |  |  |  |
| RRF      | Recupero e Riabilitazione funzionale                                                                                                    |  |  |  |  |  |  |
| RSA      | Residenza sanitaria assistenziale                                                                                                    |  |  |  |  |  |  |
| SIAD     | SISTEMA INFORMATIVO PER IL MONITORAGGIO DELL'ASSISTENZA<br>DOMICILIARE                                                                                        |  |  |  |  |  |  |
| SIAD     | Sistema Informativo per il monitoraggio dell'Assistenza Domiciliare                                                                                           |  |  |  |  |  |  |
| SID      | SERVIZIO INFERMIERISTICO DOMICILIARE                                                                                                    |  |  |  |  |  |  |
| SLA      | Sclerosi Laterale Amiotrofica                                                                                                    |  |  |  |  |  |  |
| SM       | Sclerosi Multipla                                                                                                    |  |  |  |  |  |  |
| SMC      | Stato di Minima Coscienza                                                                                                    |  |  |  |  |  |  |
| SV       | Stato Vegetativo                                                                                                    |  |  |  |  |  |  |
| TEAM     | TESSERA EUROPEA ASSICURAZIONE MALATTIA                                                                                                    |  |  |  |  |  |  |
| TEAM     | Tessera Europea Assicurazione Malattia                                                                                                    |  |  |  |  |  |  |
| U.O.     | UNITA' OPERATIVA                                                                                                    |  |  |  |  |  |  |
| U.O.C.P. | UNITA' OPERATIVA DI CURE PALLIATIVE                                                                                                    |  |  |  |  |  |  |
| U.P.     | UNITA' PRODUTTIVA                                                                                                    |  |  |  |  |  |  |
| U.V.     | Unità di Valutazione                                                                                                    |  |  |  |  |  |  |
| U.V.G.   | Unità di Valutazione Geriatrica                                                                                                    |  |  |  |  |  |  |
| UE       | UNIONE EUROPEA                                                                                                    |  |  |  |  |  |  |